# NETRISK

# Manuale d'uso

| Autore            | Cod. Sw | N.ro Rev. | Data       |
|-------------------|---------|-----------|------------|
| Consorzio Infotel | 71      | 0         | 15/03/2010 |

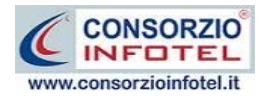

# Capitolo 1 INTRODUZIONE

**NETRISK** è il software che permette di effettuare valutazioni per fattori di rischio specifici, quali il rischio da esposizione ad agenti biologici e agenti cancerogeni/mutageni.

# 1.1 Caratteristiche Principali

**NETRISK** si avvale della tecnologia **XML**, in questo modo diventa molto semplice e rapido lavorare e condividere i propri lavori con altri utenti.

Tra le caratteristiche principali del programma, quindi, si evidenziano:

- agevole trasportabilità dei lavori, perché si opera con file di dimensioni ridotte;
- semplicità nell'effettuare il Back-up dei dati;
- facilità di pubblicazione sul web dei propri lavori per la condivisione del know-how.

Inoltre, grazie a specifiche funzionalità del programma si ha:

- una completa e chiara visione del lavoro tramite un menù laterale (Status Navigator) che consente una gestione completa di tutti i dati aziendali (anagrafica, unità produttive, reparti, postazioni di lavoro, dipendenti, ecc.);
- la possibilità di gestire per ogni azienda più unità produttive/stabilimenti e per ogni stabilimento i reparti e le postazioni di lavoro;
- la possibilità di utilizzare archivi di base già completi (agenti biologici, agenti cancerogeni/mutageni, misure di prevenzione, misure igieniche, DPI, ecc.) ulteriormente ampliabili dall'utente;
- la valutazione dell'esposizione ad agenti biologici, indicandone il tipo, la classificazione, la modalità di trasmissione e gli effetti sulla salute;
- la possibilità per ogni agente biologico/cancerogeno/mutageno individuato, di identificare il livello di rischio, le misure tecniche, organizzative e procedurali, le misure di prevenzione, i DPI, ecc.
- la gestione corsi di formazione per i dipendenti;
- la stampa del registro degli esposti e degli eventi accidentali sia per esposizione ad agenti biologici che cancerogeni/mutageni;
- la stampa delle schede di valutazione per agenti biologici e cancerogeni/mutageni;
- la possibilità di effettuare la composizione dei documenti con InfoWord, editor di testo interno, senza altri editor predefiniti, con esportazione in formato .rtf, .doc, .html, .pdf.

Per un agevole apprendimento di tutte le funzionalità di **NETRISK**, l'utente avrà a disposizione tutor multimediali ed il presente manuale d'uso.

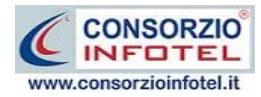

# Capitolo 2 INSTALLAZIONE ED ATTIVAZIONE

Il programma NETRISK è composto dalle seguenti parti:

- 1. Manuale d'uso in formato word
- 2. CD-ROM contenente il programma.

## 2.1 Requisiti minimi di sistema

I requisiti indispensabili al funzionamento del programma sono:

- Personal Computer Intel Pentium IV o compatibile minimo a 600Mhz (consigliato 1Ghz o più).
- Sistemi Operativi Supportati:
  - o Windows Server 2003 Service Pack 1
  - o Windows XP Service Pack 2
  - Windows Vista Home Basic con SQL Express SP1 e SQL Express Advanced SP2
  - Windows Vista Home Professional con SQL Express SP1 e SQL Express Advanced SP2
  - Windows Vista Business con SQL Express SP1 e SQL Express Advanced SP2
  - o Windows Vista Ultimate con SQL Express SP1 e SQL Express Advanced SP2
  - o Windows Vista Enterprise con SQL Express SP1 e SQL Express Advanced SP2
  - o Windows Seven
- Ram: almeno 256Mb (consigliati 512 o più)
- 80 Mb di spazio libero su disco rigido.
- Drive: Cd-Rom o Dvd-Rom
- Altri Requisiti:
  - o NET framework 2.0
  - o Microsoft Internet Explorer 6.0 SP1 o superiore
  - o Risoluzione minima 1024x768 (consigliata 1280x1024).

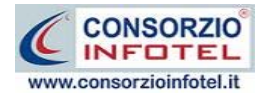

# 2.2 Installazione del software

L'installazione del programma su disco rigido viene eseguita automaticamente effettuando le seguenti operazioni:

• accendere il computer ed attendere che Windows risulti avviato

#### Nota 1: Prima di procedere all'installazione accertarsi

- 1. Che ogni altra applicazione in uso sia chiusa
- 2. Di aver avuto accesso al sistema con i privilegi di "Amministratore" nel caso di installazione su Windows 2000/XP.
- inserire il CD-ROM/DVD del programma nell'apposito lettore ed attendere l'avvio del programma di installazione; se il programma di installazione non si avvia, effettuare le seguenti operazioni:
  - selezionare l'opzione **ESEGUI** nel menù del bottone **Start (Avvio)** di Windows
  - nel dialog Esegui digitare: X:\SETUP.EXE, dove X è la lettera che identifica il proprio lettore di CD-ROM
  - premere il bottone **OK** del dialog
- procedere seguendo ATTENTAMENTE le istruzioni fornite a video dal programma di installazione.

#### Nota 2: Nel corso dell'installazione

- 1. Scegliere la directory di installazione del programma; per default, come directory di installazione viene proposta: C:\Consorzio Infotel\NETRISK
- 2. Scegliere la directory per l'inserimento dell'icona per l'avvio del programma; per default, come directory per l'inserimento dell'icona del programma, viene proposta C: \Consorzio Infotel.

Si consiglia di NON MODIFICARE la cartella di installazione del programma e la cartella per l'inserimento dell'icona del programma proposte per default.

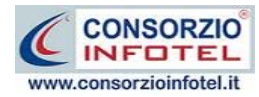

All'avvio dell'installazione compare la schermata del Wizard che guiderà l'utente nell'installazione del software. Nella schermata iniziale selezionare il comando Avanti:

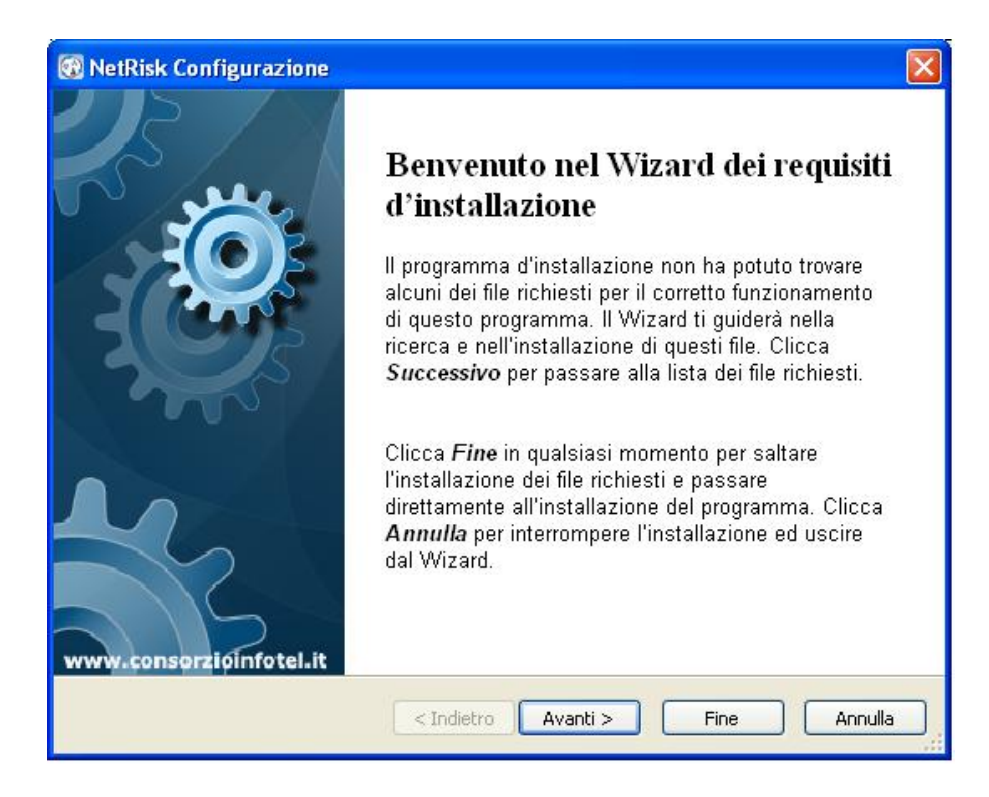

Nella seconda schermata compariranno i programmi necessari per la corretta installazione del software. Se non sono presenti sul pc dell'utente saranno segnalati tramite il check verde e saranno installati in successione, premere Avanti per proseguire nel wizard:

| File richiesti<br>Questi programmi sono<br>fianco di un file per sel                                                                                                    | richiesti per la<br>ezionarne l'insta | nciare l'applicazione, Clicca la casella a<br>allazione.                                                                                                    |                                                       |
|----------------------------------------------------------------------------------------------------|---------------------------------------|----------------------------------------------------------------------------------------------------|-------------------------------------------------------|
| Nome                                                                                                    |                                       | Versione                                                                                                    | Azione                                                |
| Windows Installer 3.1         ✓       .NET Framework 2.0 :         ✓       .NET Framework 2.0 :         ✓       .NET Framework 2.0 :         ✓       Sxs         ✓       SQL Server 2005 Exp | 5P1<br>5P1 - Langu<br>ress SP3        | Richiesto: 3.1 o più recente. Tro<br>Richiesto: tra 2.0 e 2.2.30729<br>Richiesto: indifferente. Non trov<br>Richiesto: 5.1.2600.3466 o più r<br>Richiesto: tra 9.00.1399 e 9.00 | Salta<br>Installa<br>Installa<br>Installa<br>Installa |
| Cartella di destinazione:                                                                                                    | :\Documents a<br>no per installar     | and Settings\Pc1\Desktop\SetupNetRi:<br>e i file richiesti.                                                                                                    | ski, Esamina                                          |
|                                                                                                    | <                                     | Indietro Avanti > Fin                                                                                                    | e Annulla                                             |

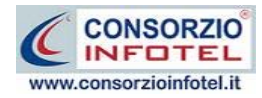

Alcuni programmi richiederanno il riavvio del pc. Far riavviare la macchina, comparirà la schermata iniziale. Premere su Avanti per continuare l'installazione:

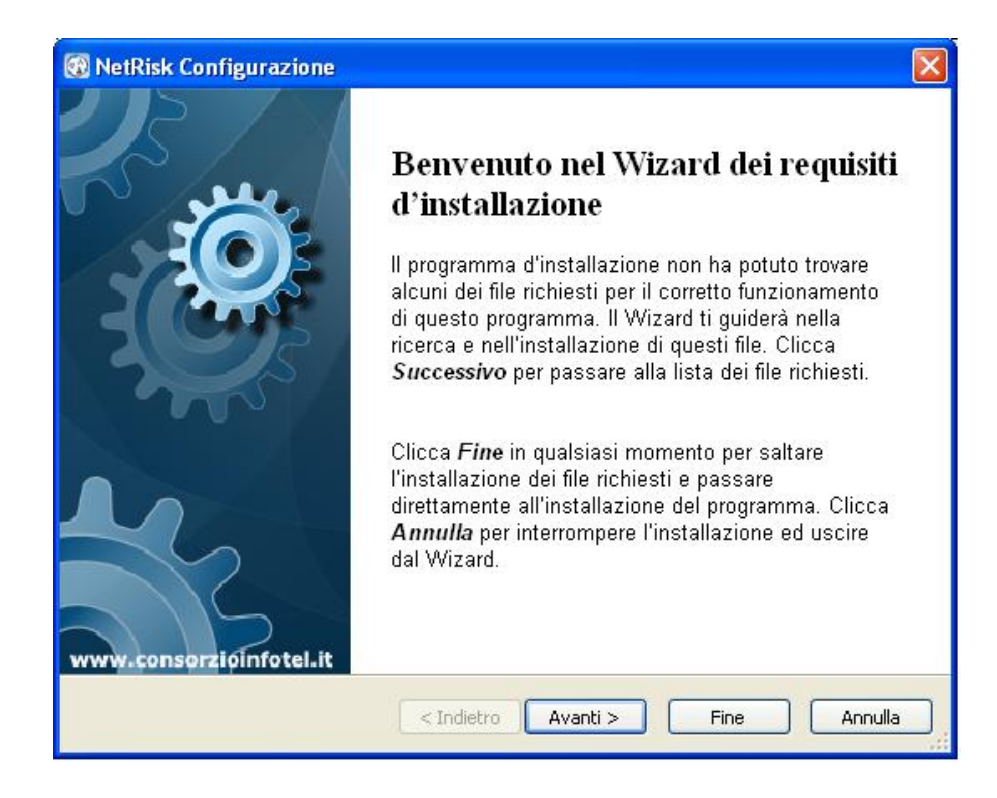

In alcune schermate sarà necessario accettare le condizioni o eseguire un file, come nella schermata di installazione del Net Framework. Selezionare l'option di accettazione altrimenti si interrompe l'installazione e premere su Installa:

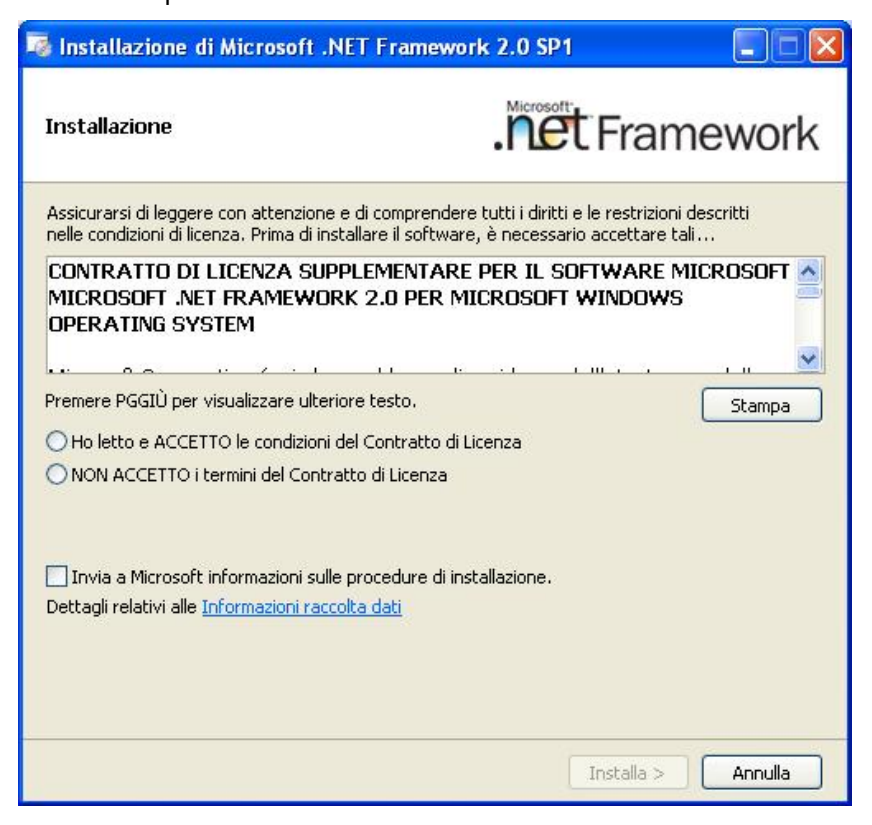

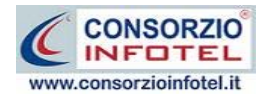

Far proseguire l'installazione:

| 🌆 Installazione di Microsoft .NET Fi | ramework 2.0 SP1 - Language 🔳 🗖 🔀 |
|--------------------------------------|-----------------------------------|
| Stato installazione                  | . Framework                       |
| Installazione in corso:              |                                   |
|                                      | Annulla                           |

#### Premere su Esci:

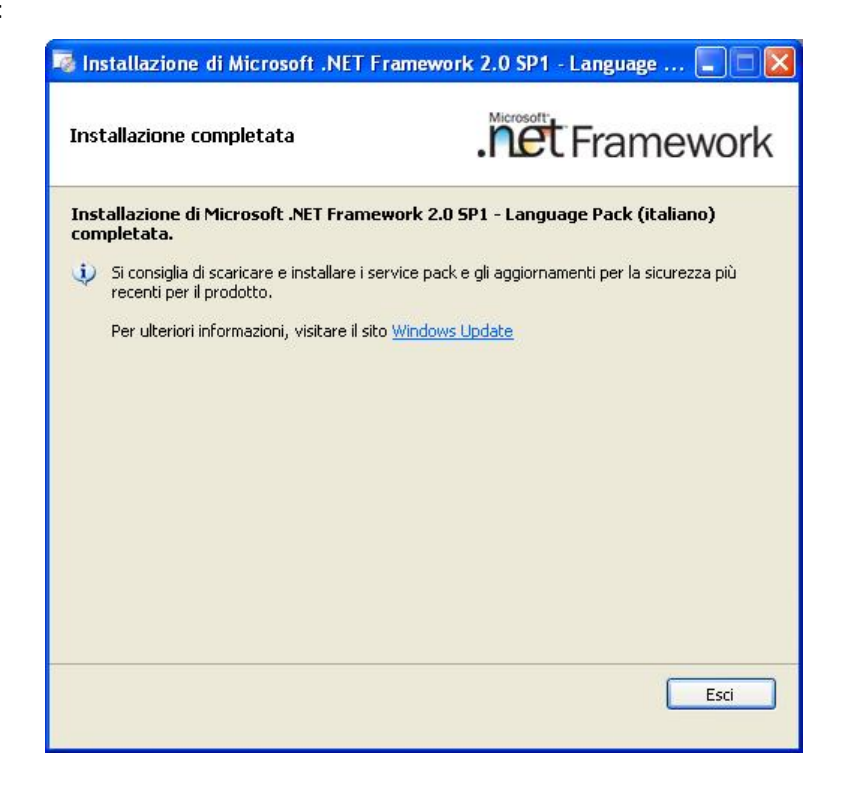

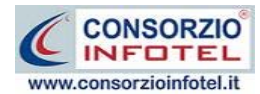

Analogamente si procederà con l'eventuale installazione di SQL Server 2005:

| nst | allazione del software necessario in corso<br>Installa i componenti necessari prima dell'installazione di SQL<br>Server.                          |   |
|-----|----------------------------------------------------------------------------------------------------|---|
| -   | Durante l'aggiornamento dei componenti di SQL Server verranno<br>installati i componenti seguenti necessari per l'installazione di SQL<br>Server: | ~ |
|     | Microsoft SQL Native Client<br>File di supporto dell'installazione di Microsoft SQL Server 2005                                                   |   |
|     | Configurazione dei componenti in corso                                                                                                    |   |
|     |                                                                                                    |   |

Far continuare l'installazione fino a che non compare la schermata successiva.

Nel caso in cui siano già presenti i componenti suddetti, l'installazione del software partirà direttamente. Nella prima schermata della procedura guidata per l'installazione di **NETRISK**, selezionare il comando Avanti.

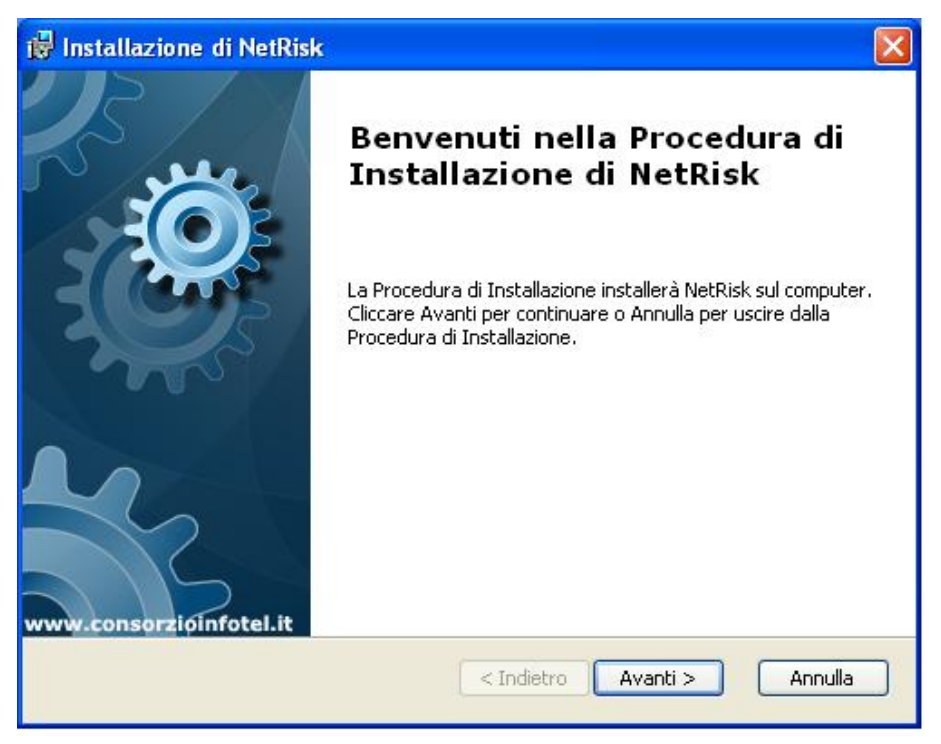

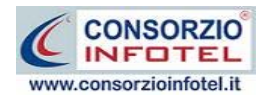

Si apre la schermata successiva, per la selezione della cartella di installazione. Per default è consigliato il percorso C:\Consorzio Infotel\NetRisk. Selezionare il comando Avanti:

| 🙀 Installazione di NetRisk                                                                                                    |                    |
|----------------------------------------------------------------------------------------------------|--------------------|
| <b>Selezione Cartella Installazione</b><br>Questa è la cartella in cui NetRisk verrà installato.                                                              | Ć                  |
| Per installare in questa cartella cliccare su "Avanti". Per installa<br>differente, digitarne il nome qui sotto o cliccare su "Sfoglia".<br><u>C</u> artella: | re in una cartella |
| C:\Consorzio Infotel\NetRisk\                                                                                                    | Sfoglia            |
| Advanced Installer                                                                                                    |                    |
| <pre><indietro< pre=""></indietro<></pre>                                                                                                    | Avanti > Annulla   |

Confermare l'installazione, selezionando ancora il comando Installa:

| 🙀 Installazione di NetRisk                                                                                                    | × |
|----------------------------------------------------------------------------------------------------|---|
| Pronto per l'installazione<br>La Procedura di Installazione è pronta a cominciare l'installazione NetRisk                                                                                                    | C |
| Cliccare sul pulsante Installa per cominciare l'installazione. Se si desidera rivedere o<br>modificare le impostazioni di installazione, cliccare su Indietro. Cliccare su Annulla per<br>uscire dalla procedura. |   |
| Advanced Installer                                                                                                    |   |

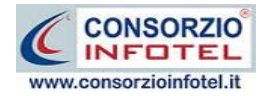

#### Attendere la fine dell'installazione

| 🖟 Installazione di NetRisk                                                                                                    |         |
|----------------------------------------------------------------------------------------------------|---------|
| Installazione NetRisk                                                                                                    | Ć       |
| Si prega di attendere, la Procedura di Installazione installa NetRisk. Questa<br>operazione può richiedere alcuni minuti.<br>Stato: |         |
| (*****                                                                                                    |         |
|                                                                                                    |         |
|                                                                                                    |         |
|                                                                                                    |         |
|                                                                                                    |         |
| Advanced Installer                                                                                                    |         |
| < Indietro Avanti >                                                                                                    | Annulla |

Selezionare il comando Termina.

Sul desktop comparirà il collegamento con l'eseguibile del software, effettuare un doppio click per lanciare *NETRISK*.

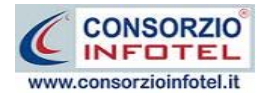

# 2.3 Attivazione del programma

Dopo aver installato il programma effettuare un doppio click sull'icona che compare sul desktop, comparirà la seguente form di attivazione:

| Stato Attivazione                                                                                                    |                                                                                                    |                                                                                                    |
|----------------------------------------------------------------------------------------------------|----------------------------------------------------------------------------------------------------|----------------------------------------------------------------------------------------------------|
| Informazioni sull'attivazione<br>Per procedere all'attivazione<br>del Software collegarsi al<br>sequente link:                                                                                                    | Prodotto non attivato!<br>Seme : CI6402376502720                                                                                                    |                                                                                                    |
| http://attivazioni.consorzioinfotel.it<br>Attivazione<br>inserire i dati richiesti e<br>procedere con la<br>generazione del numero di                                                                                                    | <ul> <li>Voglio usare il prodotto in a<br/>Consente l'utilizzo del prodotto per un periodo di</li> <li>Ho il codice di attivazione e<br/>Consente di inserire il codice di attivazione per p</li> </ul> | versione Trial.<br>tempo limitato<br>e voglio attivare il mio prodotto.<br>noter usare il tuo software. |
| licenza e chiave che dovrà<br>inserire nella maschera sulla<br>destra. I dati dell'attivazione<br>le saranno inviati in<br>automatico all'indirizzo<br>e-mail che lei ci ha fornito.<br>Se si verificano problemi<br>contattare il numero: | Numero Licenza<br>Nome<br>Cognome                                                                                                    | <u>Noleggio</u>                                                                                         |
| 0828/346474<br>Note sull'attivazione                                                                                                    | Società/Ente                                                                                                    |                                                                                                    |
| L'utilizzo di questo prodotto<br>deve rispettare le norme<br>contrattuali con cui è stato<br>fornito. L'attivazione dà<br>diritto all'utilizzo del prodotto<br>secondo le condizioni<br>previste dal contratto.                            | Codice Attivazione                                                                                                    | Giorni restanti 15                                                                                      |
| Ø                                                                                                    |                                                                                                    | <u>C</u> ontinua <u>A</u> nnulla                                                                        |

Si potrà scegliere se:

- usare il software in versione Trial
- attivare il software.

Se si sceglie di utilizzare il prodotto in versione Trial, si potrà lavorare con il software per 15 giorni, dopo tale periodo il software dovrà essere attivato contattando Consorzio Infotel. Invece se si sceglie di attivare il prodotto occorrerà inserire:

- il Numero di licenza;
- il nome ed il cognome dell'utente;
- la società/ente;
- il codice di attivazione.

Per il codice di attivazione sarà necessario contattare Consorzio Infotel e fornire oltre alle proprie generalità e al numero di licenza, il seme (codice in verde) che compare in alto.

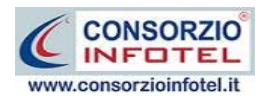

# Capitolo 3 ELEMENTI DEL PROGRAMMA

In questo capitolo saranno descritte le finestre del programma, le utilità ed i comandi in esse contenuti.

Tali elementi sono propedeutici per affrontare gli aspetti operativi del programma, illustrati nei capitoli seguenti, per lavorare poi con scioltezza e sicurezza.

# 3.1 La Finestra di Avvio

Dopo aver installato il programma eseguire un doppio click con il mouse sull'icona che compare sul desktop.

Tale operazione apre a video, la Finestra di Avvio di NETRISK:

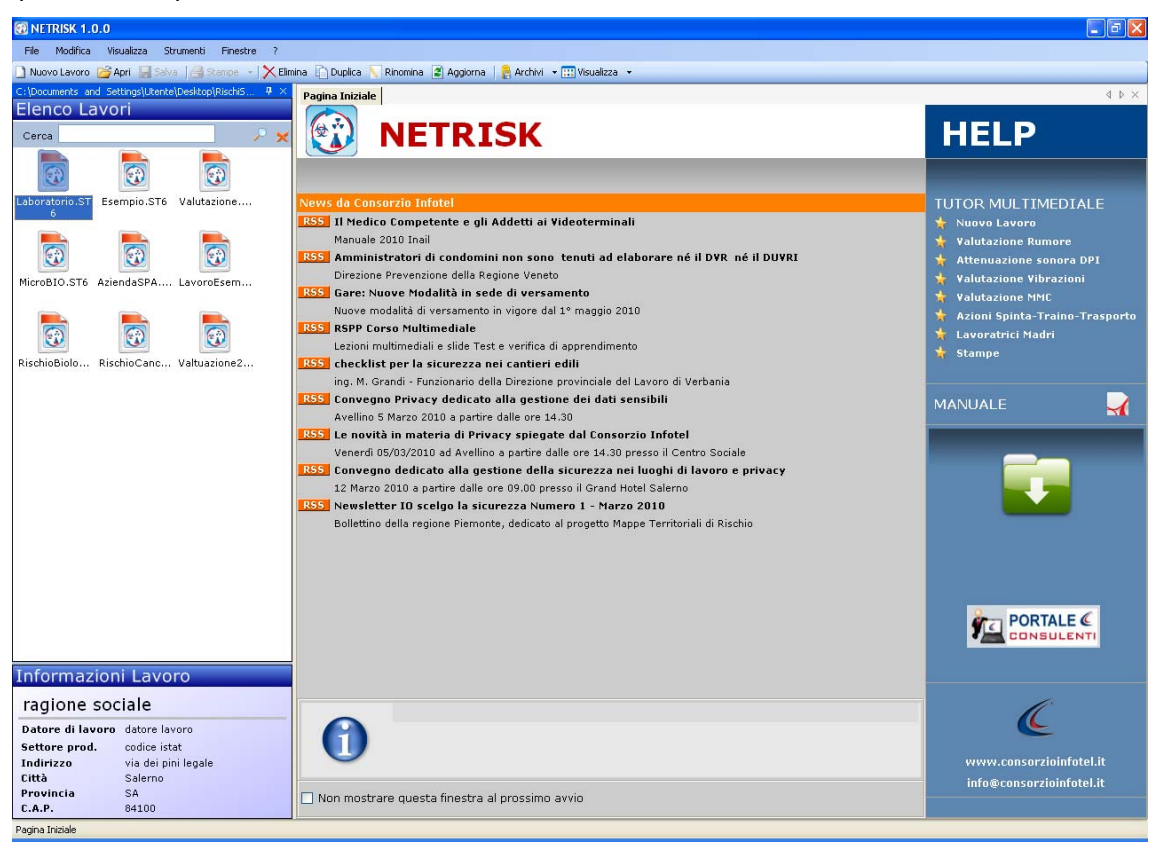

La finestra di avvio si può dimensionare a piacere, allungandone o accorciandone i bordi. Per spostare un bordo avvicinarvi il cursore del mouse, quando questo si trasforma in una doppia freccia, tenere premuto il tasto sinistro del mouse ed effettuare gli spostamenti voluti.

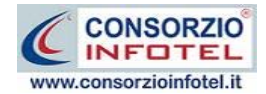

A destra si trovano i normali comandi dei programmi stile Windows:

- Riduci a icona: riduce la finestra ad icona
- Ingrandisci: espande la finestra a tutto il desktop
- Ripristina: ripristina le dimensioni della finestra definite prima della sua espansione mediante il bottone Ingrandisci
- Chiudi: chiude la finestra.

All'apertura del programma comparirà una pagina iniziale che mostrerà alcune funzionalità immediate. Inoltre, nella Finestra di Avvio sarà presente la Barra dei Menù, la Barra degli Strumenti o toolbar e sulla sinistra la Barra Laterale Elenco Lavori per la gestione dei lavori e dei documenti prodotti.

# 3.2 La Pagina Iniziale

Al lancio di **NETRISK**, nella Finestra di Avvio sarà visualizzata la pagina iniziale del programma.

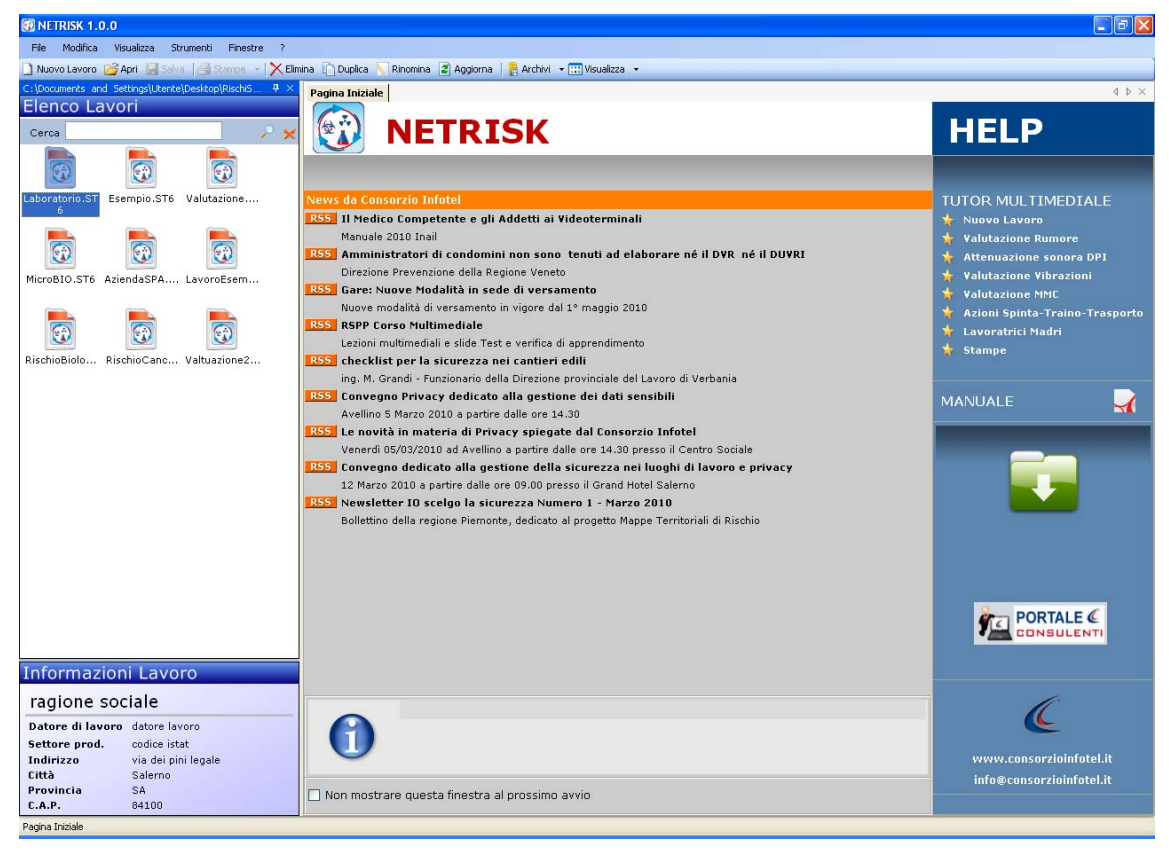

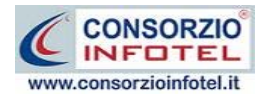

A destra, tramite l'Help laterale sarà possibile lanciare a video i tutor multimediali ed il manuale d'uso.

Selezionando il check posto in basso "Non mostrare questa finestra al prossimo avvio" si sceglierà di aprire il programma senza la pagina iniziale, che potrà essere visualizzata richiamandola dal Menù Visualizza.

# 3.3 La Barra dei Menù

Le voci della Barra dei Menù della Finestra di Avvio sono:

- File: per la gestione dei lavori
- Modifica: per la modifica dei lavori
- Visualizza: per le modalità di visualizzazione della finestra di avvio
- Strumenti: per il backup e ripristino degli archivi e dei lavori e per la condivisione in rete
- Finestre: per la disposizione delle finestre dei lavori
- ?: per l'apertura degli strumenti di supporto del programma, il presente manuale d'uso in formato pdf ed i tutor multimediali.

#### 3.3.1 II Menù File

Il primo menù della Finestra di Avvio è il Menù File che contiene i seguenti comandi per la gestione dei file:

- *Nuovo*, inserisce un nuovo lavoro (vedi paragrafo 3.3.1.1)
- *Apri*, apre il lavoro selezionato oppure un lavoro già esistente (vedi paragrafo 3.3.1.2 e 3.3.1.3)
- Salva, salva le modifiche apportate ad un lavoro già aperto (in modalità normale)
- Salva con nome, salva le modifiche ed esporta un lavoro già aperto esternamente a **NETRISK**
- Proprietà, visualizza la data di creazione, modifica, le dimensioni del file selezionato
- *Esci,* chiude il programma e gli eventuali documenti aperti salvando le modifiche ad essi apportate.

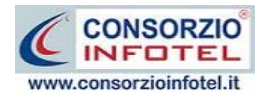

#### 3.3.1.1 Crea Nuovo Lavoro

Per creare un nuovo lavoro in **NETRISK**, selezionare la voce Nuovo dal Menù File (o dalla Barra degli Strumenti o dalla pagina iniziale). In questo modo si aprirà l'area di lavoro per l'inserimento dell'anagrafica aziendale (vedi capitolo 4):

Tramite lo Status Navigator posto sulla destra si potrà seguire passo passo l'inserimento dei dati. A ciascuna voce dello status corrisponde il relativo tab nell'area di lavoro. Lo Status Navigator si suddivide in:

- Attività
- Sede Legale
- Rappresentante legale
- Dipendenti
- Figure Aziendali
- Attività lavorative
- Processo Produttivo
- Descrizione Azienda
- Unità produttive
- Formazione dipendenti.

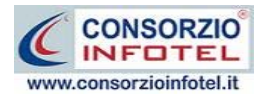

Per creare un Nuovo Lavoro si potrà anche utilizzare il menù contestuale. Posizionarsi con il mouse in Elenco Lavori, cliccare sul tasto destro del mouse e scegliere la voce Nuovo nel menù contestuale.

#### 3.3.1.2 Apri Lavoro Selezionato

Per aprire un lavoro presente come file *.ST6* in Elenco Lavori, selezionarlo con il mouse e scegliere la voce Apri nel Menù File oppure utilizzare il menù contestuale, selezionare il lavoro con il mouse e premere sul tasto destro:

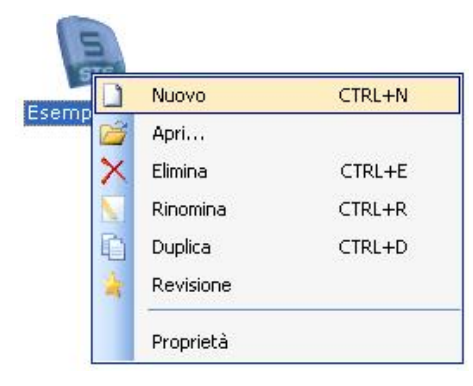

Scegliere la voce Apri.

#### 3.3.211 Menù Modifica

Il menù Modifica contiene i comandi per la modifica dei file con estensione *.ST6* rappresentativi dei lavori selezionati. Le voci del menù sono:

- Elimina, elimina il lavoro selezionato, previo messaggio di avviso
- Duplica, crea una copia del lavoro selezionato, riportandone tutti i dati inseriti
- *Rinomina*, rinomina il lavoro selezionato, con l'accortezza di riportare l'estensione esatta ossia *.ST6*
- Aggiorna, aggiorna la barra laterale Elenco Lavori
- *Revisione*, crea una copia del lavoro con dicitura nomelavoro\_REV001 per procedere alla revisione delle valutazioni effettuate.

#### 3.3.3 II Menù Visualizza

Il Menù Visualizza contiene le seguenti voci:

- Barra degli Strumenti
- Barra di Stato
- Elenco Lavori
- Pagina Iniziale
- Titoli
- Icone

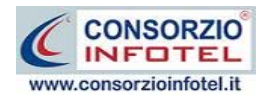

#### • Elenco.

Tramite le suddette opzioni è possibile disattivare la Barra degli Strumenti e la Barra di Stato, la Barra Laterale Elenco Lavori e la Pagina Iniziale nella Finestra di Avvio o nell'Area di Lavoro del programma. Per disattivarle/attivarle è necessario deselezionare/selezionare nel menù i corrispondenti check. Le opzioni Titoli, Icone ed Elenco si riferiscono alla visualizzazione dei file .*ST6* nell'elenco dei Lavori.

#### 3.3.411 menù Strumenti

Il Menù Strumenti contiene la seguente voce:

- Backup e ripristino
- Opzioni.

#### 3.3.4.1 Backup e ripristino

Selezionando la voce Backup e Ripristino, sarà possibile creare in automatico le copie di backup dei lavori creati e dell'archivio di base e di poterle poi ripristinare. Si attiva la seguente form:

| Backup/Ripristino                                                                                                    |                                                                    | ×                                                                               |
|----------------------------------------------------------------------------------------------------|--------------------------------------------------------------------|---------------------------------------------------------------------------------|
| Utente<br>Posizione                                                                                                    |                                                                    |                                                                                 |
| Proprietà<br>Dimensioni :<br>Data creazione :<br>Modificato :<br>Ultimo accesso :<br>Contenuto Archivio :<br>Backup Effettuati | Nuovo Backup<br>Archivi di Base<br>Lavori<br>Esegui <u>B</u> ackup | Ripristino archivio<br>selezionato<br>Esegui <u>Ripristino</u><br><u>Chiudi</u> |
| Fronco                                                                                                    |                                                                    |                                                                                 |

Si potrà scegliere di eseguire la copia di backup degli Archivi di base, dei lavori o di entrambi selezionando i rispettivi check. Per effettuare il backup selezionare il comando Esegui Backup Esegui Backup

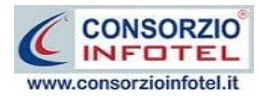

| Backup/Ripristino                                                                                                    |                                                                |                                    |
|----------------------------------------------------------------------------------------------------|----------------------------------------------------------------|------------------------------------|
| Utente<br>Posizione                                                                                                    |                                                                |                                    |
| Proprietà<br>Dimensioni :<br>Data creazione :<br>Modificato :<br>Ultimo accesso :<br>Contenuto Archivio :<br>Backup Effettuati | Nuovo Backup<br>✓ Archivi di Base<br>✓ Lavori<br>Esegui Backup | Ripristino archivio<br>selezionato |
|                                                                                                    |                                                                | Chiudi                             |
| Backup                                                                                                    |                                                                | .;;                                |

Si avvia così il backup come visibile dalla barra di avanzamento:

Se il backup è stato effettuato con successo, comparirà il seguente messaggio:

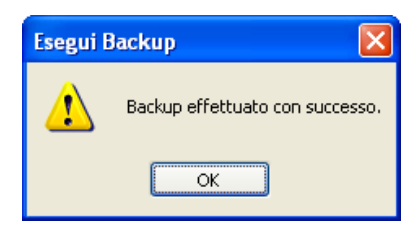

Confermare premendo il comando OK.

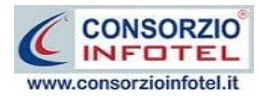

Il backup eseguito sarà riportato nel riquadro Backup Effettuati:

| Backup/Ripristino                                                                                                    |                                                                                                    | K |
|----------------------------------------------------------------------------------------------------|----------------------------------------------------------------------------------------------------|---|
| Utente<br>Posizione                                                                                                    |                                                                                                    |   |
| Proprietà<br>Dimensioni : 5<br>Data creazione : lu<br>Modificato : lu<br>Ultimo accesso : lu<br>Contenuto Archivio : A | 5.746.743,00 bytes<br>unedì 1 ottobre 2007, 14.42.54<br>unedì 1 ottobre 2007, 14.43.01<br>unedì 1 ottobre 2007, 14.43.01<br>Archivi di Base, Lavori              |   |
| Backup Effettuati          2007_10_01 144254 _AL         Totale Backup : 1                                             | Nuovo Backup       Ripristino archivio selezionato         ✓ Archivi di Base          ✓ Lavori       Esegui Backup         Esegui Backup       Esegui Ripristino |   |
| Pronto                                                                                                    |                                                                                                    |   |

Per ogni backup sarà riportata la data, l'ora e il tipo di backup effettuato (A per archivi di base, L per lavori e AL per entrambi), inoltre saranno visualizzate le proprietà in alto a sinistra. Per effettuare il ripristino, selezionare la copia di backup nel riquadro Backup effettuati e

premere sul comando Esegui Ripristino Esegui <u>Esegui Ripristino</u>.

Se l'operazione di ripristino è stata effettuata con successo comparirà il seguente messaggio:

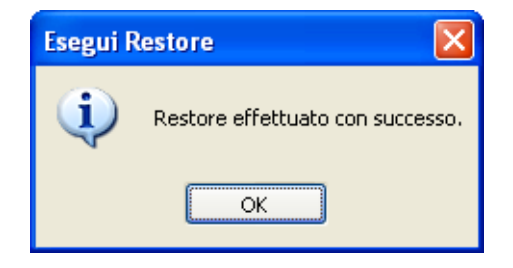

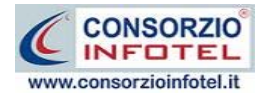

#### 3.3.4.2 Settaggio percorsi di rete

Attivando la voce Opzioni del Menù Strumenti si apre la form seguente:

| Opzioni                               | ×              |
|---------------------------------------|----------------|
| Percorsi Collegamento DB              |                |
| Lavori                                |                |
| C:\Consorzio Infotel\NETRISK\Lavori   |                |
| Template                              |                |
| C:\Consorzio Infotel\NETRISK\Template |                |
| Applica Default                       |                |
|                                       | <u>C</u> hiudi |

In questa form sono riportati i percorsi locali del software e sarà possibile settare un percorso di rete ad esempio su una macchina server.

Selezionando il comando Apri 🗔 si attiva il dialog Sfoglia per Cartelle, scegliere i nuovi percorsi e confermare con il tasto Applica. Dopo aver scelto i percorsi, il software lavorerà su tali cartelle.

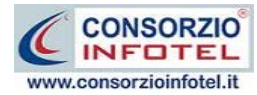

Selezionando poi il tab Collegamento DB si attiva la seguente schermata:

| Opzioni                              | ×   |
|--------------------------------------|-----|
| Percorsi Collegamento DB             |     |
|                                      |     |
| O Locale                             |     |
|                                      |     |
|                                      |     |
| Seleziona il Server                  |     |
| Seleziona l'archivio di base         |     |
|                                      |     |
| Seleziona l'archivio dell'anagrafica |     |
|                                      |     |
|                                      |     |
|                                      |     |
| Applica Verifica Connessione         |     |
| <u>Chiu</u>                          | ıdi |

Sarà possibile settare i percorsi per il collegamento del database in remoto. Si attiveranno i menù a tendina per settare il percorso del server e di seguito gli archivi del software rispettivamente ArchivioRisSpec.mdf, AnagraficaLS.mdf. Verificare l'avvenuta connessione con il comando Verifica Connessione e confermare con il comando Applica.

Chiudere la form con il comando Chiudi.

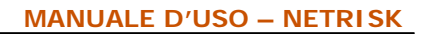

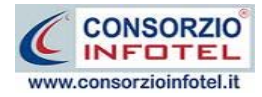

#### 3.3.5 II Menù Finestre

Il Menù Finestre contiene la seguente voce:

• Chiudi tutte.

La voce Chiudi tutte, chiude tutte le finestre aperte a video, senza chiudere il programma.

#### 3.3.6 || Menù ?

Il Menù "?" contiene le seguenti voci:

- Manuale, apre il Manuale d'Uso di NETRISK, in formato pdf
- Tutor Multimediali, apre i Tutor Multimediali a corredo del programma.

#### 3.4 La Barra degli Strumenti

La Barra degli Strumenti di NETRISK è composta dai seguenti comandi:

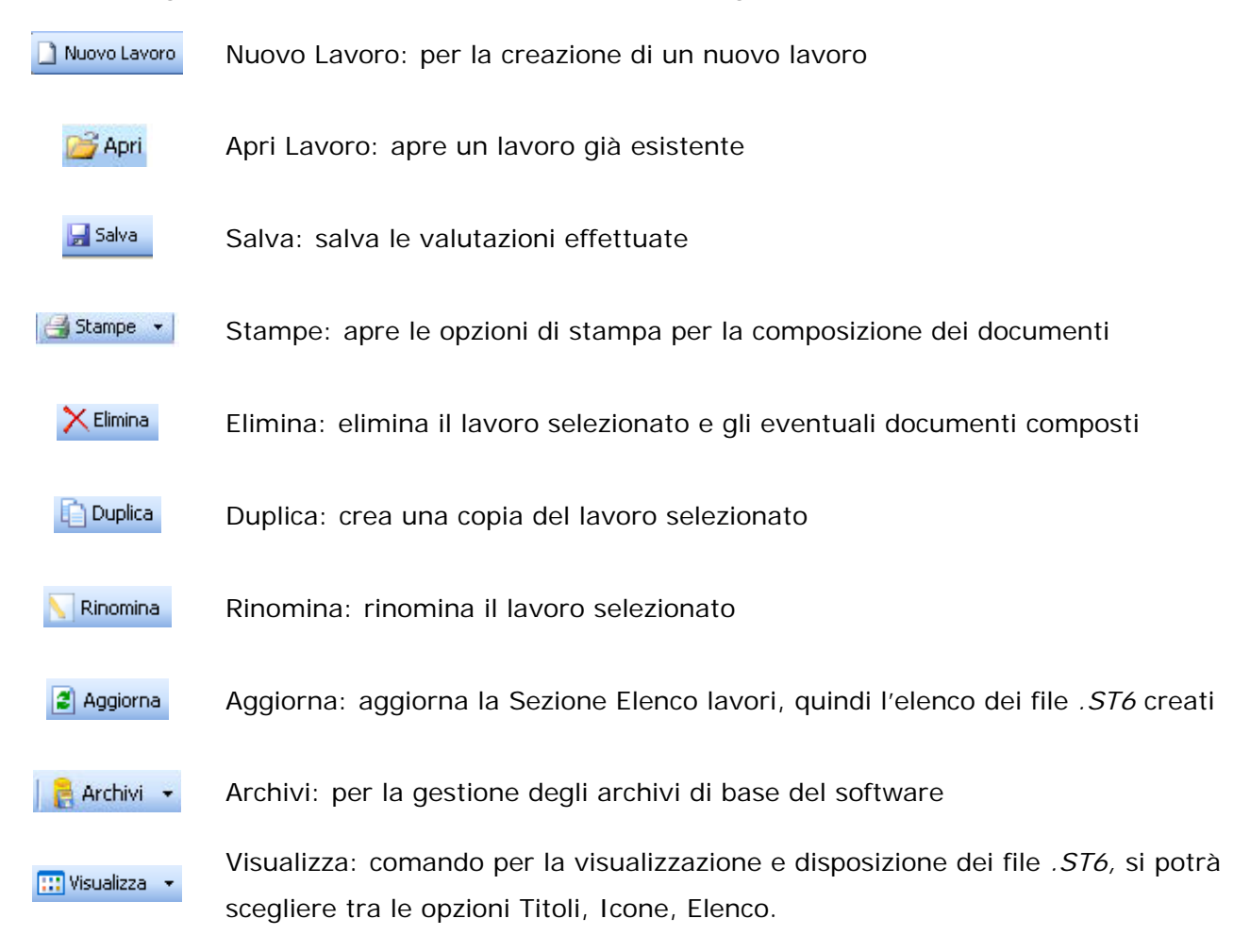

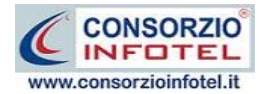

# 3.5 La Barra Laterale Elenco Lavori

Nella Finestra di Avvio, a sinistra, è posizionata la Barra Laterale Elenco Lavori, composta da:

|                                                                                                    | ungstotentetbesktoptoitun o $\star$ >                                                                |  |
|----------------------------------------------------------------------------------------------------|----------------------------------------------------------------------------------------------------|--|
| Elenco Lavo                                                                                        | ni                                                                                                   |  |
| Cerca                                                                                              |                                                                                                    |  |
| SIG                                                                                                | SIE                                                                                                  |  |
| Esempio.ST6 Esempio_REV0                                                                           |                                                                                                    |  |
| L                                                                                                  | 1.816                                                                                                |  |
|                                                                                                    |                                                                                                    |  |
|                                                                                                    |                                                                                                    |  |
|                                                                                                    |                                                                                                    |  |
| Informazion                                                                                        | i Lavoro                                                                                             |  |
| Informazion<br>Azienda ese                                                                         | i Lavoro<br>empio SPA                                                                                |  |
| Informazion<br>Azienda ese<br>Datore di lavoro                                                     | i Lavoro<br>empio SPA<br>Datore lavoro                                                               |  |
| Informazion<br>Azienda ese<br><sup>Datore</sup> di lavoro<br>Settore prod.                         | i Lavoro<br>empio SPA<br>Datore lavoro<br>Codice Istat                                               |  |
| Informazion<br>Azienda ese<br>Datore di lavoro<br>Settore prod.<br>Indirizzo                       | i Lavoro<br>empio SPA<br>Datore lavoro<br>Codice Istat<br>via sede legale esempio, 8                 |  |
| Informazion<br>Azienda ese<br>Datore di lavoro<br>Settore prod.<br>Indirizzo<br>Città              | i Lavoro<br>empio SPA<br>Datore lavoro<br>Codice Istat<br>via sede legale esempio, 8<br>Milano       |  |
| Informazion<br>Azienda ese<br>Datore di lavoro<br>Settore prod.<br>Indirizzo<br>Città<br>Provincia | i Lavoro<br>empio SPA<br>Datore lavoro<br>Codice Istat<br>via sede legale esempio, 8<br>Milano<br>MI |  |

- Elenco Lavori (elenco di tutti i file. ST6 prodotti)
- Informazioni Lavoro (riepilogo informazioni del lavoro)

Nella sezione Elenco Lavori, sono riportati tutti i lavori effettuati in *NETRISK*, raffigurati come file *.ST6*. Selezionando con il mouse tali file sarà visualizzato nella sezione Informazioni Lavoro un riepilogo dei dati indicativi (Indirizzo Sede Operativa e generalità Rappresentante Legale). Ovviamente, tali informazioni non compariranno per un nuovo lavoro.

Il campo Cerca consente di ricercare un file in particolare. Digitare il nome e premere sul

comando Ricerca 🧖 Per eliminare il testo digitare il comando Elimina.

Nella Barra Laterale Elenco Lavori è possibile utilizzare il menù contestuale per una rapida scelta dei comandi.

A tale scopo selezionare un file *.ST6* ed utilizzare il tasto destro del mouse, si aprirà il seguente menù:

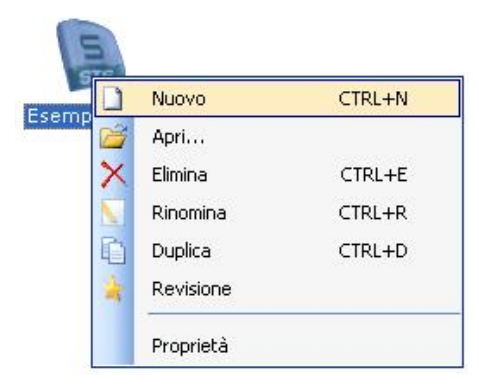

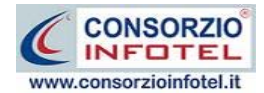

Si potrà quindi:

- Aprire il lavoro selezionato (scegliendo l'opzione Apri)
- Creare un nuovo lavoro (selezionando l'opzione Nuovo)
- Eliminare il lavoro selezionato (scegliendo l'opzione Elimina)
- Duplicare il lavoro selezionato creandone una copia (scegliendo l'opzione Duplica).
- Rinominare il file .ST6 selezionato (scegliendo l'opzione Rinomina).

Per aprire un lavoro in valutazione effettuare un doppio click con il mouse sul file .*ST6* selezionato.

La Barra Laterale Elenco Lavori si può dimensionare a piacere sullo schermo, allungandone o accorciandone i bordi. Per spostare un bordo avvicinarvi il cursore del mouse, quando questo si trasforma in una doppia freccia, tenere premuto il tasto sinistro del mouse ed effettuare gli spostamenti voluti.

La Barra Laterale Elenco Lavori può spostarsi anche lateralmente fino a scomparire dal video premendo il comando in alto a destra:

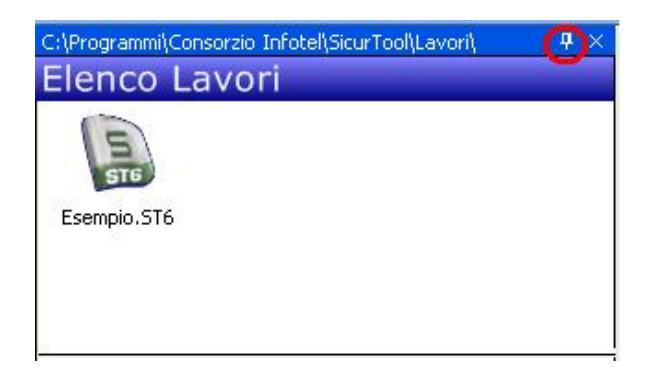

Sarà poi richiamata semplicemente avvicinando il mouse al comando verticale che la sostituisce. Per bloccarla al suo posto originario, riselezionare il comando suddetto, mentre per chiuderla definitivamente selezionare la "ics" di Close.

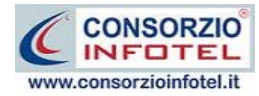

# Capitolo 4 INSERIMENTO NUOVA AZIENDA

Il presente capitolo illustra le modalità operative per l'inserimento di una nuova azienda, passo iniziale per poter accedere poi alle valutazioni specifiche sul rumore, sulle vibrazioni, sul sollevamento semplice e sulle Lavoratrici Madri.

#### 4.1 Nuovo Lavoro

Per creare una nuova azienda, selezionare dalla pagina iniziale di **NETRISK** il comando Nuovo Lavoro Nuovo Lavoro nella Barra degli Strumenti, si apre l'area di lavoro del software:

| @ NETRISK 1.0.0                                                                                                    |                                                                                                    |
|----------------------------------------------------------------------------------------------------|----------------------------------------------------------------------------------------------------|
| File Modifica Visualizza Strumenti Finestre ?                                                                                                    |                                                                                                    |
| 🗋 Nuovo Lavoro 🧊 Apri 🔒 Salva   🔿 Stampe 🔹 🔀 Elimina 🗋 Duplica 🥄 Rinomina 🖹 Appiorna   👰 Archivi 🔹 🎞 Visualizza 👻                                                                                                    |                                                                                                    |
| Regime Iniziale Nuovol.avoro                                                                                                    | 4 Þ ×                                                                                                    |
| Pagna Indeli    Pagna Indeli      Pagna Indeli      Pagna Indeli | Attività<br>Sede Legale<br>Rappresentante Legale<br>Dipendenti<br>Figure Aziendali<br>Attività Lavorative<br>Processo Produttivo<br>Descrizione Azienda<br>Unità Produttive<br>Formazione Dipendenti |

Tramite lo Status Navigator posto sulla destra si potrà seguire l'inserimento dei dati. A ciascuna voce dello status corrisponde il relativo tab nell'area di lavoro.

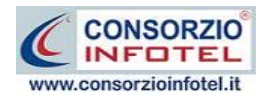

| -0  | Attività                           |
|-----|------------------------------------|
| 1   | Sede Legale                        |
| -70 | <sup>•</sup> Rappresentante Legale |
| - 2 | Dipendenti                         |
| . & | Figure Aziendali                   |
| E   | Attività Lavorative                |
| 5   | Processo Produttivo                |
| 5   | Descrizione Azienda                |
| -   | Unità Produttive                   |
| - 🜍 | Formazione Dipendenti              |

Lo Status Navigator si suddivide in:

- Attività
- Sede Legale
- Rappresentante legale
- Dipendenti
- Figure Aziendali
- Attività lavorative
- Processo Produttivo
- Descrizione Azienda
- Unità produttive
- Formazione dipendenti

#### 4.1.1 Attività

All'apertura dell'area di lavoro si attiverà il riquadro Attività, per l'inserimento dei dati generali dell'azienda:

| 🗑 NETRISK 1.0.0                                                                                                    |
|----------------------------------------------------------------------------------------------------|
| File Modifica Visualizza Strumenti Finestre ?                                                                                                    |
| 🗋 Nuovo Lavoro 📸 Apri 📓 Salva 🖂 Stampe 🔹 📉 Elimina 👔 Duplica 🏹 Rinomina 😰 Apgiorna 📔 Archivi 🍷 🖽 Visualizza 🔹                                                                                                    |
| 🛃 Pagina Iniziale Nuovolavoro 🔄 🕴                                                                                                    |
| 🧝 🥮 Attività 📷 Sede Legale 🔭 Rappresentante Legale 🤱 Dipendenti 🍇 Figure Aziendali 🖄 Attività Lavorative 🧒 Processo Produttiv ↔                                                                                                    |
| Output denoral Atm date         Figure Azienda         Discrimina         Attm date         Discrimina         Discrimina |

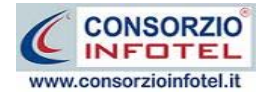

S'inserirà nel riquadro Dati Generali:

- Ragione sociale
- Datore di lavoro
- Codice ISTAT
- Codice Fiscale
- Partita IVA
- Numero dipendenti(aggiornato in automatico dal software) ٠

Per quanto riguarda il campo settore produttivo, sarà possibile importare dagli archivi di base del software la categoria ISTAT-ATECO relativa all'attività aziendale, selezionando il comando

Importa 💆.

Si avrà inoltre la possibilità di allegare un logo aziendale, selezionando il comando Importa Immagine 🗾.

Selezionando invece altri dati si potrà inserire:

- Data apertura attività •
- Posizione INAIL •
- INPS
- CSC
- CCNL
- Iscrizione Albo Artigiani
- REA •
- Note. •

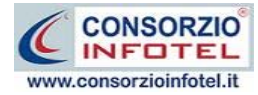

## 4.1.2 Sede Legale

Selezionando la voce Sede Legale o il rispettivo tab compariranno i seguenti campi:

| 🛞 NETRISK 1.0.0                                                                                                    | 🗖 🗗 🔀                                                                                                    |
|----------------------------------------------------------------------------------------------------|----------------------------------------------------------------------------------------------------|
| File Modifica Visualizza Strumenti Finestre ?                                                                                                    |                                                                                                    |
| 🗋 Nuovo Lavoro  Apri 📕 Salva   🅞 Stampe 🔹   🗙 Elimina 👔 Duplica 🔍 Rinomina 🗷 Aggiorna   🧧 Archivi 💌 Wisualizza 🔹                                                                                                    |                                                                                                    |
| Regina Iniziale NuovoLavoro                                                                                                    | 4 Þ ×                                                                                                    |
| 😃 🧰 Attività 🏛 Sede Legale 🕋 Rannesentante Legale 🙎 Dipendenti 😤 Figure Aziendali 🔀 Attività Lavorative 🔊 Processo Produttivo 💦                                                                                                    |                                                                                                    |
| Attività       Image: Sede Legale       Processo Produttive       Processo Produttive       Processo Processo ProcesoProduttive       Processo Produtt | Attività<br>Stodo Legalo<br>Rappresentante Legale<br>Dipendenti<br>Attività Lavorative<br>Processo Produttivo<br>Descrizione Azienda<br>Unità Produttive<br>Formazione Dipendenti |

Si inserirà:

- l'indirizzo della sede legale
- l'indirizzo della sede operativa
- Email
- URL.

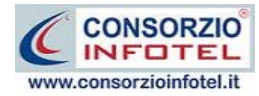

#### 4.1.3 Rappresentante Legale

Selezionando nello Status Navigator la voce Rappresentante Legale e o il rispettivo tab compariranno i seguenti campi:

| 🔞 NETRISK 1.0.0                                                                                                    |                                                                                                    |
|----------------------------------------------------------------------------------------------------|----------------------------------------------------------------------------------------------------|
| File Modifica Visualizza Strumenti Finestre ?                                                                                                    |                                                                                                    |
| 🗋 Nuovo Lavoro 😂 Apri 🔚 Salva   🛁 Stampe 🔹   🗙 Elimina 🕞 Duplica 🕔 Rinomina 🗷 Applorna   🤱 Archivi 🛛 🖽 Visualizza 🔹                                                                                                    |                                                                                                    |
| Regina Iniziale NuovoLavoro                                                                                                    | 4 Þ ×                                                                                                    |
| The modules visuales southere relative ( Popola linkie Nuovelavare Popola linkie Nuovelavare Popola linkie Nuovelavare Rappresentante Legale Rappresentante Legale Cognome Nome Data di Nascita Sesso Codice Fiscale Indirizzo Città Prov. C.A.P. | Attivită<br>Sede Legale<br>Popresentante Legale<br>Figure Aziendali<br>Attivită Lavorative<br>Processo roduttivo<br>Descrizione Azienda<br>Unită Produttive<br>Formazione Dipendenti |
|                                                                                                    |                                                                                                    |

Nello specifico inserire:

- Cognome e nome
- Data di nascita
- Città di nascita
- Codice Fiscale
- Indirizzo, Città, CAP e Provincia
- Telefono e Fax
- Cellulare
- Email.

Tale figura potrà essere importata dall'anagrafica dei tecnici, selezionando il comando 🗳 Importa da Banca Dati.

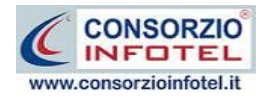

#### 4.1.4 Dipendenti

Selezionando nello Status Navigator la voce Dipendenti e o il rispettivo tab, si attiverà la pagina per l'inserimento dei dipendenti:

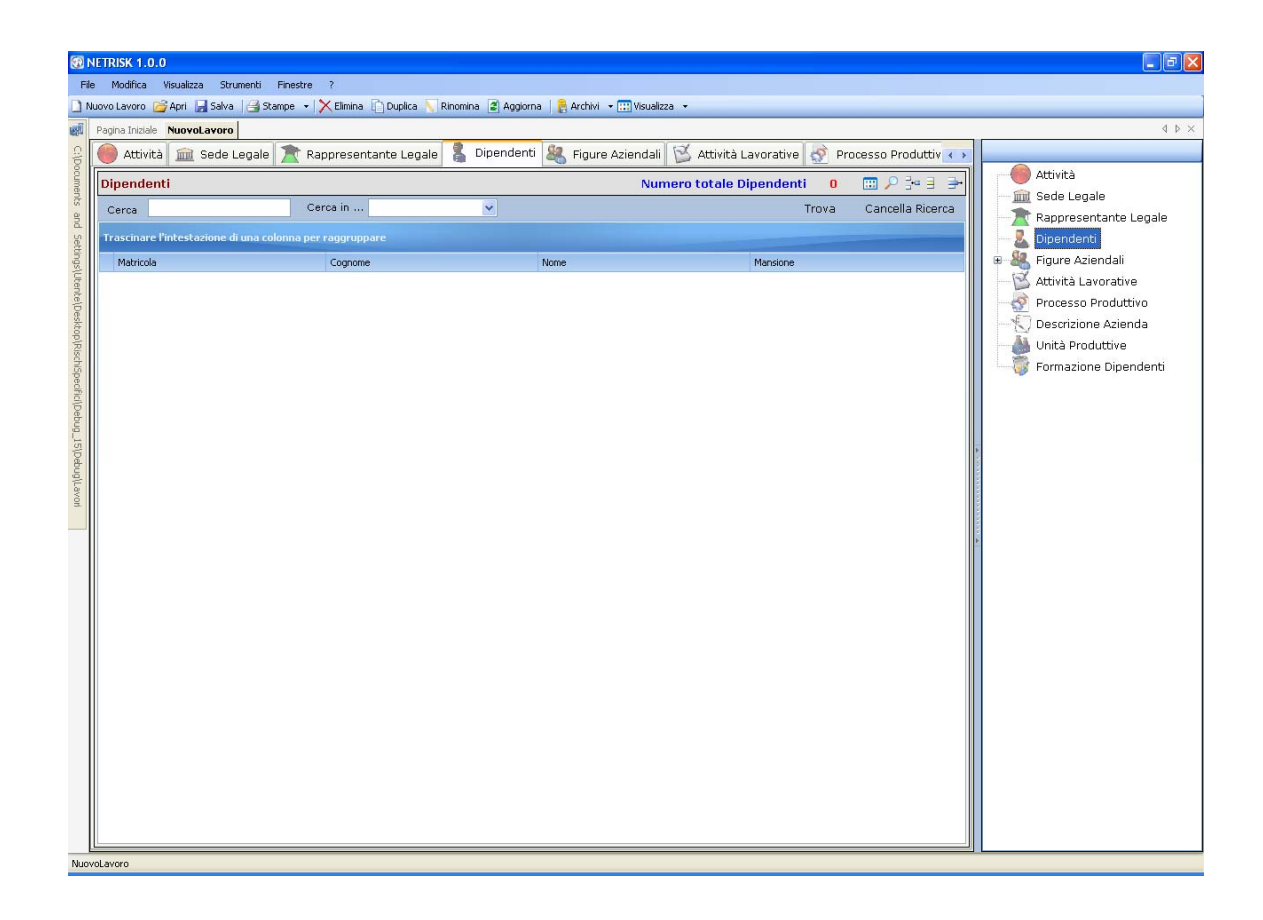

In automatico sarà visualizzato il numero totale dei dipendenti inseriti. I comandi presenti in questa maschera sono:

- Filtro di ricerca, per cognome, matricola, mansione
- Cambia Visualizzazione della griglia: cambia il layout della griglia
- Nuovo Dipendente: per l'inserimento dei dipendenti
- Apri dipendente: per la modifica dei dati inseriti
- Elimina: elimina uno o più dipendenti selezionati

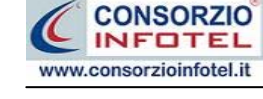

Per inserire un nuovo dipendente selezionare il comando <sup>3</sup> Inserisci Nuovo Elemento, in alto a destra, si attiverà la seguente maschera:

| 🖁 Dipendente          |              |                 |
|-----------------------|--------------|-----------------|
|                       | Cognome Nome |                 |
| Dati Generali Mansion | i Allegati   |                 |
| Anagrafici            |              | Indirizzo       |
| Data di Nascita 📃     | /_/ Sesso 🔽  | Indirizzo       |
| Città di Nascita      |              | Città           |
| Codice Fiscale        | C.A.P. Prov. | C.A.P. Prov.    |
| Recapiti              |              |                 |
| Telefono              |              | Cellulare       |
|                       |              |                 |
| Fax                   |              | e-mail          |
|                       |              | Aggiungi Chiudi |

Nella parte alta s'inserirà il cognome ed il nome, con la possibilità di allegare una foto selezionando il comando 😂 Importa Foto.

Nella parte inferiore della finestra s'inseriranno i dati anagrafici, l'indirizzo ed i recapiti del dipendente.

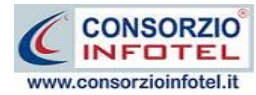

Selezionando il tab mansioni si ha la possibilità di inserire i dati contrattuali:

| 🚦 Dipendente                |                 |           |                         |
|-----------------------------|-----------------|-----------|-------------------------|
|                             | Cognome<br>Nome |           |                         |
| Dati Generali Mansioni      | Allegati        |           |                         |
| Dati Contrattuali           |                 |           |                         |
| Inizio Rapp. Lav.           |                 |           |                         |
| Fine Rapp. Lav.             |                 |           |                         |
| Matricola                   |                 |           |                         |
| Tipo Contratto di<br>lavoro |                 |           |                         |
| Qualifica                   |                 |           |                         |
| Mansione                    |                 |           |                         |
| Recapiti                    |                 |           |                         |
| Telefono                    |                 | Cellulare |                         |
| Fax                         |                 | e-mail    |                         |
|                             |                 |           | Aggiungi <u>C</u> hiudi |

S'inserirà:

- la data di inizio e fine rapporto lavorativo
- la matricola
- la tipologia di contratto
- la qualifica
- la mansione.

Il riquadro posti di lavoro appare vuoto in quanto il dipendente non è stato ancora associato alla valutazione e quindi al reparto/postazione.

Se si inserisce la data di fine rapporto lavorativo, il dipendente sarà inserito nella griglia e colorato in rosso, come da legenda, perché risulterà licenziato.

Infine selezionando il tab Allegati sarà possibile associare al dipendente, documenti, file, foto in modo da avere a disposizione una sorta di archivio elettronico.

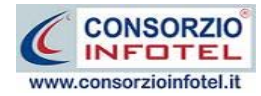

#### 4.1.5 Figure Aziendali

Selezionando nello Status Navigator la voce Figure Aziendali o il rispettivo tab, si attiverà la pagina per l'inserimento dei responsabili aziendali. Sarà necessario selezionare il comando Espandi . Per ogni figura aziendale sarà riportato un pannello per l'inserimento dei dati:

| 🚱 NETRISK 1.0.0                                                                                                    |                               |
|----------------------------------------------------------------------------------------------------|-------------------------------|
| File Modifica Visualizza Strumenti Finestre ?                                                                                                    |                               |
| 🗋 Nuovo Lavoro 🎯 Apri 💂 Salva   🍓 Stampe 🔹 🗙 Elimina 🗋 Duplica 🥄 Rinomina 📓 Aggiorna   🔮 Archivi 📼 🛄 Visualizza 👻                                                                                                    |                               |
| Regina Iniziale Nuovolavoro                                                                                                    |                               |
| 👸 👹 Attività 🔟 Sede Legale 🥂 Rappresentante Legale 🚡 Dipendenti 🚳 Figure Aziendali 🖄 Attività Lavorative 🔗 Processo Produttiv 🔹                                                                                                    |                               |
| Elenco Dirigenti                                                                                                    | - mil Sede Legale             |
| Nominativo                                                                                                    | Rappresentante Legale         |
| Sect                                                                                                    | Dipendenti                    |
| hand the second second s | B 🍇 Figure Aziendali          |
|                                                                                                    |                               |
| Lossi Lossi Lossi Lossi Lossi Lossi Lossi Lossi Lossi Lossi Lossi Lossi Lossi Lossi Lossi Lossi Lossi Lossi Los                                                                                                    | Responsabile Servizio Pre     |
|                                                                                                    | Medico Competente             |
| chispe                                                                                                    | 🗌 🚽 🕹 Rappresentante Lavorato |
| (Antes                                                                                                    | Responsabile Emergenze        |
|                                                                                                    | Squadre aziendali             |
|                                                                                                    | Processo Produttivo           |
| Norminativo                                                                                                    | Descrizione Azienda           |
| Qualifica                                                                                                    | Unità Produttive              |
| Indirizzo                                                                                                    | Formazione Dipendenti         |
| Città C.A.P. Prov.                                                                                                    |                               |
| Telefono                                                                                                    |                               |
| Cellulare                                                                                                    |                               |
| Fax                                                                                                    |                               |
| e-mail                                                                                                    |                               |
|                                                                                                    |                               |
|                                                                                                    |                               |
|                                                                                                    |                               |
|                                                                                                    |                               |
|                                                                                                    |                               |
|                                                                                                    |                               |
| Tecnici e Responsabili Squadre Aziendali                                                                                                    |                               |
| [C                                                                                                    |                               |

Le figure aziendali da inserire saranno:

- Dirigente
- Preposto
- Responsabile del Servizio Prevenzione e Protezione (RSPP)
- Medico Competente
- Rappresentante dei Lavoratori per la sicurezza (RLS)
- Responsabile emergenze

Per ogni figura aziendale si inserirà:

- Nominativo
- Qualifica
- Indirizzo
- Città, cap, provincia
- Telefono

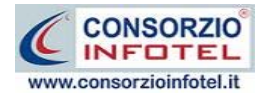

- Cellulare
- Fax
- Email.

#### 4.1.5.1 Squadre Aziendali

Selezionando la voce Squadre Aziendali nello Statu Navigator o il relativo tab nella pagina delle figure aziendali, sarà possibile inserire i nominativi e la mansione degli:

- Addetti al Servizio di Prevenzione e Protezione
- Addetti al Servizio Emergenze ed Evacuazione
- Addetti al Servizio di Pronto Soccorso
- Addetti al Servizio Antincendio

| 🛞 NETRISK 1.0.0                                                         |                                                                            |
|-------------------------------------------------------------------------|----------------------------------------------------------------------------|
| File Modifica Visualizza Strumenti Finestre ?                           |                                                                            |
| 🗋 Nuovo Lavoro 🚔 Apri 📓 Salva 🦂 Stampe 👻 🔀 Elimina 📋 Duplica 🔨 Rinomina | na 🖀 Aggiorna   🔒 Archivi 🔹 🖽 Visualizza 👻                                 |
| Ragina Iniziale NuovoLavoro                                             | 4 b                                                                        |
| 💡 🔴 Attività 🚊 Sede Legale 🏦 Rappresentante Legale 🔱 I                  | Dipendenti 🍇 Figure Aziendali 🗭 Attività Lavorative 🧬 Processo Produttiv 🐢 |
|                                                                         | Attività                                                                   |
|                                                                         | Zione e Protezione                                                         |
| Nominativo A 1                                                          | Mansione Reparto                                                           |
|                                                                         | Eigure Aziendali                                                           |
| asime                                                                   |                                                                            |
| antell                                                                  | Preposto                                                                   |
|                                                                         | Responsabile Servizio                                                      |
| Addetti al servizio Emergenza                                           | ze ed Evacuazione 🕺 🔪                                                      |
| Nominativo                                                              | Mansione Reparts                                                           |
| *                                                                       | Responsabile Emerger                                                       |
| Debu                                                                    | Squadre aziendali                                                          |
| 0_151                                                                   | Attivita Lavorative                                                        |
| Debu                                                                    | Descrizione Azienda                                                        |
| gitav                                                                   | Unità Produttive                                                           |
| Addetti al servizio di Primo Si                                         | Soccorso 📴 🗙                                                               |
| Nominativo 🔺 🕅                                                          | Mansione Reparto                                                           |
| *                                                                       |                                                                            |
|                                                                         |                                                                            |
|                                                                         |                                                                            |
|                                                                         |                                                                            |
|                                                                         |                                                                            |
| Addetti al servizio di Antince                                          | endio 🥁 🔀                                                                  |
| Nominativo 🔺 1                                                          | Mansione Reparto                                                           |
| *                                                                       |                                                                            |
|                                                                         |                                                                            |
|                                                                         |                                                                            |
|                                                                         |                                                                            |
|                                                                         |                                                                            |
| Lechici e Kesponsabili   Squadre Aziendali                              |                                                                            |
| NuovoLavoro                                                             |                                                                            |

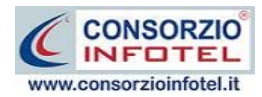

Per ogni riquadro digitare i dati con la tastiera oppure selezionando il comando Importa dipendente is attiverà l'elenco dei dipendenti inseriti in precedenza (vedi paragrafo 4.1.4.1)

| Elenco D | ipendenti  |             |           |             | ×                |
|----------|------------|-------------|-----------|-------------|------------------|
| Cerca    |            | Cerca in    | Cognome   | 👻 Trova     | Cancella Ricerca |
|          | Cognome    | Nome        | Matricola | Qualifica   | Mansione         |
|          | CognomeEse | NomeEsempio | 100       | Carpentiere | Carpentiere      |
|          |            |             |           |             |                  |
|          |            |             |           |             |                  |
|          |            |             |           |             |                  |
|          |            |             |           |             |                  |
|          |            |             |           |             |                  |
|          |            |             |           |             |                  |
|          |            |             |           |             |                  |
|          |            |             |           |             |                  |
|          |            |             |           |             |                  |
|          |            |             |           |             |                  |
|          |            |             |           |             |                  |
|          |            |             |           |             |                  |
|          |            |             |           | Aggiungi    | <u>C</u> hiudi   |

Selezionare con il mouse il record (o i record) riportante il dipendente da inserire e premere il comando Aggiungi. In questo modo il nominativo comparirà nel relativo riquadro:

| Rossi Antonio Segretario |  |
|--------------------------|--|
| Vordi Luigi Eslognamo    |  |
| verur Luigi raiegitaitie |  |
| *                        |  |

Per eliminare uno o più nominativi, selezionare il record e premere sul comando Elimina 🗙.

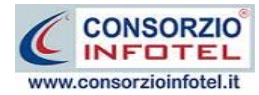

#### 4.1.6 Attività Lavorative

Selezionando nello Status Navigator la voce Attività Lavorative o il rispettivo tab, si attiverà la pagina per la descrizione delle attività svolte dall'azienda

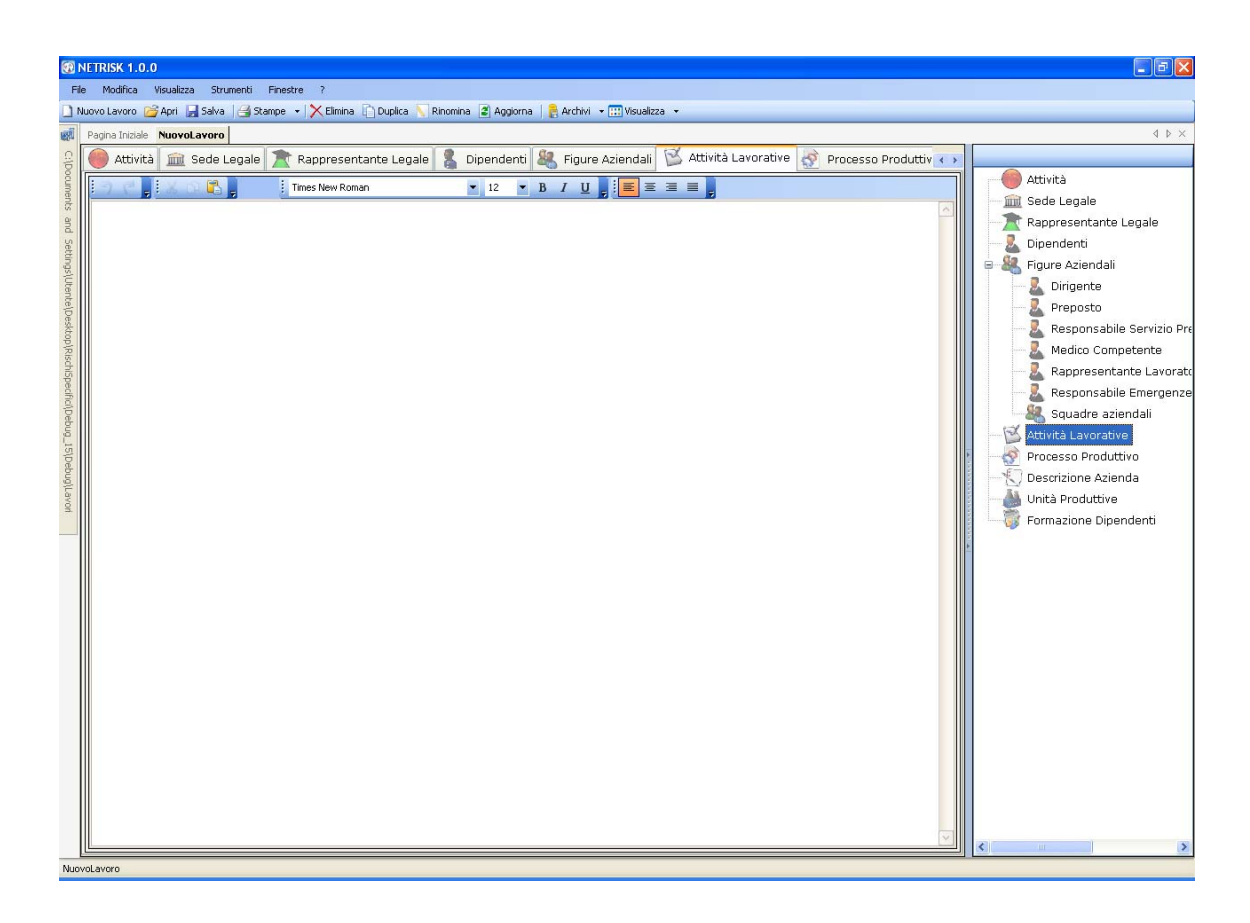

Sarà possibile copiare ed incollare un testo già disponibile, semplicemente utilizzando il tasto destro del mouse o agendo sui comandi posti in alto nella sezione dell'editor di testo.
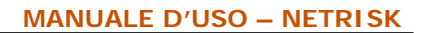

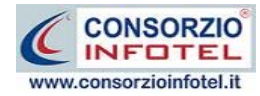

#### 4.1.7 Processo Produttivo

Selezionando nello Status Navigator la voce Processo Produttivo o il rispettivo tab, si attiverà la pagina per la descrizione del processo produttivo o ciclo di lavorazione dell'azienda

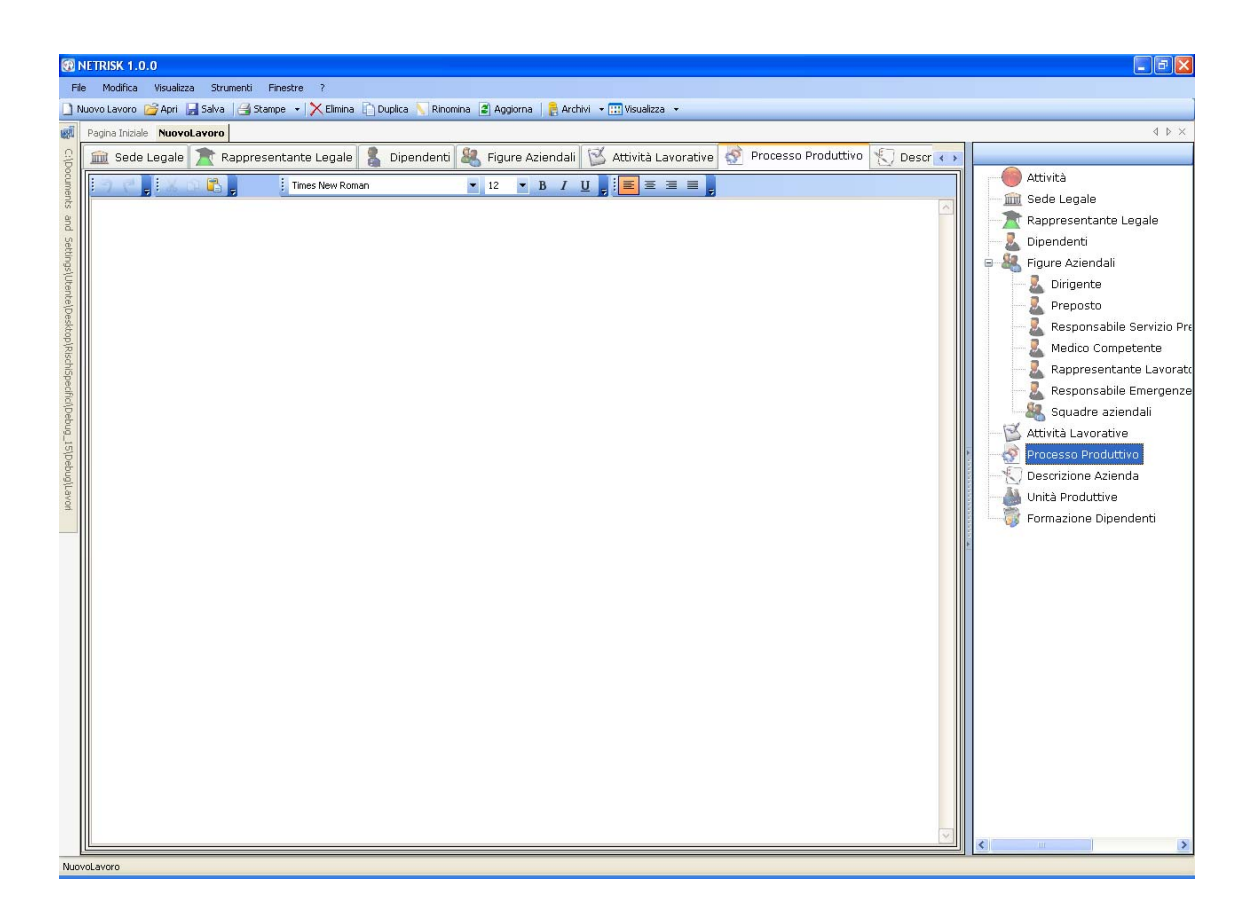

Sarà possibile copiare ed incollare un testo già disponibile, semplicemente utilizzando il tasto destro del mouse o agendo sui comandi posti in alto nella sezione dell'editor di testo.

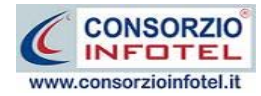

#### 4.1.8 Descrizione Azienda

Selezionando nello Status Navigator la voce Descrizione Azienda o il rispettivo tab, si attiverà la pagina per la descrizione particolareggiata dell'azienda:

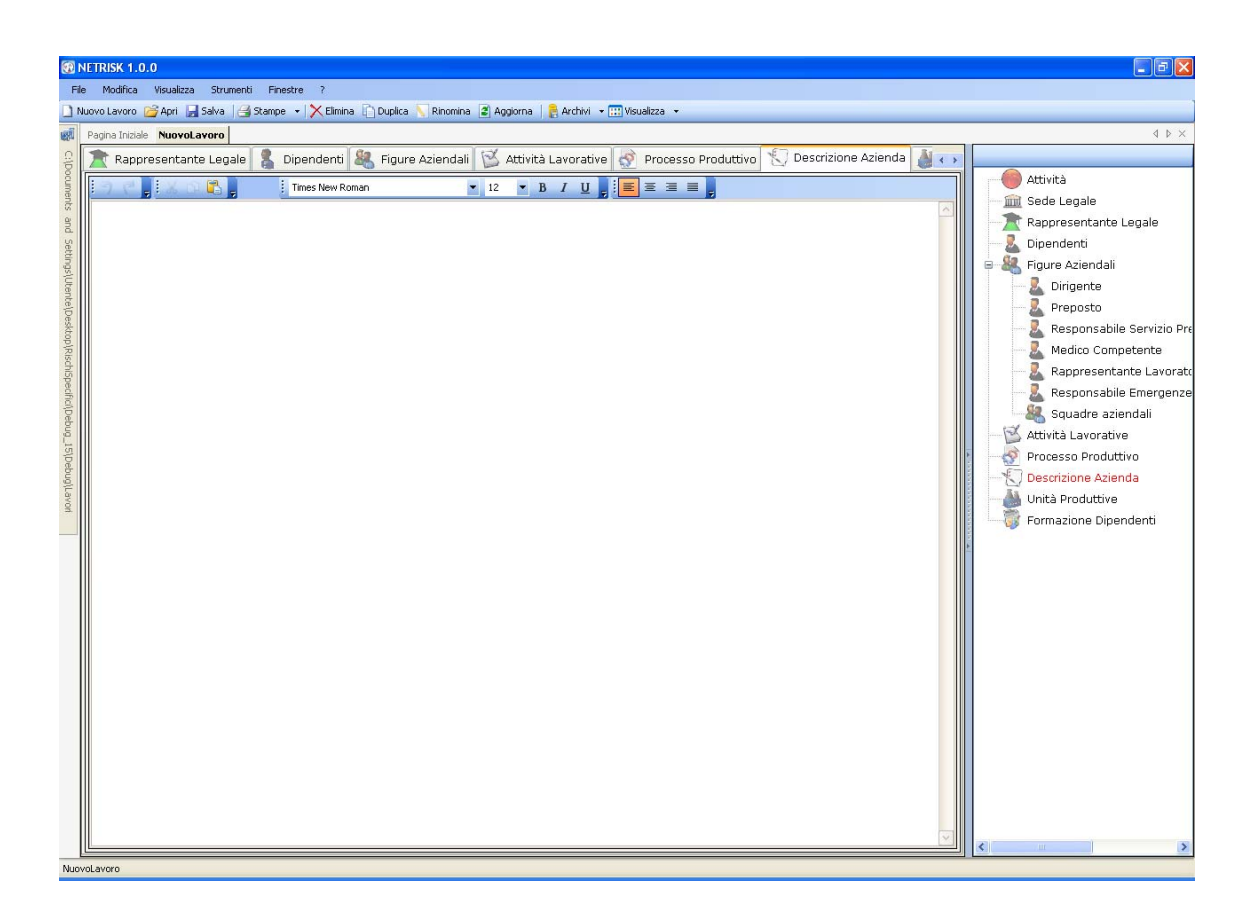

Sarà possibile copiare ed incollare un testo già disponibile, semplicemente utilizzando il tasto destro del mouse o agendo sui comandi posti in alto nella sezione dell'editor di testo.

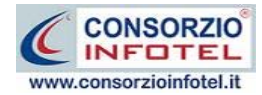

#### 4.1.9 Inserimento Unità Produttive

Dopo aver inserito i dati generali dell'azienda, sarà possibile inserire una o più unità produttive/stabilimenti ed effettuare per ognuna di esse la valutazione dei rischi associando i dipendenti, i reparti e le postazioni di lavoro.

Per inserire un'unità produttiva/stabilimento posizionarsi nello Status Navigator e selezionare la voce Unità Produttive, premere il tasto destro del mouse:

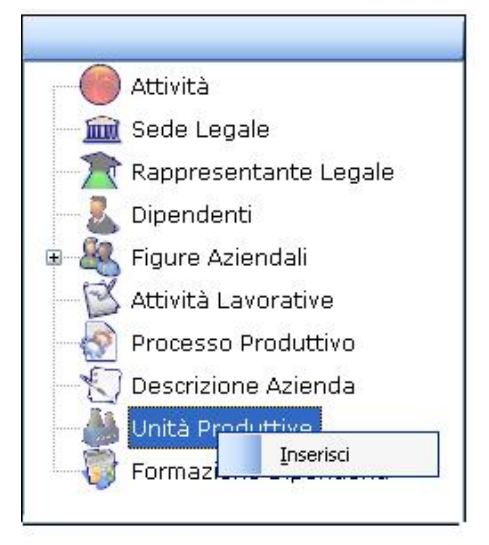

Scegliere l'opzione Inserisci. Nello Status si predispone un nodo riportante la dicitura Nuova Unità Produttiva 1:

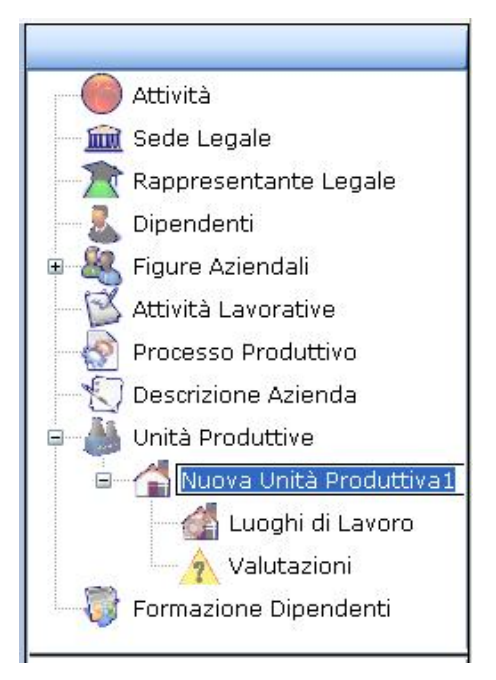

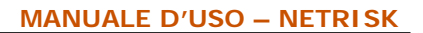

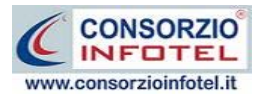

Per rinominare il nodo, cancellare il testo con il tasto canc della tastiera e digitare il nome dell'unità, confermare poi con il tasto invio della tastiera. A sinistra nell'area di lavoro del software si potrà descrivere la sede/unità inserita:

| e netrisk 1.0.0                                                                                                    |                                                                                                    |
|----------------------------------------------------------------------------------------------------|----------------------------------------------------------------------------------------------------|
| File Modifica Visualizza Strumenti Finestre ?                                                                                                    |                                                                                                    |
| 🗋 Nuovo Lavoro 🍯 Apri 📓 Sava 📋 Stampe 🔹 🗶 Elmina 🔚 Duplica 🔨 Rinomina 🖉 Apgiorna 📲 Archivi 🔹 🔛 Visualizza 👻                                                                                                    | 4.5.4                                                                                                    |
|                                                                                                    | N P A                                                                                                    |
| Pagna Indek Nevelavere          Pagna Indek Nevelavere       Pipendentil Regure Aziendali Attività Lavorative Regure Aziendali Descrizione Azienda Regure Aziendali Catività Lavorative Regure Aziendali Descrizione Aziendali Regure Aziendali Catività Lavorative Regure Aziendali Descrizione Aziendali Descrizione Aziendali Descrizione India | Attività<br>Sede Legale<br>Rappresentante Legale<br>Dipendenti<br>Figure Aziendali<br>Preposto<br>Responsabile Servizio Prever<br>Medico Competente<br>Responsabile Servizio Prever<br>Medico Competente<br>Responsabile Emergenze<br>Squadre aziendali<br>Mitività Lavorativi<br>Processo Produttivo<br>Descrizione Azienda<br>Unità Produttiva<br>Valutazioni<br>Formazione Dipendenti |

S'inseriranno i dati anagrafici:

- Data apertura attività
- Codice ISTAT
- Posizione INAIL
- INPS
- CSC
- Responsabile
- ASL di riferimento
- Ispettorato del lavoro
- Email
- URL
- Descrizione.

E nel riquadro descrizione un'eventuale descrizione della sede/unità inserita.

In questo modo potranno essere inserite n-unità produttive, ognuna con le proprie valutazioni.

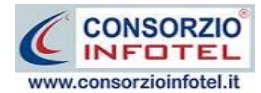

Quando s'inserisce un'unità produttiva vengono creati nello Status Navigator due ulteriori nodi:

- Luoghi di lavoro (per l'inserimento dei reparti/postazioni di lavoro)
- Valutazioni

Per le spiegazioni dettagliate consultare i paragrafi seguenti.

#### 4.1.10 Luoghi di lavoro

Dopo aver inserito l'unità produttiva sarà possibile specificare i luoghi di lavoro, ossia i reparti e per ogni reparto le postazioni di lavoro. Selezionare a tale scopo nello Status Navigator la voce Luoghi di Lavoro:

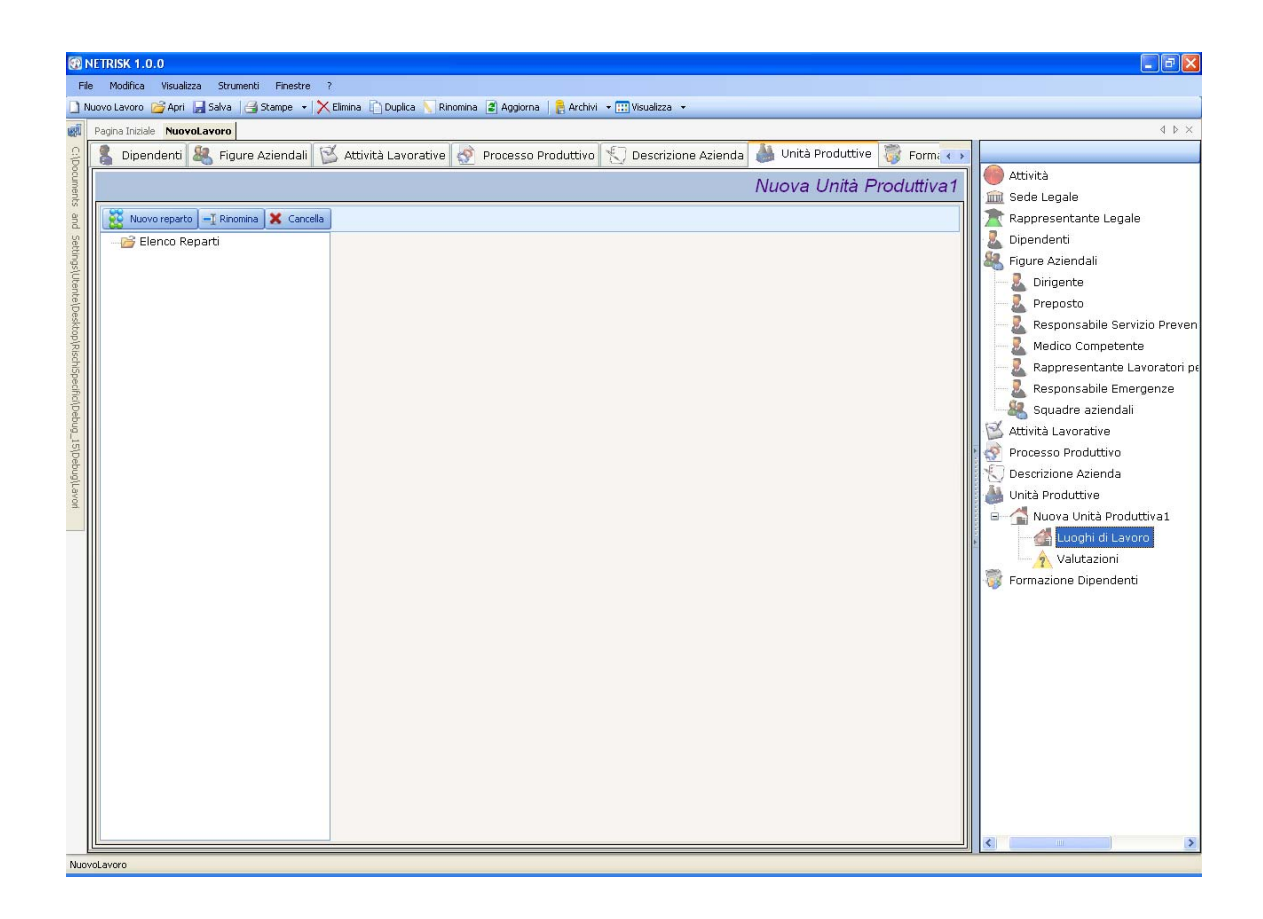

A sinistra comparirà l'albero per inserire i reparti. A tale scopo selezionare il comando Nuovo Reparto. Si predispone il nodo Nuovo Reparto, digitare da tastiera il nome del reparto, a destra.

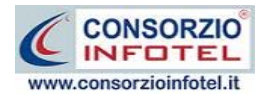

Si aprirà la schermata per inserire la descrizione del reparto e le postazioni di lavoro, come visibile nella figura seguente:

| Rinomina 👗 Cancella |                                      |             |
|---------------------|--------------------------------------|-------------|
| Elenco Reparti      | Reparto : Nuovo Reparto<br>scrizione |             |
| *                   | Postazioni                           | X Cancella  |
|                     | Nome                                 | Descrizione |
| *                   |                                      |             |
|                     |                                      |             |

Per aggiungere le postazioni di lavoro digitare direttamente nella griglia il nome, mentre nella colonna descrizione comparirà un pannello. Inserire la descrizione e premere su OK:

| 💂 <u>Postazioni</u> |               |  |  |  |  |
|---------------------|---------------|--|--|--|--|
|                     | 🗙 Cancella    |  |  |  |  |
| Nome                | Descrizione   |  |  |  |  |
| I Postazione1       |               |  |  |  |  |
|                     | OK Annulla .: |  |  |  |  |
|                     |               |  |  |  |  |

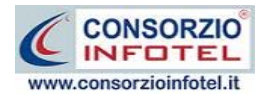

## 4.2 Salva Lavoro

Dopo aver inserito i dati generali dell'azienda occorrerà salvare il lavoro, a tale scopo selezionare il comando Salva anella Barra degli Strumenti in alto a sinistra. Si attiverà il dialog Salva con nome:

| Salva con nome                  | :                                                                                                    |                                           |    |   |   |   |   | ? 🗙     |
|---------------------------------|----------------------------------------------------------------------------------------------------|-------------------------------------------|----|---|---|---|---|---------|
| Salva in:                       | 🗀 Lavori                                                                                                    |                                           | *  | G | Ø | ø | • |         |
| Documenti<br>recenti<br>Desktop | Composizioni<br>AziendaSPA.ST<br>Esempio.ST6<br>Laboratorio.ST1<br>LavoroEsempio<br>MicroBIO.ST6<br>RischioBiologicc<br>RischioCancero<br>Valtuazione2.ST | 6<br>.ST6<br>0.ST6<br>geno.ST6<br>T6<br>6 |    |   |   |   |   |         |
| computer                        |                                                                                                    |                                           |    |   |   |   |   |         |
|                                 | Nome file:                                                                                                    | NuovoLavoro                               |    |   |   |   | * | Salva   |
| Risorse di rete                 | Salva come:                                                                                                    | File ST6 Lavoro System(*.ST6              | 5) |   |   |   | ~ | Annulla |

Inserire il nome del lavoro (file *.ST6*) e selezionare il comando Salva. Il lavoro sarà così salvato nella cartella Lavori di **NETRISK** al seguente indirizzo C:Consorzio Infotel\NETRISK\Lavori e sarà archiviato nella Barra Laterale Elenco Lavori, presente nella Finestra di Avvio del Software.

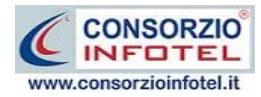

## Capitolo 5 LAVORARE CON NETRISK

Lavorando con **NETRISK** sarà possibile creare valutazioni per l'analisi dei rischi per esposizione ad agenti biologici e agenti cancerogeni/mutageni, consentendo poi la redazione del rispettivo DVR (Documento di Valutazione dei Rischi) diverso per ogni valutazione e la stampa delle singole schede.

#### 5.1 Come creare una Valutazione in NETRISK

Si procederà poi con l'inserimento delle fasi di lavoro. A tale scopo selezionare nello Status Navigator la voce Valutazioni e premere il tasto destro del mouse, si attiva il seguente menù contestuale:

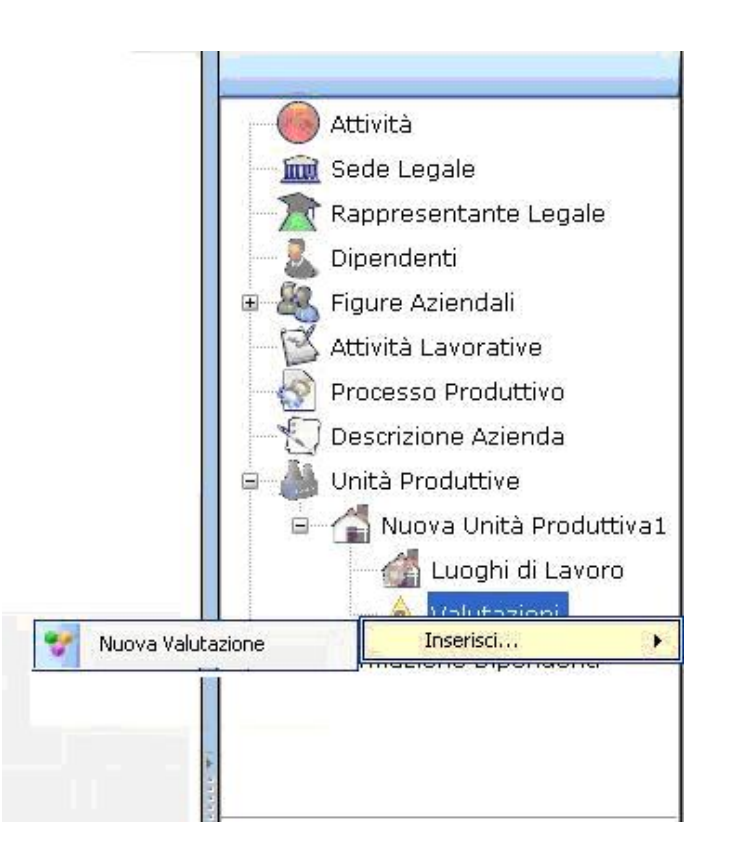

Selezionare la voce Inserisci, sarà possibile inserire una nuova valutazione oppure utilizzare attività prototipo esempio già complete o salvate dall'utente.

Selezionando la voce Nuova Valutazione, si predispone nello Status un nodo con la dicitura Valutazione 1.

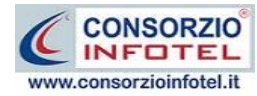

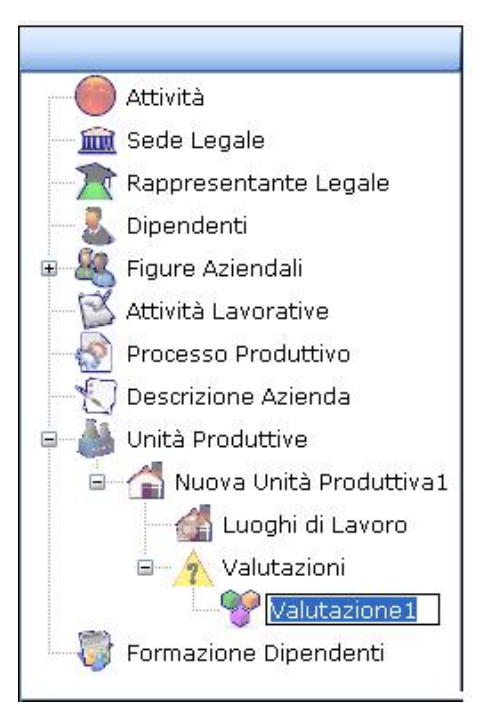

Per rinominare il nodo, cancellare il testo con il tasto canc della tastiera e digitare il nome della valutazione, confermare poi con il tasto invio della tastiera.

Selezionando tale nodo e cliccando sul tasto destro del mouse, si attiva il seguente menù a tendina:

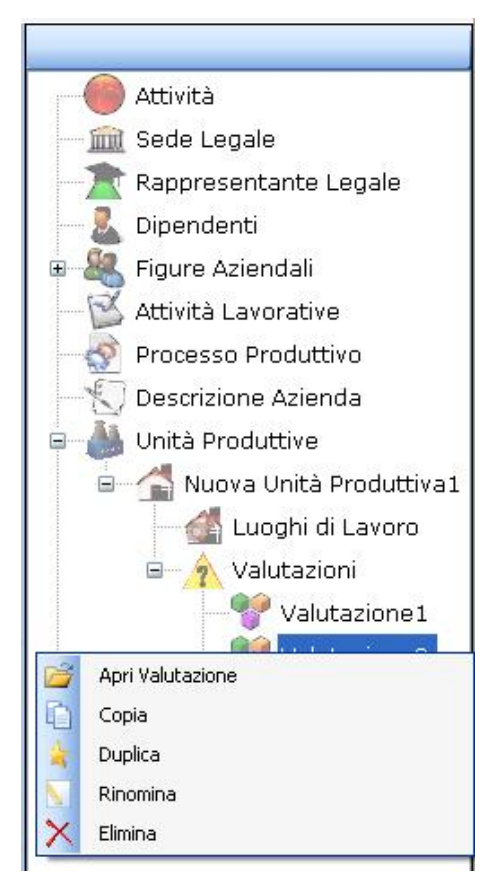

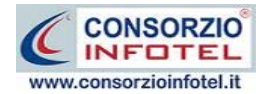

Sarà possibile:

- Aprire la schermata delle valutazioni (Apri Valutazione)
- Copiare la valutazione da una unità produttiva all'altra
- Duplicare la valutazione (Duplica)
- Rinominare la dicitura (Rinomina)
- Eliminare il nodo selezionato (Elimina).

Per aprire la valutazione si potrà effettuare anche un doppio click sul nodo selezionato. Si apre così a video l'area di lavoro per effettuare le valutazioni.

| 🐼 NETRISK        |                                                |                         |
|------------------|------------------------------------------------|-------------------------|
|                  |                                                | Nuova Unità Produttiva1 |
| Luoghi di Lavo   | ro : Valutazione2                              |                         |
| Luoghi di Lavoro | Rischio Biologico Rischio Cancerogeno/Mutageno |                         |
| Luoghi di Lav    | /0r0                                           |                         |
| Reparto          | Posto di Lavoro                                |                         |
|                  |                                                |                         |
|                  |                                                |                         |
|                  |                                                |                         |
|                  |                                                |                         |
|                  |                                                |                         |
|                  |                                                |                         |
|                  |                                                |                         |
|                  |                                                |                         |
|                  |                                                |                         |
|                  |                                                |                         |
|                  |                                                |                         |
|                  |                                                |                         |
|                  |                                                |                         |
|                  |                                                |                         |
|                  |                                                |                         |
|                  |                                                |                         |
|                  |                                                |                         |
|                  |                                                |                         |
|                  |                                                |                         |
|                  |                                                |                         |
| [ <b>I</b>       |                                                |                         |

Selezionando il tab Luoghi di Lavoro si potranno associare i reparti e le postazioni alla valutazione in corso.

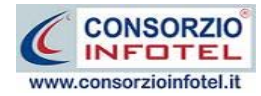

Premere il comando Filmporta reparti, si apre la seguente form, con i reparti inseriti in precedenza per l'unità produttiva:

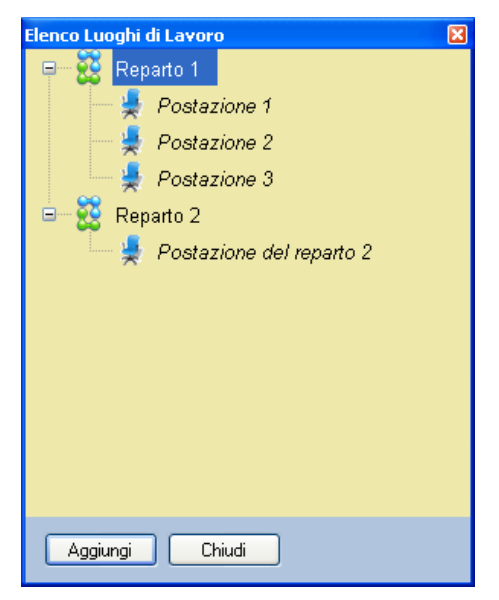

Selezionare la postazione o le postazioni e premere sul comando Aggiungi, chiudere la form con il comando Chiudi.

Per eliminare uno o più reparti selezionare il comando 🗙 Elimina.

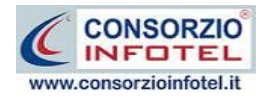

# Capitolo 6 VALUTAZIONE RISCHIO BIOLOGICO

Per realizzare una valutazione dei rischi da esposizione ad agenti biologici, effettuare un doppio click con il mouse sul nodo creato per la valutazione, si attiva la seguente form. Selezionare il comando Rischio Biologico:

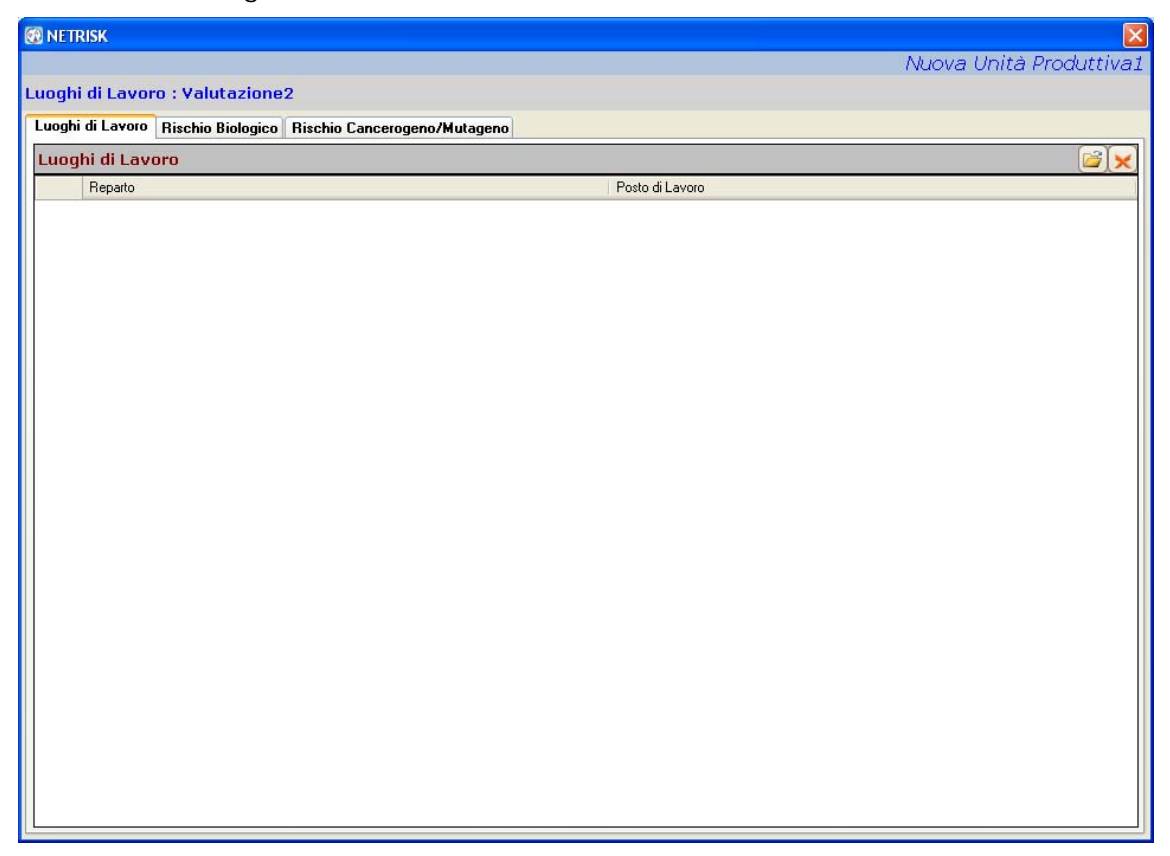

La prima sezione Luoghi di Lavoro sarà utile per collegare i reparti alla valutazione, a tale scopo selezionare il comando Importa. Tali reparti saranno stampati nella valutazione.

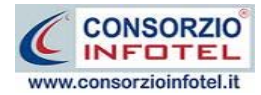

Selezionare il tab Rischio Biologico, si attiva la seguente sezione:

| ghi di Lavo                                                                                                    | and the later of the second                                                                                                    |           |                   |                     |                          | i ivuova unita Piuuuti |
|----------------------------------------------------------------------------------------------------|----------------------------------------------------------------------------------------------------|-----------|-------------------|---------------------|--------------------------|------------------------|
|                                                                                                    | pro : valutazionez                                                                                                    |           |                   |                     |                          |                        |
| nhi di Lavor                                                                                                    | n Rischio Biologico Risch                                                                                                    | nio Cance | rogeno/Mutageno   |                     |                          |                        |
| schio Biologi                                                                                                    | co Registro degli Esposti (                                                                                                    | e deali E | venti Accidentali |                     |                          |                        |
| Descrizione Attività/Lavorazione Svolta Altre Lavorazioni Correlate                                              |                                                                                                    |           |                   |                     |                          |                        |
|                                                                                                    |                                                                                                    |           |                   | ~                   |                          |                        |
|                                                                                                    |                                                                                                    |           |                   | ~                   |                          |                        |
|                                                                                                    |                                                                                                    |           | Cla               | ssificazione Agento | e Biologico              | 🛃 Stampa 🎯 🗋           |
| Nome                                                                                                    |                                                                                                    | Tipo      | Classificazione   | Rilievi             | Modalita di trasmissione | Effetti sulla salute   |
|                                                                                                    |                                                                                                    |           |                   |                     |                          |                        |
|                                                                                                    |                                                                                                    |           |                   |                     |                          |                        |
|                                                                                                    |                                                                                                    |           |                   |                     |                          |                        |
|                                                                                                    |                                                                                                    |           |                   |                     |                          |                        |
|                                                                                                    |                                                                                                    |           |                   |                     |                          |                        |
| shutazione R                                                                                                    | schia Biologica                                                                                                    | Livello   | di Rischio        |                     |                          |                        |
| alutazione Ri                                                                                                    | ischio Biologico                                                                                                    | Livello   | di Rischio        |                     |                          |                        |
| alutazione Ri<br>A Livello d                                                                                     | ischio Biologico 🔗 🕅                                                                                                    | Livello   | di Rischio.       |                     |                          |                        |
| alutazione Ri<br><u>A</u> Livello d<br>Misure 1<br><u>A</u> Misure 1                                             | ischio Biologico 👔<br>I Rischio<br>fecniche, Organizzative, Proc<br>gleniche e di emergenza                                                       | Livello   | di Rischio        |                     |                          |                        |
| alutazione Ri<br>A Livello d<br>Misure 1<br>A Misure 1<br>Misure 1<br>Dpi da u                                   | ischio Biologico i Rischio<br>I Rischio<br>fecniche, Organizzative, Proc<br>gleniche e di emergenza<br>Itilizzare                                 | Livello   | di Rischio        |                     |                          |                        |
| alutazione Ri<br>AL Livello d<br>Misure 1<br>Misure I<br>Dpi da u<br>& Misure c                                  | ischio Biologico<br>Il Rischio<br>Fecniche, Organizzative, Proc<br>gieniche e di emergenza<br>Itilizzare<br>Il Contenimento                       | Livello   | di Rischio        |                     |                          |                        |
| alutazione Ri<br>Livello d<br>Misure 1<br>Misure 1<br>Dpi da u<br>Misure c<br>Dpi da u<br>Misure c<br>2. Respon: | ischio Biologico<br>Il Rischio<br>Fecniche, Organizzative, Proc<br>'gieniche e di emergenza<br>Itilizzare<br>Il Contenimento<br>sabile Attuazione | Livello   | di Rischio        |                     |                          |                        |

La scheda di valutazione è così suddivisa, nella parte superiore si inserirà:

- Descrizione dell'attività/Lavorazione svolta
- Altre lavorazioni correlate.

Mentre nella parte inferiore si andranno a classificare ed individuare gli agenti biologici, specificando poi il tipo, le modalità di trasmissione e gli effetti sulla salute.

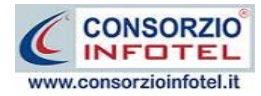

### 6.1 Come effettuare la valutazione

Per inserire una o più agenti biologici usufruendo degli archivi di base, selezionare il comando Importa da Archivio E. Si aprono così gli archivi di base Agenti Biologici classificati (ALLEGATO XLVI, D. Lgs. 81/08 e s.m.i.):

| 🔜 Archivi di base - Agenti Biologici Classificati |                     |                 |
|---------------------------------------------------|---------------------|-----------------|
| € € ✓ 🗅 🗙 😫                                       |                     |                 |
| Tipologia 🔺 Tipo                                  | logia : Batteri e o | rganismi simili |
| Agenti Biologici                                  | Classificazione     | Rilievi         |
| 🕨 🖻 Batteri e organismi simili (Num=151)          |                     |                 |
| 🕂 Funghi (Num=26)                                 |                     |                 |
| Parassiti (Num=69)                                |                     |                 |
| 🛨 Yirus (Num=128)                                 |                     |                 |
|                                                   |                     |                 |
|                                                   |                     |                 |
|                                                   |                     |                 |
|                                                   |                     |                 |
|                                                   |                     |                 |
|                                                   |                     |                 |
|                                                   |                     |                 |
|                                                   |                     |                 |
|                                                   |                     |                 |
|                                                   |                     |                 |
|                                                   |                     |                 |
|                                                   |                     |                 |
|                                                   | Chiudi              | Salva Modifiche |

Gli agenti biologici sono classificati in:

- Batteri e organismi simili
- Funghi
- Parassiti
- Virus.

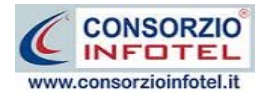

Selezionare con un click del mouse il comando Espandi 🔳 accanto alle classificazioni, si apre così l'albero:

| 🔜 Archivi di base - Agenti Biologici Classificati 📃 🗖 🔀 |    |                                                    |              |                 |   |  |
|---------------------------------------------------------|----|----------------------------------------------------|--------------|-----------------|---|--|
| 👻 🚔 🛩 🗋 🗙 🚭                                             |    |                                                    |              |                 |   |  |
| Tipologia 🔺 Tipologia : Batteri e organismi simili      |    |                                                    |              |                 |   |  |
|                                                         | Ag | enti Biologici                                     | Classificazi | Rilievi         |   |  |
| ٠                                                       |    | Batteri e organismi simili (Num=151)               |              |                 |   |  |
|                                                         |    | Actinobacillus actinomycetemcomitans               | 2            |                 |   |  |
|                                                         |    | Actinomadura madurae                               | 2            |                 |   |  |
|                                                         |    | Actinomadura pelletieri                            | 2            |                 |   |  |
|                                                         |    | Actinomyces gereneseriae                           | 2            |                 |   |  |
|                                                         |    | Actinomyces israelli                               | 2            |                 |   |  |
|                                                         |    | Actinomyces pyogenes                               | 2            |                 |   |  |
|                                                         |    | Actinomyces spp                                    | 2            |                 |   |  |
|                                                         |    | Arcanobacterium haemolyticum (Corynebacterium haem | 2            |                 |   |  |
|                                                         |    | Bacillus anthracis                                 | 3            |                 |   |  |
|                                                         |    | Bacteroides fragilis                               | 2            |                 |   |  |
|                                                         |    | Bartonella bacilliformis                           | 2            |                 |   |  |
|                                                         |    | Bartonella (Rochalimea) spp                        | 2            |                 |   |  |
|                                                         |    | Bartonella quintana (Rochalimea quintana)          | 2            |                 |   |  |
|                                                         |    | Bordetella bronchiseptica                          | 2            |                 |   |  |
|                                                         |    | Bordetella parapertussis                           | 2            |                 |   |  |
|                                                         |    | Bordetella pertussis                               | 2            | V               |   |  |
|                                                         |    | - 61 12.                                           | _            |                 | Ľ |  |
|                                                         |    |                                                    | Chiudi       | Salva Modifiche |   |  |

Per inserire l'agente biologico presente negli archivi di base nella valutazione, effettuare un

doppio click con il mouse oppure selezionare il comando 🎽 Conferma Selezione.

Chiudere la form con il comando Chiudi o con la ics di Chiudi 🛛

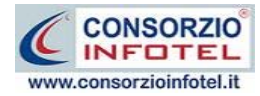

In questo modo l'agente biologico selezionato porterà con sé la tipologia, la classificazione e i rilievi, come visibile nella figura seguente:

|   |                                      | 🛃 Stampa 📓 🗋 🕽    |                 |         |                          |                      |
|---|--------------------------------------|-------------------|-----------------|---------|--------------------------|----------------------|
|   | Nome                                 | Тіро              | Classificazione | Rilievi | Modalita di trasmissione | Effetti sulla salute |
| * | Actinobacillus actinomycetemcomitans | Batteri e organis | 2               |         |                          |                      |
| 1 |                                      |                   |                 |         |                          |                      |
|   |                                      |                   |                 |         |                          |                      |
|   |                                      |                   |                 |         |                          |                      |
|   |                                      |                   |                 |         |                          |                      |
|   |                                      |                   |                 |         |                          |                      |
|   |                                      |                   |                 |         |                          |                      |
|   |                                      |                   |                 |         |                          |                      |
|   |                                      |                   |                 |         |                          |                      |
|   | 1                                    |                   |                 |         |                          |                      |
|   |                                      |                   |                 |         |                          |                      |

La stessa operazione può essere svolta direttamente nella griglia, andando ad inserire un nuovo elemento selezionando il comando Nuovo . Digitare da tastiera il nome dell'agente biologico, la classificazione, i rilievi, mentre con il menù a tendina si potrà selezionare il tipo.

Inserire poi le modalità di trasmissione e gli effetti sulla salute, digitando direttamente le informazioni con la tastiera.

Proseguire analogamente (da archivio o da tastiera) per inserire tutti gli agenti biologici oggetto della valutazione.

Per dettagliare la valutazione posizionarsi nella parte inferiore della griglia:

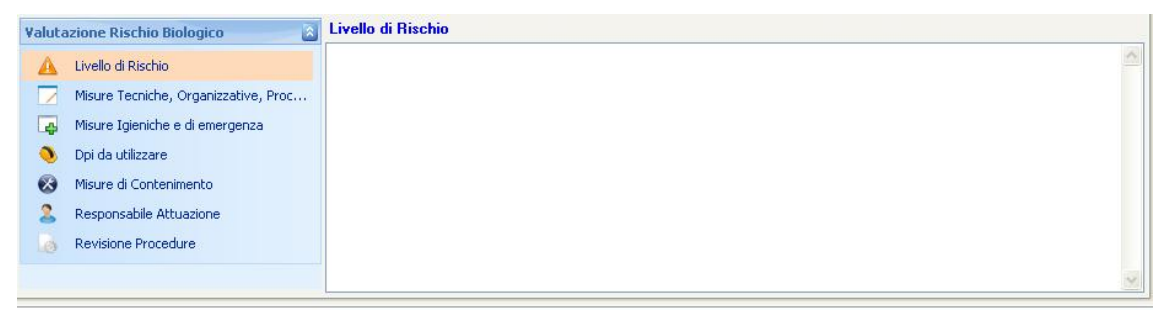

Seguire i tab posizionati a sinistra, elencati di seguito:

- Livello di rischio
- Misure tecniche, organizzative, procedurali
- Misure igieniche e di emergenza
- DPI da utilizzare
- Misure di Contenimento
- Responsabile attuazione
- Revisione procedure.

Per la sezione Livello di Rischio si attiva il riquadro per dettagliare il livello di rischio da associare agli agenti biologici inseriti nella griglia superiore. Le informazioni andranno digitate da tastiera.

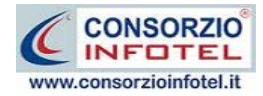

Selezionando il tab Misure tecniche, organizzative e procedurali, sarà possibile importare le informazioni dagli archivi di base con il comando Importa E. Si apre così l'archivio riportante un elenco di misure tecniche:

| 🕺 Misure Tecniche, Procedurali ed organizzative |                                                                                                    |  |  |  |  |  |
|-------------------------------------------------|----------------------------------------------------------------------------------------------------|--|--|--|--|--|
|                                                 | • ✓ D 🗙 🖨                                                                                                    |  |  |  |  |  |
| Valut                                           | azione 👻 Tipologia : Misure Tecniche, Procedurali ed organizzative                                                                                                    |  |  |  |  |  |
|                                                 |                                                                                                    |  |  |  |  |  |
|                                                 | Misure Tecniche, Procedurali ed organizzative (Num=11)                                                                                                    |  |  |  |  |  |
|                                                 | Concordare procedure per la manipolazione ed il trasporto in condizioni di sicurezza di<br>agenti biologici all'interno e all'esterno del luogo di lavoro                                                                                              |  |  |  |  |  |
|                                                 | Predisporre i mezzi necessari per la raccolta, l'immagazzinamento e lo smaltimento dei<br>rifiuti in condizioni di sicurezza, mediante l'impiego di contenitori adeguati ed identificabili<br>eventualmente dopo idoneo trattamento dei rifiuti stessi |  |  |  |  |  |
|                                                 | Verificare la presenza di agenti biologici di lavoro al di fuori del contenimento fisico<br>primario, se necessario o tecnicamente realizzabile                                                                                                    |  |  |  |  |  |
|                                                 | Definire procedure di emergenza per affrontare incidenti                                                                                                    |  |  |  |  |  |
|                                                 | Adottare idonee procedure per prelevare, manipolare e trattare campioni di origine<br>umana ed animale                                                                                                    |  |  |  |  |  |
|                                                 | Usare il segnale di rischio biologico e altri segnali di avvertimento appropriati                                                                                                    |  |  |  |  |  |
|                                                 | Adottare misure igieniche per prevenire e ridurre                                                                                                    |  |  |  |  |  |
|                                                 | Evitare l'utilizzazione di agenti biologici nocivi                                                                                                    |  |  |  |  |  |
|                                                 | Limitare al minimo i lavoratori esposti o potenzialmente esposti                                                                                                    |  |  |  |  |  |
|                                                 | Progettare adeguatamente i processi lavorativi, utilizzando dispositivi di sicurezza atti a<br>proteggere dall'esposizione accidentale ad agenti biologici                                                                                             |  |  |  |  |  |
|                                                 | Adottare misure collettive di protezione e misure di protezione individuali qualora non sia<br>possibile evitare altrimenti l'esposizione                                                                                                    |  |  |  |  |  |
|                                                 |                                                                                                    |  |  |  |  |  |
|                                                 | Chiudi Salva Modifiche                                                                                                    |  |  |  |  |  |

Per inserire una MTO presente negli archivi di base nella valutazione, effettuare un doppio click

con il mouse oppure selezionare il comando 🗹 Conferma Selezione.

Chiudere la form con il comando Chiudi o con la ics di Chiudi 🗵.

E' anche possibile scrivere la misura tecnica, senza usare gli archivi di base. Posizionarsi con il cursore del mouse nel riquadro Misure Tecniche, organizzative e procedurali e digitare con la tastiera il testo desiderato:

| Misure Tecniche, organizzative procedurali | ( | Ć |
|--------------------------------------------|---|---|
|                                            | ~ |   |
|                                            |   |   |

Per cancellare la frase riportante la misura tecnica, selezionarla con il mouse (si deve colorare di azzurro) e premere il tasto Canc della tastiera.

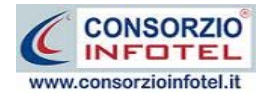

La stessa procedura sarà seguita per le Misure igieniche e di emergenza, i DPI da utilizzare e le Misure di Contenimento.

Per le sezioni Responsabile Attuazione e Revisione Procedure, si dovranno digitare le informazioni direttamente da tastiera

## 6.2 Stampa Valutazione Rischio Biologico

Per stampare la valutazione creata per il lavoro corrente, selezionare il comando Stampa **Stampa**, si attiva la seguente form. Per avviare la composizione del documento selezionare il comando Componi:

| Composizione   |                                  |                 | ×        |
|----------------|----------------------------------|-----------------|----------|
|                |                                  | Opzioni di Comp | osizione |
| Titolo         | Rischio Biologico - Valutazione2 |                 |          |
|                |                                  |                 |          |
|                |                                  |                 |          |
|                |                                  |                 |          |
|                |                                  |                 |          |
| <u>C</u> hiudi |                                  | Comp            | oni      |

Per visualizzare l'anteprima di stampa selezionare il comando Visualizza

| Composizione   |                                   | $\mathbf{X}$            |
|----------------|-----------------------------------|-------------------------|
|                |                                   | Opzioni di Composizione |
| Titolo         | Rischio Biologico - Valutazione 2 | ✓                       |
|                |                                   |                         |
|                |                                   |                         |
|                |                                   |                         |
| <u>C</u> hiudi |                                   | <u>C</u> omponi         |

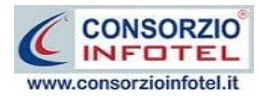

Il documento sarà così visualizzato:

| C: Docum     | ents and SettingsW   | ente\Deskt     | op\Rischi  | Specifici | Rischi Specifici-Debug-06-10-09                                             | NLavori\Composizioni\Valutazione Rischio Biologico                                                                                | laborator | io.rtf 📃 🖻 🔀 |
|--------------|----------------------|----------------|------------|-----------|-----------------------------------------------------------------------------|----------------------------------------------------------------------------------------------------|-----------|--------------|
| File Modifi  | a Visualizza Inseris | ci Formato     | Tabella    |           |                                                                             |                                                                                                    |           |              |
| 0 🔒 🗎        | 🔒 🖪   🐇 🐚 💼          | 0 ) <b>)</b> c | : #2   REE | 🔤 📆 I     | 🗄   👔 🖶 🚝 🐇                                                                 |                                                                                                    |           |              |
| Normale      | ▼ Verda              | na             | -          | 10 ·      | - G / S 📕 🗄 🗄 🗮                                                             | ☷ 鬚☴   80% ▼   ¶ ⊾                                                                                                    |           |              |
| L            |                      |                | 1          | 211       |                                                                             | ▶17                                                                                                    | 7         |              |
| -            |                      |                |            | -         |                                                                             |                                                                                                    |           | ^            |
|              |                      |                |            |           |                                                                             |                                                                                                    |           | -            |
| Π.           |                      |                |            |           |                                                                             |                                                                                                    |           |              |
|              |                      |                |            |           | Scheda o                                                                    | li valutazione: laboratorio¶                                                                                                    |           |              |
| -            |                      |                |            |           | Reparto: reparto1¶                                                          |                                                                                                    |           |              |
| er.          |                      |                |            |           | 1                                                                           |                                                                                                    | , I       |              |
| 3            |                      |                |            |           | Descrizione<br>attività/Lavorazione svolta¤                                 | descrizione attivită¤                                                                                                    |           |              |
| 4            |                      |                |            |           | Altre lavorazioni correlate¤                                                | altre lavorazioni correlate¤                                                                                                    |           |              |
|              |                      |                |            |           | ¶<br>Di seguito sono riportati gli aq                                       | genti biologici oggetto della valutazione con relativa-                                                                           |           |              |
|              |                      |                |            |           | dassificazione, modalità di trasmissi<br>Per ogni agente biologico sono rip | on e ed effetti sulla salute.¶<br>ortati il·livello di rischio, le misure tecniche, procedurali,                                  |           |              |
|              |                      |                |            |           | organizzative, di emergenza e di cor<br>¶                                   | itenimento adottate ed i DPI da utilizzare.¶                                                                                      |           |              |
| 12           |                      |                |            |           | "Classi<br>1                                                                | ficazione Agente Biologico¶                                                                                                    |           |              |
| 6            |                      |                |            |           | Nome¤                                                                       | Actinobacillus-actino myceterncomitans ×                                                                                          |           |              |
| <del>.</del> |                      |                |            |           | Tipo¤                                                                       | Batten e organismi simili¤                                                                                                    |           |              |
| 6            |                      |                |            |           | Classificazione¤                                                            | 24                                                                                                    |           |              |
|              |                      |                |            |           | Rilievi¤                                                                    | ×                                                                                                    |           |              |
|              |                      |                |            |           | Modalità di trasmissione¤                                                   | aerea¤                                                                                                    |           |              |
| 51<br>1      |                      |                |            |           | Effetti sulla salute¤                                                       | dannosi×                                                                                                    |           |              |
| 13           |                      |                |            |           | 1                                                                           |                                                                                                    |           |              |
| 7            |                      |                |            |           | Valutazione rischio<br>1                                                    | e misure di prevenzione e protezione¶                                                                                             |           |              |
| 12           |                      |                |            |           | Livello di rischio¤                                                         | livello di rischio medio alto. Saranno adottate misure<br>tecniche e misure di emergenze opportune.¤                              |           |              |
| 6            |                      |                |            |           |                                                                             | Predisporre i mezzi necessari per la raccolta,<br>l'immagazzinamento e lo smaltimento dei rifiuti in-                             |           |              |
|              |                      |                |            |           | Misure Terniche - Organizzative -                                           | condizioni di sicurezza, mediante l'impiego di contenitori<br>adequati edi identificabili eventualmente dono idopeo               |           |              |
| 11           |                      |                |            |           | Procedurali ¤                                                               | trattamento dei rifiuti stessi¶<br>Verificare la presenza di agenti biologici di lavoro al di                                     |           |              |
|              |                      |                |            |           |                                                                             | fuori del contenimento fisico¶<br>primario - se pecessario o terricamente realizzabile¥                                           |           |              |
| 101          |                      |                |            |           | Misura I gianicha a di                                                      | Nelle aree di lavoro in cui c'é rischio di esposizione é<br>viet tre arcumenta a para anti a bavanda, firmara anti arcumenta anti |           |              |
| 8            |                      |                |            |           | emergenza¤                                                                  | destinati al consumo umano, usare pipette a bocca e<br>applicare cosmetici¤                                                       |           |              |
| 31           |                      |                |            |           | Misure di Contenimento ×                                                    | misure di contenimento 1×                                                                                                    |           |              |
| a a          |                      |                |            |           | DPI-da Utilizzare ¤                                                         | Maschera con filtro specifico¤                                                                                                    |           |              |
| s            |                      |                |            |           | ¶<br>Docnoncohilo ottuozionou rocnon                                        | eshilo acamaiati                                                                                                    |           | ~            |
| 1/1 1/       | 2 7 12 80            | 6              | NUI        | 4         |                                                                             |                                                                                                    |           |              |

Il documento prodotto con *NETRISK* viene visualizzato con InfoWORD un text editor interno che permette tutte le funzionalità di qualsiasi altro editor di testo, l'utente avrà la possibilità di modificare e personalizzare il documento prima della stampa finale.

Per salvare l'elaborato, selezionare il comando Salva 🖬 dalla Barra degli Strumenti (o la voce Salva nel Menù File). Il documento sarà archiviato nella cartella Composizioni del software.

Sarà anche possibile esportare il documento in formato pdf Selezionando i rispettivi comandi

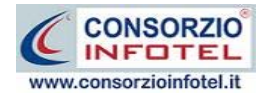

# 6.3 Registro degli esposti e degli eventi accidentali

Selezionando il tab Registro degli esposti e degli eventi accidentali si apre la seguente sezione:

| NETRISK         |                        |                                   |                                |                 |                         |                          |
|-----------------|------------------------|-----------------------------------|--------------------------------|-----------------|-------------------------|--------------------------|
|                 |                        |                                   |                                |                 |                         | L                        |
| oghi di Lavo    | oro : Valutazione      | 2                                 |                                |                 |                         |                          |
| loghi di Lavoro | Rischio Biologico      | Rischio Cancerogeno/Mutageno      |                                |                 |                         |                          |
| Rischio Biologi | co Registro degli Es   | sposti e degli Eventi Accidentali |                                |                 |                         |                          |
| Lavoratori Esp  | osti                   |                                   |                                |                 |                         | 📑 Stampa 💕               |
| Dipendente      |                        | Matricola                         | Mansione                       |                 | Ditte Precedenti        |                          |
|                 |                        |                                   |                                |                 |                         |                          |
|                 |                        |                                   |                                |                 |                         |                          |
|                 |                        |                                   |                                |                 |                         |                          |
|                 |                        |                                   |                                |                 |                         |                          |
|                 |                        |                                   |                                |                 |                         |                          |
| ατίνια ιανοίαι  | iva correlata alla mar | isione                            |                                |                 |                         |                          |
| Descrizione     |                        | Agente Biologico                  | Data Inizio:                   | Data Fine:      | Ditte/attività preceden | ti con esposizione ad ag |
|                 |                        |                                   |                                |                 |                         |                          |
|                 |                        |                                   |                                |                 |                         |                          |
|                 |                        |                                   |                                |                 |                         |                          |
|                 |                        |                                   |                                |                 |                         |                          |
|                 |                        |                                   |                                |                 |                         |                          |
| snasizione da   | vuta ad eventi accid   | entali                            |                                |                 |                         |                          |
| Data            | Tine Frenks            | Descriptions dell                 |                                | - IP ini        | Duarus diasanti assunti |                          |
| Data            | προ ενθητο             | Descrizione dell                  | a causa e delle circoscanze di | ell'esposizione | Provvedimenti assund    |                          |
|                 |                        |                                   |                                |                 |                         |                          |
|                 |                        |                                   |                                |                 |                         |                          |
|                 |                        |                                   |                                |                 |                         |                          |
|                 |                        |                                   |                                |                 |                         |                          |
|                 |                        |                                   |                                |                 |                         |                          |
|                 |                        |                                   |                                |                 |                         |                          |

La form si divide in tre sezioni:

- Lavoratori Esposti
- Attività lavorativa correlata alla mansione
- Esposizione dovuta ad eventi accidentali.

Nella parte superiore s'inseriranno i dipendenti esposti ad agenti biologici del gruppo 3 e 4. A tale scopo selezionare il comando 🖾 Apri elenco del personale.

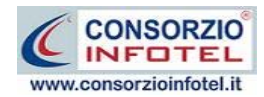

Si apre l'elenco dei dipendenti inserito in precedenza. Selezionare con il mouse il record (o i record) riportante il dipendente da inserire e premere il comando Aggiungi.

| E | lenco D | ipendenti  |             |           |             | ×                |
|---|---------|------------|-------------|-----------|-------------|------------------|
|   | Cerca   |            | Cerca in    | Cognome   | 🔽 Trova     | Cancella Ricerca |
| Γ |         | Cognome    | Nome        | Matricola | Qualifica   | Mansione         |
|   |         | CognomeEse | NomeEsempio | 100       | Carpentiere | Carpentiere      |
|   |         |            |             |           |             |                  |
|   |         |            |             |           |             |                  |
|   |         |            |             |           |             |                  |
|   |         |            |             |           |             |                  |
|   |         |            |             |           |             |                  |
|   |         |            |             |           |             |                  |
|   |         |            |             |           |             |                  |
|   |         |            |             |           |             |                  |
|   |         |            |             |           |             |                  |
|   |         |            |             |           |             |                  |
|   |         |            |             |           |             |                  |
|   |         |            |             |           |             |                  |
|   |         |            |             |           | Aggiungi    | Chiudi           |
|   |         |            |             |           |             |                  |

In questo modo il nominativo comparirà nella griglia:

|        | Transione  | Dicce Frecedenci |
|--------|------------|------------------|
|        |            |                  |
| 100    | mansione 1 |                  |
| 196234 |            |                  |
|        |            |                  |
|        |            |                  |
|        |            |                  |
|        | 100        | 100 mansione 1   |

Si potrà inserire l'eventuale informazione sulle ditte precedenti in cui il dipendente ha avuto analoga esposizione. Il dato andrà digitato direttamente nella colonna Ditte precedenti.

Per eliminare uno o più dipendenti esposti selezionare il comando Elimina 送.

Nella parte centrale della griglia, ossia nella sezione Attività lavorativa correlata alla mansione, si andranno ad inserire per ogni dipendente le attività lavorative comportanti l'esposizione ad agenti biologici, come visibile nella figura riportata di seguito:

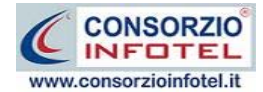

I campi da inserire sono:

- Descrizione attività lavorativa
- Agente biologico
- Data inizio dell'esposizione
- Data fine dell'esposizione
- Ditte/attività precedenti con esposizione ad agenti biologici

Per inserire queste informazioni selezionare il comando Nuovo Der eliminare uno o più record selezionare invece il comando Elimina

Infine nella parte inferiore della griglia ossia nella sezione Esposizione dovuta ad eventi accidentali, si andranno ad inserire gli eventuali eventi accidentali causa di esposizione ad agenti biologici.

| )ata | Tipo Evento | Descrizione della Causa e delle circostanze dell'esposizione | Provvedimenti assunti |  |
|------|-------------|--------------------------------------------------------------|-----------------------|--|
|      |             |                                                              |                       |  |
|      |             |                                                              |                       |  |
|      |             |                                                              |                       |  |

I campi da inserire sono:

- Data dell'evento accidentale
- Tipo di evento
- Descrizione della causa e delle circostanze dell'esposizione
- Provvedimenti assunti

Per inserire queste informazioni selezionare il comando Nuovo Der eliminare uno o più record selezionare invece il comando Elimina

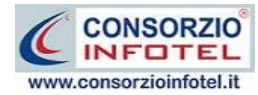

# 6.4 Stampa Registro degli esposti e degli eventi accidentali

Per stampare il registro degli esposti e degli eventi accidentali, selezionare il comando Stampa in alto a destra, si attiva la seguente form. Per avviare la composizione del documento selezionare il comando Componi:

| Composizione   |                                            |
|----------------|--------------------------------------------|
|                | Opzioni di Composizione                    |
| Titolo         | Registro Esposti Biologico - Valutazione 2 |
|                |                                            |
|                |                                            |
|                |                                            |
| <u>C</u> hiudi |                                            |

Per visualizzare l'anteprima di stampa selezionare il comando Visualizza

| Composizione   |                                            |                 |
|----------------|--------------------------------------------|-----------------|
|                | Opzioni                                    | di Composizione |
| Titolo         | Registro Esposti Biologico - Valutazione 2 | ✓               |
|                |                                            |                 |
|                |                                            |                 |
|                |                                            |                 |
| <u>C</u> hiudi |                                            | <u>C</u> omponi |

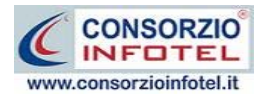

Il documento sarà così visualizzato:

| C:Wocume      | ents and SettingsWten       | teWesktopWischiSpecific | i\Rischi Specifici-Debug                                                                                                    | -06-10-09                     | \Lavori\Composizioni\      | Registro degli I           | Esposti Rischio  | Biologico    | - laboratorio.rtf | - F 🛛 |
|---------------|-----------------------------|-------------------------|----------------------------------------------------------------------------------------------------|-------------------------------|----------------------------|----------------------------|------------------|--------------|-------------------|-------|
| File Modifica | a Visualizza Inserisci      | Formato Tabella         |                                                                                                    |                               |                            |                            |                  |              |                   |       |
| : 🗋 🔒 🗎       | 🖨 🖪   🔏 🗅 💼 🥯               | ) Ə C #1 🚾 🔤 🌹          | 🗐   🕯 👄 🖊 👘                                                                                                    |                               |                            |                            |                  |              |                   |       |
| [Normal]      | <ul> <li>Verdana</li> </ul> | • 11                    | G I S        S        S |                               | ☷ ﷺ   80% 💌                | ¶                          |                  |              |                   |       |
| •             |                             | 1 <mark>2</mark>        |                                                                                                    | I <sup>6</sup> I <sup>6</sup> |                            | 11 <u>1</u> 12 <u>1</u> 13 | 1415             | 17 <u>18</u> |                   |       |
|               |                             |                         |                                                                                                    |                               |                            |                            |                  |              |                   | ^     |
| 31            |                             |                         |                                                                                                    |                               |                            |                            |                  |              |                   |       |
| June 1        |                             |                         |                                                                                                    |                               |                            |                            |                  |              |                   |       |
|               |                             |                         |                                                                                                    |                               |                            |                            |                  |              |                   |       |
|               |                             |                         | PECIPTRO D                                                                                                    |                               | GENTI BIOLOGICI            |                            |                  |              |                   |       |
|               |                             |                         | (Art. 28                                                                                                    | 0 - D. Lqs 8                  | 1/08 come modificato da    | D.Los. 106/09)             | TALI             |              |                   |       |
| 3             |                             |                         |                                                                                                    |                               |                            |                            |                  |              |                   | 3     |
| 6             |                             |                         | Dati Generali Azienda                                                                                                    | 3                             |                            |                            |                  | 1            |                   |       |
| 4             |                             |                         | Ragione sociale                                                                                                    |                               | ragione sociale            |                            |                  |              |                   |       |
| 6             |                             |                         | Partita IVA                                                                                                    |                               |                            |                            |                  |              |                   |       |
| 6             |                             |                         | Sede legale                                                                                                    |                               | via sede legale azienda,   | 84100                      |                  |              |                   |       |
|               |                             |                         | Sede Territoriale                                                                                                    |                               | via sede operativa unitá   | à produttiva, 8409         | 91, Salerno (SA) |              |                   |       |
| 8             |                             |                         |                                                                                                    |                               |                            |                            |                  | ,            |                   |       |
|               |                             |                         |                                                                                                    | ι                             | _avoratore esposto         |                            |                  |              |                   |       |
|               |                             |                         |                                                                                                    | (uso deliber                  | rato agenti biologici grup | хрі3,4)                    |                  |              |                   |       |
|               |                             |                         | Cognome e Nome                                                                                                    |                               | dipendente1 dipendente     | e1                         |                  |              |                   |       |
|               |                             |                         | Sesso                                                                                                    |                               | м                          |                            |                  |              |                   |       |
| 12            |                             |                         | Mansione                                                                                                    |                               | mansione 1                 |                            |                  |              |                   |       |
| 61            |                             |                         | Codice Fiscale                                                                                                    |                               | cfdddddddddddd             |                            |                  |              |                   |       |
| 4             |                             |                         | Data di nascita                                                                                                    |                               | 02/02/1970                 |                            |                  |              |                   |       |
| 151           |                             |                         | Città di mascita                                                                                                    |                               | Nago-torbole               |                            |                  |              |                   |       |
| 9             |                             |                         | Indirizzo                                                                                                    |                               | via dip1                   |                            |                  |              |                   |       |
| 121           |                             |                         | Città                                                                                                    |                               | Cicerale                   |                            |                  | ]            |                   |       |
| 1             |                             |                         | Attività lavorativa sv                                                                                                    | olta comp                     | oortante esposizione       |                            |                  | -            |                   |       |
| 81°           |                             |                         | Agente Biologico                                                                                                    | Attività s                    | volta                      | Data inizio                | Data fine        |              |                   |       |
| 1             |                             |                         | Actinobacillus<br>actinomycetemcomitans                                                                                                    | Descrizion                    | e attività correlata alla  | 25/01/2010                 | 25/01/2010       |              |                   |       |
| 12            |                             |                         |                                                                                                    |                               |                            |                            |                  | ·            |                   | ~     |
| 1/1 1/2       | 18 0 80%                    | NUM                     |                                                                                                    |                               |                            |                            |                  |              |                   |       |

Il documento prodotto con *NETRISK* viene visualizzato con InfoWORD un text editor interno che permette tutte le funzionalità di qualsiasi altro editor di testo, l'utente avrà la possibilità di modificare e personalizzare il documento prima della stampa finale.

Per salvare l'elaborato, selezionare il comando Salva 🖬 dalla Barra degli Strumenti (o la voce Salva nel Menù File). Il documento sarà archiviato nella cartella Composizioni del software.

Sarà anche possibile esportare il documento in formato pdf Selezionando i rispettivi comandi

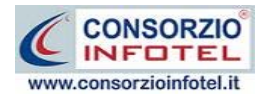

# Capitolo 7 VALUTAZIONE RISCHIO CANCEROGENO/MUTAGENO

Per realizzare una valutazione dei rischi da esposizione ad agenti cancerogeni/mutageni, effettuare un doppio click con il mouse sul nodo creato per la valutazione, si attiva la seguente form. Selezionare il comando Rischio Cancerogeno/Mutageno:

| 🚱 NETRISK             |                   |                        |        |                 |      |
|-----------------------|-------------------|------------------------|--------|-----------------|------|
|                       |                   |                        |        |                 | Up 1 |
| Luoghi di Lavoro : V  | alutazione 2      | 2                      |        |                 |      |
| Luoghi di Lavoro Risc | hio Biologico   F | Rischio Cancerogeno/Mu | tageno |                 |      |
| Luoghi di Lavoro      |                   |                        |        |                 |      |
| Reparto               |                   |                        |        | Posto di Lavoro |      |
|                       |                   |                        |        |                 |      |
|                       |                   |                        |        |                 |      |
|                       |                   |                        |        |                 |      |
|                       |                   |                        |        |                 |      |
|                       |                   |                        |        |                 |      |
|                       |                   |                        |        |                 |      |
|                       |                   |                        |        |                 |      |
|                       |                   |                        |        |                 |      |
|                       |                   |                        |        |                 |      |
|                       |                   |                        |        |                 |      |
|                       |                   |                        |        |                 |      |
|                       |                   |                        |        |                 |      |
|                       |                   |                        |        |                 |      |
|                       |                   |                        |        |                 |      |
|                       |                   |                        |        |                 |      |
|                       |                   |                        |        |                 |      |
|                       |                   |                        |        |                 |      |
|                       |                   |                        |        |                 |      |
|                       |                   |                        |        |                 |      |
|                       |                   |                        |        |                 |      |
|                       |                   |                        |        |                 | ]    |

La prima sezione Luoghi di Lavoro sarà utile per collegare i reparti alla valutazione, a tale scopo selezionare il comando Importa. Tali reparti saranno stampati nella valutazione.

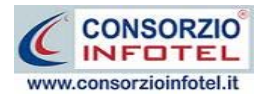

Selezionare il tab Rischio cancerogeno/mutageno, si attiva la seguente sezione:

| 1. 0                                                                       | Theolie Diologic                                                                            |                  | incerogeno/matageno |                         |             |                         |                     |
|----------------------------------------------------------------------------|---------------------------------------------------------------------------------------------|------------------|---------------------|-------------------------|-------------|-------------------------|---------------------|
| chio Cancero<br>scrizione Attiv                                            | geno Registro e<br>vità/Lavorazione                                                         | sposti<br>Svolta |                     | All                     | tre Lavoraz | cioni Correlate         |                     |
|                                                                            |                                                                                             |                  |                     | ~ ~                     |             |                         |                     |
|                                                                            |                                                                                             |                  | Agenti              | Cancerogeni e/o Mutage  | eni         |                         | 🛃 Stampa 💕 🗋        |
| Nome                                                                       | CAS                                                                                         | Tipo             | Tipologia           | Classificazione Europea | IARC        | Esposizione/ Concentraz | Vie di Assorbimento |
|                                                                            |                                                                                             |                  |                     |                         |             |                         |                     |
| lutazione del                                                              | Rischio                                                                                     | is Liv           | vello di rischio    |                         |             |                         |                     |
| <b>lutazione del</b><br>A Livello di I                                     | <b>Rischio</b><br>Aischio                                                                   | iv Liv           | rello di rischio    |                         |             |                         |                     |
| Iutazione del<br>Livello di l<br>Misure Te                                 | Rischio<br>Rischio<br>Eniche, Organizzativ                                                  | /e, Proc         | rello di rischio    |                         |             |                         |                     |
| Ilutazione del<br>A Livello di I<br>Misure Te<br>Misure di<br>Dpi          | <mark>Rischio</mark><br>Rischio<br>Lniche, Organizzativ<br>Prevenzione/protezi              | /e, Proc         | rello di rischio    |                         |             |                         |                     |
| Iutazione del<br>Livello di I<br>Misure Te<br>Misure di<br>Dpi<br>Responsa | <b>Rischio</b><br>Rischio<br>cniche, Organizzativ<br>Prevenzione/protezi<br>bile Attuazione | /e, Proc         | rello di rischio    |                         |             |                         |                     |

La scheda di valutazione è così suddivisa, nella parte superiore si inserirà:

- Descrizione dell'attività/Lavorazione svolta
- Altre lavorazioni correlate.

Mentre nella griglia si andranno ad individuare gli agenti cancerogeni/mutageni, specificando poi il tipo, le modalità di trasmissione e gli effetti sulla salute.

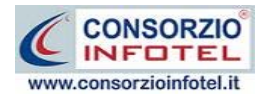

### 7.1 Come effettuare la valutazione

Per inserire una o più agenti biologici usufruendo degli archivi di base, selezionare il comando Importa da Archivio <sup>[2]</sup>. Si aprono così gli archivi di base Agenti Cancerogeni e Agenti Mutageni:

| 💀 Archivi di base            |     |                   |               |
|------------------------------|-----|-------------------|---------------|
| € € ✓ 🗅 🗙 🖨                  |     |                   |               |
| Tipologia 🔺                  | Tip | ologia : Agenti c | ancerogeni    |
| Agenti Biologici             | CAS | Cl. Europea       | IARC          |
| Agenti cancerogeni (Num=10)  |     |                   |               |
| 🛨 🛨 Agenti mutageni (Num=10) |     |                   |               |
|                              |     |                   |               |
|                              |     |                   |               |
|                              |     |                   |               |
|                              |     |                   |               |
|                              |     |                   |               |
|                              |     |                   |               |
|                              |     |                   |               |
|                              |     |                   |               |
|                              |     |                   |               |
|                              |     |                   |               |
|                              |     |                   |               |
|                              |     |                   |               |
|                              |     | Chiudi Sal        | lva Modifiche |

Gli agenti biologici sono classificati in:

- Agenti Cancerogeni
- Agenti Mutageni.

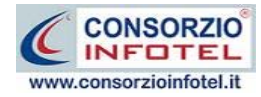

Selezionare con un click del mouse il comando Espandi 🔳 accanto alle classificazioni, si apre così l'albero:

| • | Ar    | chivi di base - Agenti Biologici Classificati      |                   |                  | × |
|---|-------|----------------------------------------------------|-------------------|------------------|---|
| • |       | 🕨 🗸 🗋 🗙 🚭                                          |                   |                  |   |
| 0 | Гipol | ogia 🔺 Tipo                                        | logia : Batteri e | organismi simili |   |
|   | Ag    | enti Biologici                                     | Classificazi      | Rilievi          |   |
| ¥ |       | Batteri e organismi simili (Num=151)               |                   |                  |   |
|   |       | Actinobacillus actinomycetemcomitans               | 2                 |                  |   |
|   |       | Actinomadura madurae                               | 2                 |                  |   |
|   |       | Actinomadura pelletieri                            | 2                 |                  |   |
|   |       | Actinomyces gereneseriae                           | 2                 |                  |   |
|   |       | Actinomyces israelli                               | 2                 |                  |   |
|   |       | Actinomyces pyogenes                               | 2                 |                  |   |
|   |       | Actinomyces spp                                    | 2                 |                  |   |
|   |       | Arcanobacterium haemolyticum (Corynebacterium haem | 2                 |                  |   |
|   |       | Bacillus anthracis                                 | 3                 |                  |   |
|   |       | Bacteroides fragilis                               | 2                 |                  |   |
|   |       | Bartonella bacilliformis                           | 2                 |                  |   |
|   |       | Bartonella (Rochalimea) spp                        | 2                 |                  |   |
|   |       | Bartonella quintana (Rochalimea quintana)          | 2                 |                  |   |
|   |       | Bordetella bronchiseptica                          | 2                 |                  |   |
|   |       | Bordetella parapertussis                           | 2                 |                  |   |
|   |       | Bordetella pertussis                               | 2                 | V                | - |
|   |       |                                                    | -                 |                  | Ľ |
|   |       |                                                    | Chiudi            | Salva Modifiche  |   |

Per inserire l'agente cancerogeno o mutageno presente negli archivi di base nella valutazione, effettuare un doppio click con il mouse oppure selezionare il comando 🗹 Conferma Selezione. Chiudere la form con il comando Chiudi o con la ics di Chiudi 🔯.

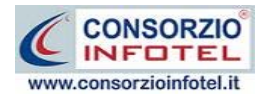

In questo modo l'agente cancerogeno/mutageno selezionato porterà con sé il nome, il numero CAS, il tipo (cancerogeno o mutageno), la classificazione Europea e/o IARC, come visibile nella figura seguente:

|                |         |             | Agenti Cangero | geni e/o Mutageni          |      | 3                                           | Stampa                 |  |
|----------------|---------|-------------|----------------|----------------------------|------|---------------------------------------------|------------------------|--|
| Nome           | CAS     | Tipo        | Tipologia      | Classificazione<br>Europea | IARC | Esposizione/<br>Concentrazione<br>(TLV/TWA) | Vie di<br>Assorbimento |  |
| DIMETILSOLFATO | 77-78-1 | Cancerogeno |                | Cat.2                      | 2A   |                                             |                        |  |
|                |         |             |                |                            |      |                                             |                        |  |
|                |         |             |                |                            |      |                                             |                        |  |

Le altre informazioni da inserire sono:

- la tipologia (sostanza o preparato) tramite menù a tendina
- *l'esposizione/concentrazione (TLV/TWA)*
- le vie di assorbimento (inalatoria, cutanea, ingestione) tramite menù a tendina.

La stessa operazione può essere svolta direttamente nella griglia, andando ad inserire un nuovo elemento selezionando il comando Nuovo D. Digitare da tastiera il nome dell'agente cancerogeno/mutageno, la classificazione, l'esposizione, ecc.

Proseguire analogamente (da archivio o da tastiera) per inserire tutti gli agenti cancerogeni/mutageni oggetto della valutazione.

Per dettagliare la valutazione posizionarsi nella parte inferiore della griglia:

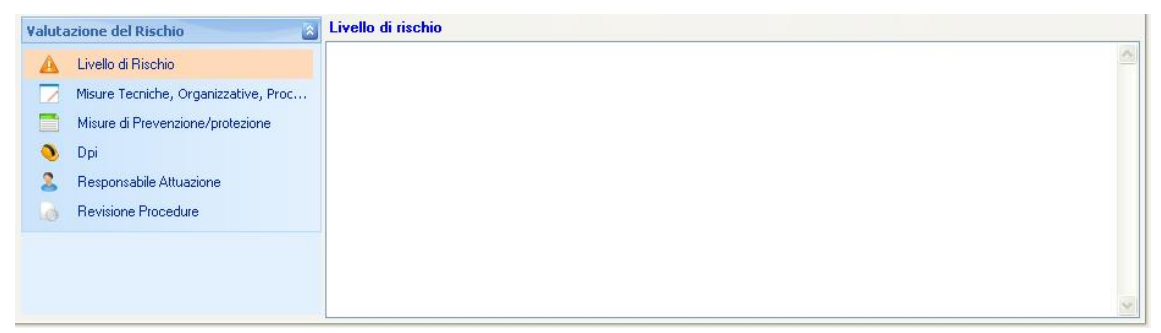

Seguire i tab posizionati a sinistra, elencati di seguito:

- Livello di rischio
- Misure tecniche, organizzative, procedurali
- Misure di prevenzione/protezione
- DPI da utilizzare
- Responsabile attuazione
- Revisione procedure.

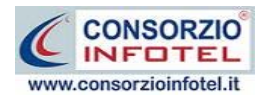

Per la sezione Livello di Rischio si attiva il riquadro per dettagliare il livello di rischio da associare agli agenti biologici inseriti nella griglia superiore. Le informazioni andranno digitate da tastiera.

Selezionando il tab Misure tecniche, organizzative e procedurali, sarà possibile importare le informazioni dagli archivi di base con il comando Importa E. Si apre così l'archivio riportante un elenco di misure tecniche:

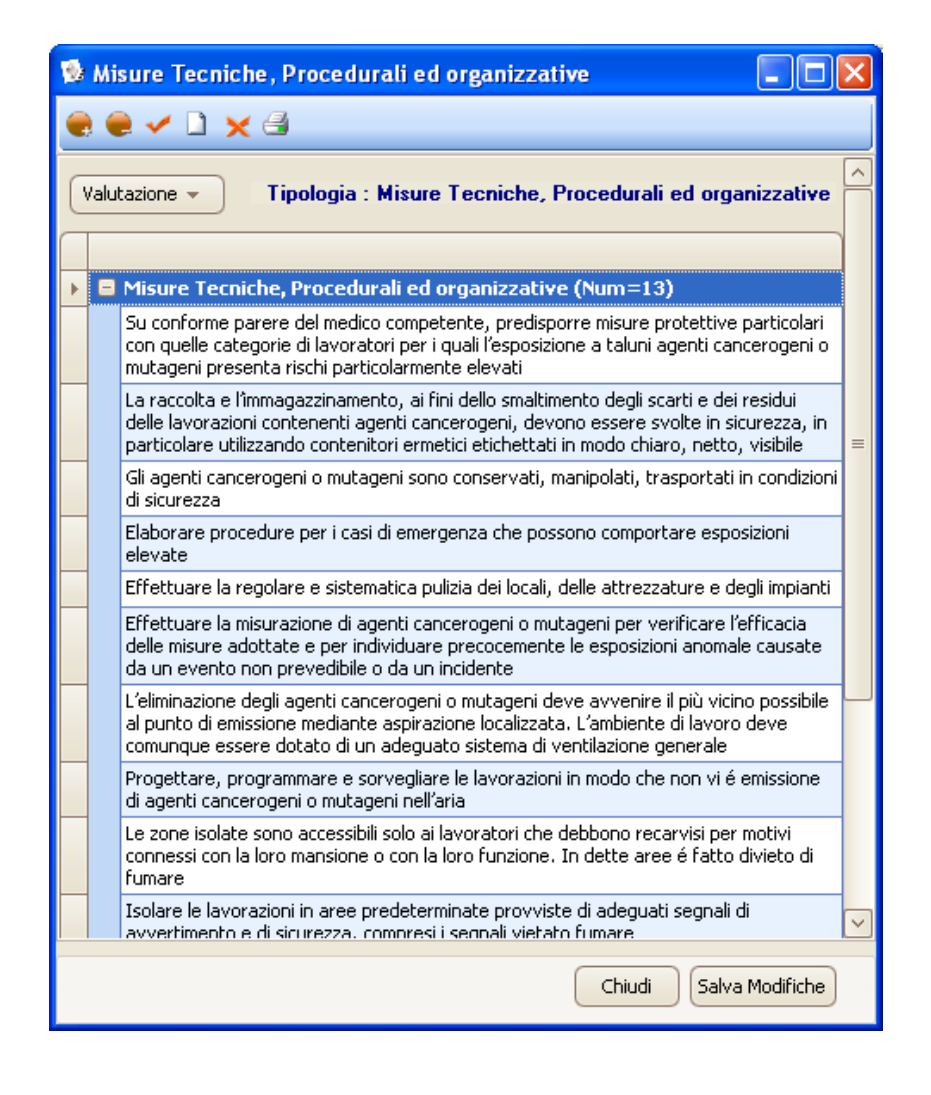

Per inserire una MTO presente negli archivi di base nella valutazione, effettuare un doppio click

con il mouse oppure selezionare il comando 🎽 Conferma Selezione.

Chiudere la form con il comando Chiudi o con la ics di Chiudi 💟

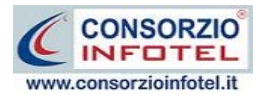

E' anche possibile scrivere la misura tecnica, senza usare gli archivi di base. Posizionarsi con il cursore del mouse nel riquadro Misure Tecniche, organizzative e procedurali e digitare con la tastiera il testo desiderato:

| sure recincile, organizzative procedurali |   |
|-------------------------------------------|---|
|                                           | ^ |
|                                           | 3 |

Per cancellare la frase riportante la misura tecnica, selezionarla con il mouse (si deve colorare di azzurro) e premere il tasto Canc della tastiera.

La stessa procedura sarà seguita per le Misure prevenzione/protezione ed i DPI da utilizzare.

Mentre per le sezioni Responsabile Attuazione e Revisione Procedure, si dovranno digitare le informazioni direttamente da tastiera.

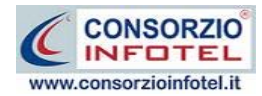

# 7.2 Stampa Valutazione Rischio

#### Cancerogeno/Mutageno

Per stampare la valutazione creata per il lavoro corrente, selezionare il comando Stampa **Stampa**, si attiva la seguente form. Per avviare la composizione del documento selezionare il comando Componi:

| Composizione   |                                     |
|----------------|-------------------------------------|
|                | Opzioni di Composizione             |
| Titolo         | Rischio Cancerogeno - Valutazione 2 |
|                |                                     |
|                |                                     |
|                |                                     |
|                |                                     |
| <u>C</u> hiudi |                                     |

Per visualizzare l'anteprima di stampa selezionare il comando Visualizza

| Composizione   |                                     |                    |
|----------------|-------------------------------------|--------------------|
|                | Opzion                              | ii di Composizione |
| Titolo         | Rischio Cancerogeno - Valutazione 2 | ✓                  |
|                |                                     |                    |
|                |                                     |                    |
|                |                                     |                    |
| <u>C</u> hiudi |                                     | <u>C</u> omponi    |

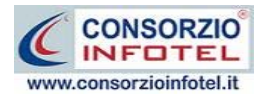

Il documento sarà così visualizzato:

| C:\Docume     | nts and SettingsWtenteDe    | sktop\RischiSpecifici | Rischi Specifici-Debug-06-10-09                                                     | Lavori\Composizioni\Valutazione Rischio Canceroge                                                                                 | no - laboratorio.rtf | - 6 🛛 |
|---------------|-----------------------------|-----------------------|-------------------------------------------------------------------------------------|----------------------------------------------------------------------------------------------------|----------------------|-------|
| File Modifica | i Visualizza I∩serisci Form | ato Tabella           |                                                                                     |                                                                                                    |                      |       |
| : 🗋 🔒 🗋       | 🖨 🗋 🖉 🖕 👘 💼 🔵   🤿           | C 🏦 🔤 📑               | E 🕯 🖶 🖛 🖡 👘 👘                                                                       |                                                                                                    |                      |       |
| Normale       | 💌 Verdana                   | ▼ 10                  | • G I S 📕 🖩 🗄 🔳                                                                     | i= i=   80% →   ¶ L                                                                                                    |                      |       |
| L             |                             | 121                   |                                                                                     | ▶17                                                                                                    | 7                    |       |
| 1             |                             |                       | *                                                                                   |                                                                                                    |                      | ^     |
|               |                             |                       |                                                                                     |                                                                                                    |                      |       |
| 1             |                             |                       |                                                                                     |                                                                                                    |                      |       |
| 4             |                             |                       | Scheua ur valutazione: labor                                                        | atorio                                                                                                    |                      |       |
| 3             |                             |                       | Reparto: reparto1                                                                   |                                                                                                    |                      |       |
|               |                             |                       | Descrizione                                                                         |                                                                                                    |                      |       |
|               |                             |                       | attività/Lavorazione svolta                                                         | Descrizione attivita lavorativa                                                                                                   |                      |       |
| 4             |                             |                       | Altre lavorazioni correlate                                                         | nessuna                                                                                                    |                      |       |
| 19            |                             |                       | Di seguito sono riportati gli agenti ca                                             | ncerogeni/mutageni oggetto della valutazione con relativa                                                                         |                      | 3     |
| 0             |                             |                       | dassificazione, concentrazione e vie d<br>Per ogni agente sono riportati il livello | li assorbimento.<br>o di rischio, le misure tecniche, procedurali, organizzative,                                                 |                      |       |
| 2             |                             |                       | le misure di prevenzione e protezione                                               | ed i DPI da utilizzare.                                                                                                    |                      |       |
| 1             |                             |                       |                                                                                     |                                                                                                    |                      |       |
|               |                             |                       | Individuazione A                                                                    | Agente Cancerogento/Mutageno                                                                                                    |                      |       |
| 6             |                             |                       | Nome                                                                                | DIMETILSOLFATO                                                                                                    |                      |       |
| 10            |                             |                       | Numero CAS                                                                          | 77-78-1                                                                                                    |                      |       |
| TT.           |                             |                       | Tipologia                                                                           | Sostanza                                                                                                    |                      |       |
| 13            |                             |                       | Classificazione Europea                                                             | Cat.2                                                                                                    |                      |       |
|               |                             |                       | IARC                                                                                | ZA                                                                                                    |                      |       |
| 4             |                             |                       | Esposizione/Concentrazione<br>(TLV/TWA)                                             |                                                                                                    |                      |       |
|               |                             |                       | Vie di assorbimento                                                                 | Inalatoria                                                                                                    |                      |       |
| 10,18         |                             |                       | Valutazione rischio e                                                               | misure di prevenzione e protezione                                                                                                |                      |       |
|               |                             |                       | Livello di rischio                                                                  | Livello di rischio medio alto.<br>Adottare opportune misure di tutela e di<br>prevenzione/protezione                              |                      |       |
| 18            |                             |                       |                                                                                     | La raccolta e l'immagazzinamento, ai fini dello                                                                                   |                      |       |
| 6             |                             |                       | Misure Tecniche, Organizzative,                                                     | contenenti degli scarti e dell'esidui delle lavorazioni<br>contenenti agenti cancerogeni, devono essere svolte in                 |                      |       |
|               |                             |                       | Procedurali                                                                         | sicurezza, in particolare utilizzando contenitori ermetici<br>etichettati in modo chiaro, netto, visibile                         |                      |       |
| 10            |                             |                       |                                                                                     | un agenti cancerogeni o mutageni sono conservati,<br>manipolati, trasportati in condizioni di sicurezza                           |                      |       |
| 31            |                             |                       |                                                                                     | I dispositivi di protezione individuale sono custoditi in<br>luoghi determinati,                                                  |                      |       |
| 12            |                             |                       | Misure di<br>Prevenzione (Protezione                                                | controllati e puliti dopo ogni utilizzazion e, si provvederà a<br>far riparare o sostituire quelli difettosi o deteriorati, prima |                      |       |
| 53            |                             |                       | Trevenzione/Frotezione                                                              | di ogni nuova utilizzazione<br>Segnalare con apposita cartellonistica i luoghi dove può                                           |                      |       |
| 4             |                             |                       |                                                                                     | esserci esposizione agli agenti cancerogeni                                                                                       |                      | ~     |
| 1/1 1/2       | 10 7 80%                    | NUM                   |                                                                                     |                                                                                                    |                      |       |

Il documento prodotto con *NETRISK* viene visualizzato con InfoWORD un text editor interno che permette tutte le funzionalità di qualsiasi altro editor di testo, l'utente avrà la possibilità di modificare e personalizzare il documento prima della stampa finale.

Per salvare l'elaborato, selezionare il comando Salva 🖬 dalla Barra degli Strumenti (o la voce Salva nel Menù File). Il documento sarà archiviato nella cartella Composizioni del software.

Sarà anche possibile esportare il documento in formato pdf Selezionando i rispettivi comandi

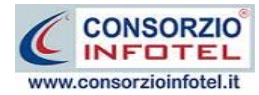

# 7.3 Registro degli esposti e Monitoraggio Biologico

Selezionando il tab Registro degli esposti, si apre la seguente sezione:

| etrisk                          |                   |                 |        |               |                     |              |            |
|---------------------------------|-------------------|-----------------|--------|---------------|---------------------|--------------|------------|
|                                 |                   |                 |        |               |                     |              | U          |
| ghi di Lavoro : Valuta:         | tione 2           |                 |        |               |                     |              |            |
| ghi di Lavoro Rischio Biol      | ogico Rischio C   | ancerogeno/Muta | geno   |               |                     |              |            |
| schio Cancerogeno Regis         | ro esposti        |                 |        |               |                     |              |            |
| pendenti/Lavoratori espost      | i ad agenti cance | rogeni/mutageni |        |               |                     | 3            | Stampa 💕   |
| Dipendente                      |                   | Matricola       |        |               | Mansione            |              |            |
|                                 |                   |                 |        |               |                     |              |            |
|                                 |                   |                 |        |               |                     |              |            |
|                                 |                   |                 |        |               |                     |              |            |
|                                 |                   |                 |        |               |                     |              |            |
|                                 |                   |                 |        |               |                     |              |            |
| ti sull'attività lavorativa e : | sull'esposizione  |                 |        |               |                     |              |            |
|                                 |                   |                 |        | ESPOSI        | ZIONE               |              |            |
| Agente Cancerogeno              | Quantita Pr       | Attività svolta | Valore | Metodo        | Tempo (giorni/anno) | Data Inizio: | Data Fine: |
|                                 |                   |                 |        |               |                     |              |            |
|                                 |                   |                 |        |               |                     |              |            |
|                                 |                   |                 |        |               |                     |              |            |
|                                 |                   |                 |        |               |                     |              |            |
|                                 |                   |                 |        |               |                     |              |            |
| nitoraggio Biologico            |                   |                 |        |               |                     |              |            |
|                                 |                   |                 |        | Inizio Turno  | Eine Turno          | Data         |            |
| Sostanza Misurata tal qual      | Sangue            | Urina           |        |               | The faile           |              |            |
| Sostanza Misurata tal qual      | Sangue            | Urina           |        | 111210 101110 | 1.110 1.2110        |              |            |
| Sostanza Misurata tal qual      | Sangue            | Urina           |        | Inizio Turno  | The same            |              |            |
| Sostanza Misurata tal qual      | Sangue            | Urina           |        | 11/2/0 10/10  |                     |              |            |
| Sostanza Misurata tal qual      | Sangue            | Urina           |        |               | ,                   |              |            |
| Sostanza Misurata tal qual      | Sangue            | Urina           |        |               | 100.000             |              |            |

La form si divide in tre sezioni:

- Lavoratori Esposti ad agenti cancerogeni/mutageni
- Dati dell'attività lavorativa e sull'esposizione
- Monitoraggio biologico.

Nella parte superiore s'inseriranno i dipendenti esposti ad agenti cancerogeni/mutageni. A tale scopo selezionare il comando i Apri elenco del personale.

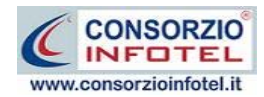

Si apre l'elenco dei dipendenti inserito in precedenza. Selezionare con il mouse il record (o i record) riportante il dipendente da inserire e premere il comando Aggiungi.

| Elenco I | Dipendenti |             |           |             | ×                  |
|----------|------------|-------------|-----------|-------------|--------------------|
| Cerca    | a          | Cerca in    | Cognome   | 🔽 Trova     | i Cancella Ricerca |
|          | Cognome    | Nome        | Matricola | Qualifica   | Mansione           |
|          | CognomeEse | NomeEsempio | 100       | Carpentiere | Carpentiere        |
|          |            |             |           |             |                    |
|          |            |             |           |             |                    |
|          |            |             |           |             |                    |
|          |            |             |           |             |                    |
|          |            |             |           |             |                    |
|          |            |             |           |             |                    |
|          |            |             |           |             |                    |
|          |            |             |           |             |                    |
|          |            |             |           |             |                    |
|          |            |             |           |             |                    |
|          |            |             |           |             |                    |
|          |            |             |           |             |                    |
|          |            |             |           | Aggiung     | i <u>C</u> hiudi   |
|          |            |             |           |             |                    |

In questo modo il nominativo comparirà nella griglia:

| dipendente1 dipendente1 |
|-------------------------|
|                         |
|                         |
|                         |
|                         |

Per eliminare uno o più dipendenti esposti selezionare il comando Elimina 送.

Nella parte centrale della griglia, ossia nella sezione Dati dell'attività lavorativa e sull'esposizione, si andranno ad inserire per ogni dipendente le attività lavorative comportanti l'esposizione ad agenti biologici, come visibile nella figura riportata di seguito:

|                                                              | DISTONE             | ů:           |           |
|--------------------------------------------------------------|---------------------|--------------|-----------|
| Agente Cancerogeno Quantita Pr Attività svolta Valore Metodo | Tempo (giorni/anno) | Data Inizio: | Data Fine |

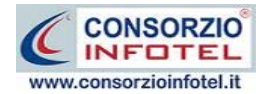

I campi da inserire sono:

- Agente cancerogeno/mutageno
- Quantità utilizzata
- Descrizione attività svolta
- Dati sull'esposizione (valore, metodo, tempo)
- Data inizio dell'esposizione
- Data fine dell'esposizione

Per inserire queste informazioni selezionare il comando Nuovo Der eliminare uno o più record selezionare invece il comando Elimina

Infine nella parte inferiore della griglia ossia nella sezione Monitoraggio Biologico, si andranno ad inserire gli eventuali dati effettuati per il monitoraggio biologico:

| itoraggio Biologico                           |          |       |              |            |      |
|-----------------------------------------------|----------|-------|--------------|------------|------|
| Sostanza Misurata tal quale o suoi metaboliti | Sangue 🔺 | Urina | Inizio Turno | Fine Turno | Data |
|                                               |          |       |              |            |      |
|                                               |          |       |              |            |      |
|                                               |          |       |              |            |      |
|                                               |          |       |              |            |      |
|                                               |          |       |              |            |      |

I campi da inserire sono:

- Sostanza misurata tal quale o suoi metaboliti
- Sangue e Urina
- Inizio e fine turno
- Data.

Per inserire queste informazioni selezionare il comando Nuovo Der eliminare uno o più record selezionare invece il comando Elimina Z.
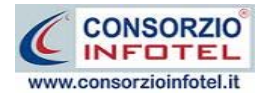

## 7.4 Stampa Registro degli esposti

Per stampare il registro degli esposti e degli eventi accidentali, selezionare il comando Stampa **Stampa** in alto a destra, si attiva la seguente form. Per avviare la composizione del documento selezionare il comando Componi:

| Composizione   |                                      | X   |
|----------------|--------------------------------------|-----|
|                | Opzioni di Composizi                 | one |
| Titolo         | Registro Esposti Rischio Cancerogeno |     |
|                |                                      |     |
|                |                                      |     |
|                |                                      |     |
|                |                                      |     |
| <u>C</u> hiudi | Componi                              |     |

Per visualizzare l'anteprima di stampa selezionare il comando Visualizza

| Composizione   |                                      |                     |
|----------------|--------------------------------------|---------------------|
|                | Opzic                                | oni di Composizione |
| Titolo         | Registro Esposti Rischio Cancerogeno |                     |
|                |                                      |                     |
|                |                                      |                     |
|                |                                      |                     |
|                |                                      |                     |
| <u>C</u> hiudi |                                      | Componi             |

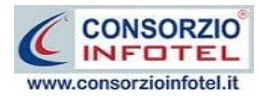

Il documento sarà così visualizzato:

| <b>@</b> C:     | Documents and Settings\Uten   | te\Desktop\RischiSpecifi | ici\Rischi Specifici-Debu | ıg-06-10-09        | VLavori\Compo                          | sizioni\Regist   | ro degli Espo  | sti Rischio (           | Canceroge | eno- laboratorio.rtf | - 5 🛛 |
|-----------------|-------------------------------|--------------------------|---------------------------|--------------------|----------------------------------------|------------------|----------------|-------------------------|-----------|----------------------|-------|
| File            | Modifica Visualizza Inserisci | Formato Tabella          |                           |                    |                                        |                  |                |                         |           |                      |       |
| : 🗅             | 😑 🖹 🗛 💽 👗 🗅 🖪 🤤               | )   ) C #   🚾 🔤 🌹        | 1 🗐 🕯 🛥 🗲 🦊               |                    |                                        |                  |                |                         |           |                      |       |
| [Nor            | mal] 💽 Verdana                | ▼ 9                      | ▼   G I <u>S</u>   ≣      | ∃ 🛓 🚍              | ፤Ξ_ ፤Ξ_   80%                          | - I ¶ [          | -              |                         |           |                      |       |
|                 |                               | P                        |                           | ۰۱ <sup>6</sup> ۱۴ |                                        |                  | 2              |                         | 7 18      |                      |       |
| 3               |                               |                          |                           |                    |                                        |                  |                |                         |           |                      | ^     |
| 1               |                               |                          |                           |                    |                                        |                  |                |                         |           |                      |       |
|                 |                               |                          |                           | AGENTI O           | ANCEROGEN                              | I-MUTAGEN        | <u> II</u>     |                         |           |                      |       |
| -               |                               |                          |                           | REGI               | STRO DEGLI                             | ESPOST I         |                |                         |           |                      |       |
| e la            |                               |                          | <u>(Art. 2</u>            | 243 - D. Lqs 8     | 1/08 come modif                        | ficato da D.Los. | 106/09)        |                         |           |                      |       |
|                 |                               |                          | Dati Generali Azien       | da                 |                                        |                  |                |                         |           |                      |       |
|                 |                               |                          | Ragione sociale           |                    | ragione sociale                        |                  |                |                         |           |                      |       |
| 4               |                               |                          | Codice Fiscale            |                    | d5555555555555555555555555555555555555 | 555              |                |                         |           |                      | 3     |
| 5               |                               |                          | Partita IV A              |                    | 00000000000                            |                  |                |                         |           |                      |       |
| 6               |                               |                          | Sede legale               |                    | via sede legale                        | azienda, 84100   | , Salerno (SA) |                         |           |                      |       |
| 7               |                               |                          | Sede Territoriale         |                    | via sede opera<br>(SA)                 | tiva unità prod  | uttiva, 84091, | , Battipaglia           |           |                      |       |
| 8               |                               |                          |                           | ı                  | Lavoratore esp                         | osto             |                |                         |           |                      |       |
| 5               |                               |                          | Cognome e Nome            |                    | dipendente1 dip                        | endente1         |                |                         |           |                      |       |
| 101             |                               |                          | Sesso                     |                    | M                                      |                  |                |                         |           |                      |       |
| We want         |                               |                          | Mansione                  |                    | mansione 1                             |                  |                |                         |           |                      |       |
| 131             |                               |                          | Codice Fiscale            |                    | ofdddddddddd                           | bbb              |                |                         |           |                      |       |
| 13              |                               |                          | Data di nascita           |                    | 02/02/1970                             |                  |                |                         |           |                      |       |
| 14              |                               |                          | Città di mascita          |                    | Nago-torbole                           |                  |                |                         |           |                      |       |
| 151             |                               |                          | Indirizzo                 |                    | via di p1                              |                  |                |                         |           |                      |       |
| 10 <sup>1</sup> |                               |                          | Città                     |                    | Cicerale                               |                  |                |                         |           |                      |       |
| 18171.          |                               |                          | Dati sull'attività lav    | vorativa e s       | ull'esposizion                         | e                |                |                         |           |                      |       |
| 6               |                               |                          | Agente cancerogeno,       | /Mutageno:         | DIMETILSOLFAT                          | >                |                |                         |           |                      |       |
|                 |                               |                          | Quantità: 1               |                    |                                        |                  |                |                         |           |                      |       |
| 1               |                               |                          | TLV/TWA:                  |                    |                                        |                  |                |                         |           |                      |       |
|                 |                               |                          |                           |                    | Esposizion e                           |                  | 1              |                         |           |                      |       |
| 1               |                               |                          | Attività svolta           | Valore             | Metodo                                 | Tempo            | Data inizio    | Data fine<br>esposizion | 1         |                      |       |
| 8               | 1/2 2 20 00 00                |                          |                           |                    |                                        | (ore/growno)     |                | e<br>                   |           |                      | ~     |

Il documento prodotto con *NETRISK* viene visualizzato con InfoWORD un text editor interno che permette tutte le funzionalità di qualsiasi altro editor di testo, l'utente avrà la possibilità di modificare e personalizzare il documento prima della stampa finale.

Per salvare l'elaborato, selezionare il comando Salva 🖬 dalla Barra degli Strumenti (o la voce Salva nel Menù File). Il documento sarà archiviato nella cartella Composizioni del software.

Sarà anche possibile esportare il documento in formato pdf Selezionando i rispettivi comandi

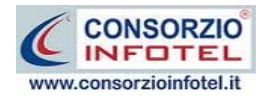

# Capitolo 8 FORMAZIONE DIPENDENTI

Il software permette di gestire la formazione effettuata per i dipendenti esposti. Sarà possibile, infatti, indicare i corsi di formazione che l'azienda ha intenzione di effettuare o che ha già effettuato.

## 8.1 Formazione dipendenti

Selezionando la voce Formazione Dipendenti dallo Status Navigator si attiva la seguente form:

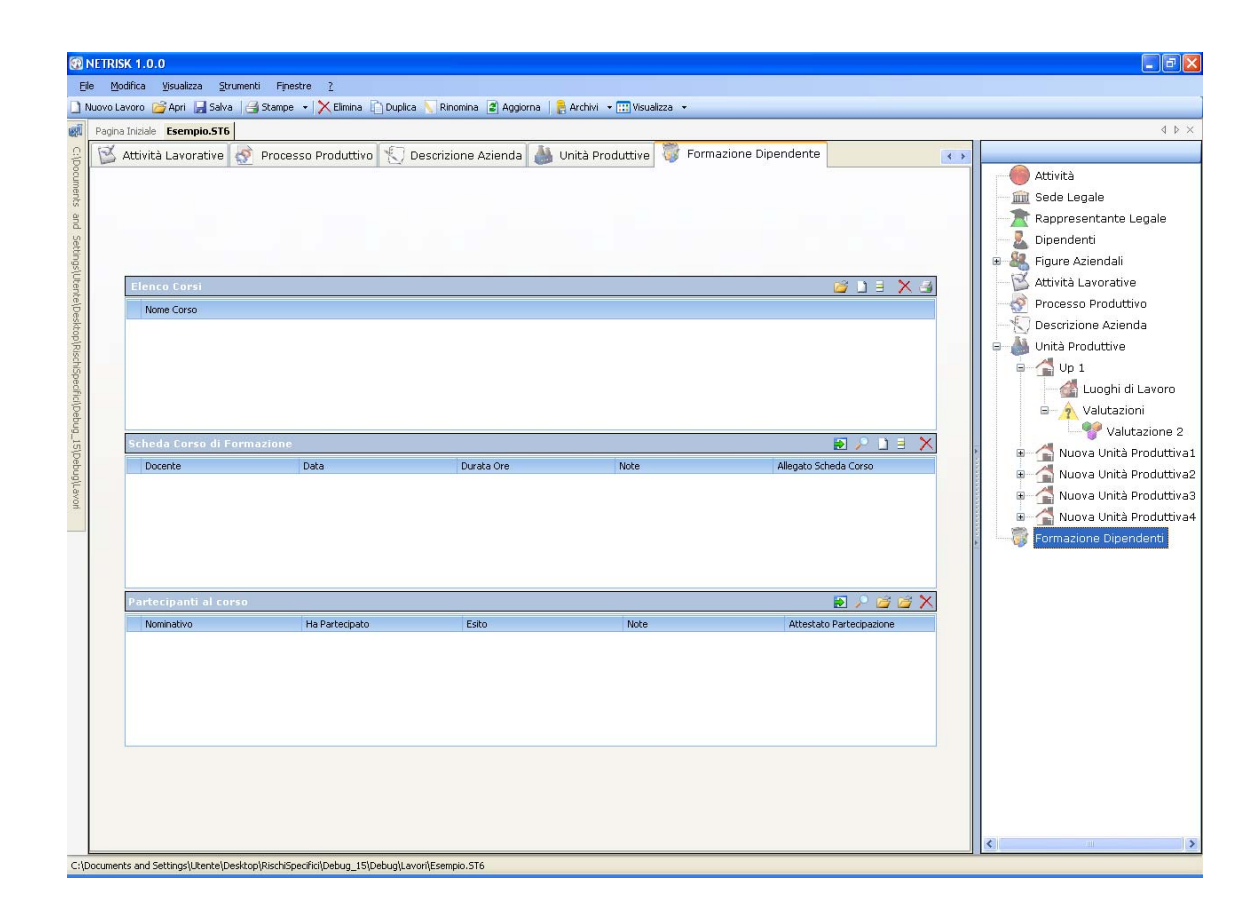

Qui sarà possibile inserire i corsi di formazione con relativi dettagli e partecipanti organizzati o pianificati dall'azienda.

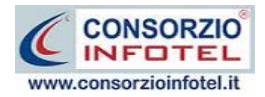

Nella griglia Elenco corsi s'inseriranno i corsi di formazione/addestramento, indicando per ognuno la durata in ore e la periodicità.

Per inserire un nuovo corso selezionare il comando Nuovo  $\square$ , si attiva la seguente form:

| Inserimento di un nuovo | corso di formazione |                                 |
|-------------------------|---------------------|---------------------------------|
| Nome                    |                     |                                 |
| I                       |                     |                                 |
| 🔲 Corso una-tantum      | Periodicità         |                                 |
|                         |                     |                                 |
|                         |                     | <u>C</u> onferma <u>C</u> hiudi |

Inserire i seguenti dati:

- nome del corso
- corso una tantum
- Periodicità.

Salvare i dati con il comando Conferma, mentre il comando Chiudi serve per chiudere la form. Sarà possibile importare i corsi di formazione/addestramento dagli archivi di base del software, a tale scopo selezionare il comando Importa 2.

Si aprirà l'elenco degli addestramenti presenti negli archivi di base:

| 🛢 Archivi di Base - Addestramento                                                                                    |                                                                                                    |
|----------------------------------------------------------------------------------------------------|----------------------------------------------------------------------------------------------------|
| 🜏 🥥 🍨 🕼 🖓 🥥 🥓 🔑 📇 Elenco                                                                                             |                                                                                                    |
| Formazione specifica     Agenti cancerogeni                                                                          | Formazione specifica<br>Agenti cancerogeni                                                                                                    |
| Agenti tancerogeni<br>Agenti biologici<br>Agenti chimici<br>Sicurezza impiego sostanze perico<br>Formazione generica | Durata(Ore)       Periodicità         0       •         Descrizione Addestramento         Il datore di lavoro fornisce ai lavoratori, sulla base delle conoscenze disponibili, informazioni ed istruzioni, in particolare per quento iguarda:         a) gli agenti cancerogeni o mutageni presenti nei cicli lavorativi, la loro dislocazione, i rischi per la salute connessi al loro impiego, ivi compresi rischi supplementari dovui al fumare;         b) le precauzioni da prendere per evitare l'esposizione;         c) le misure igleniche da osservare;         d) la necessità di indicasare e impiegare indumenti di lavoro e protettivi e dispositivi individuali di protezione ed il loro corretto impiego;         e) il modo di prevenire il verificarsi di incidenti e le misure da adottare per ridure al minimo le conseguenze.         Normative         Artt. 36-37 del D.Lgs. 81/08 così come modificato dal D.Lgs. 106/09         Anz.233 del D.Lgs. 81/08 così come modificato dal D.Lgs. 106/09         Alegati XLII -XLIII del D.Lgs. 81/08 così come modificato dal D.Lgs. 106/09 |
|                                                                                                    |                                                                                                    |
| <                                                                                                    | Conferma                                                                                                    |

Per importare una o più corsi, selezionarli con il mouse e premere il comando 🗹 Conferma selezione oppure effettuare un doppio click con il mouse. Chiudere la form Addestramento con il comando 🔀 Chiudi.

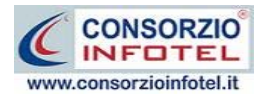

Gli altri comandi presenti nella griglia Elenco corsi servono rispettivamente 📃 a modificare i

corsi inseriti, 🔀 eliminare uno o più record e 🔄 stampare le informazioni inserite.

Per ogni corso inserito si andranno a dettagliare il docente ed i partecipanti, rispettivamente nella griglia Scheda Corso di Formazione e Partecipanti al corso.

Per inserire i dettagli del corso, nella griglia Scheda Corso di formazione selezionare il comando Nuovo

|      | a cursu ul ru | 🥪 🖻 🔑 🗋 🗦  |      |                     |  |
|------|---------------|------------|------|---------------------|--|
| Doc  | ocente        | Data       | Note | AllegatoSchedaCorso |  |
| eser | empio         | 24/11/2009 |      |                     |  |

#### Si attiva la seguente form:

| Inserimento di un nuovi dettagli corso di formazione | ×                               |
|------------------------------------------------------|---------------------------------|
| Docente                                              |                                 |
| <u> </u>                                             |                                 |
| Data 24/11/2009 💌 Durata (ore) 0                     | Corso effettuato                |
| Note                                                 |                                 |
|                                                      |                                 |
|                                                      |                                 |
|                                                      |                                 |
|                                                      | <u>C</u> onferma <u>C</u> hiudi |

Inserire:

- nome del docente
- data di effettuazione
- Durata (in ore)
- corso effettuato (se si spuntare il check)
- note.

In base alla data di effettuazione e alla periodicità, si calcolerà in automatico la data del prossimo corso. Si potrà inserire la scheda del corso allegando un file 💽 (formato .pdf, .doc, ecc.).

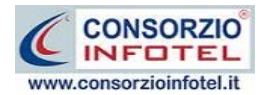

Infine nella griglia Partecipanti al corso, s'inseriranno i dipendenti che hanno partecipato al corso, dettagliando per ognuno l'esito.

| ecipanti al Corso : esempio del 24/11/2009 |                |       |      | 🥪 된 🔎 🎽 I                   |
|--------------------------------------------|----------------|-------|------|-----------------------------|
| Nominativo                                 | Ha partecipato | Esito | Note | Attestato<br>Partecipazione |
|                                            |                |       |      |                             |
|                                            |                |       |      |                             |
|                                            |                |       |      |                             |

Sarà possibile importare i dipendenti inseriti in precedenza, selezionando i comandi Importa Il comando elimina eliminerà il record selezionato. Sarà possibile allegare l'attestato di partecipazione allegando un file (formato .pdf, .doc, ecc.) al singolo partecipante.

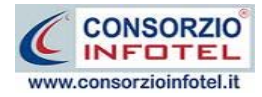

# Capitolo 9 GESTIONE STAMPE

Il presente capitolo illustra le modalità operative per effettuare le stampe del software **NETRISK**.

## 9.1 Stampa DVR

Per comporre il DVR Documento di Valutazione dei Rischi effettuare un click con il mouse sulla voce Stampe nella Barra degli Strumenti in alto a sinistra:

| 🛃 Stampe | • •           |  |
|----------|---------------|--|
| DVR      |               |  |
| Eler     | ico Personale |  |

Dal menù scegliere la voce DVR. Si attiva la form Settaggi Stampa DVR, si potrà scegliere se comporre:

- DVR per Rischio Biologico
- DVR per Rischio Cancerogeno/Mutageno
- Registro degli esposti
- Comunicazione/Variazioni per cessazione attività.

| 🗃 Settaggi Stampa DVR 🛛 🔀                      |                                                                      |                                                |  |  |  |  |
|------------------------------------------------|----------------------------------------------------------------------|------------------------------------------------|--|--|--|--|
| Opzioni di stampa Documento Valutazione Rischi |                                                                      |                                                |  |  |  |  |
|                                                | Valutazioni da stampare                                              |                                                |  |  |  |  |
|                                                | <ul> <li>Rischio Biologico</li> </ul>                                | ✓ Dvr Completo                                 |  |  |  |  |
|                                                |                                                                      | Registro Degli Esposti                         |  |  |  |  |
|                                                | Rischio Cancerogeno                                                  | Comunicazione Varizioni<br>Cessazione Attività |  |  |  |  |
|                                                | <ul> <li>Valutazione Rischi per tutte le Unità Produttive</li> </ul> |                                                |  |  |  |  |
|                                                | 🔘 Valutazione rischi per Unità Produttiva                            |                                                |  |  |  |  |
|                                                |                                                                      | tampa <u>C</u> hiudi                           |  |  |  |  |

Dopo aver scelto la tipologia di valutazione, sarà poi possibile decidere se stampare il DVR per tutte le Unità Produttive inserite o per una in particolare.

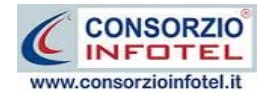

Infatti selezionando l'opzione Valutazione rischi per Unità Produttiva, si attiva un pannello da in cui scegliere l'Unità Produttiva:

| 🗃 Settaggi Stampa DV                           | R                                                                                                    |                                                |  |  |  |
|------------------------------------------------|----------------------------------------------------------------------------------------------------|------------------------------------------------|--|--|--|
| Opzioni di stampa Documento Valutazione Rischi |                                                                                                    |                                                |  |  |  |
|                                                | Valutazioni da stampare                                                                                                    |                                                |  |  |  |
|                                                | <ul> <li>Rischio Biologico</li> </ul>                                                                                                    | Vr Completo                                    |  |  |  |
|                                                |                                                                                                    | Registro Degli Esposti                         |  |  |  |
|                                                | Rischio Cancerogeno                                                                                                    | Comunicazione Varizioni<br>Cessazione Attività |  |  |  |
|                                                | <ul> <li>Valutazione Rischi per tutte le Unità Produttive</li> <li>Valutazione rischi per Unità Produttiva</li> <li>Scegliere almeno una L</li> <li>UP1</li> <li>up2</li> <li>Nuova Unità Produttiva1</li> <li>Nuova Unità Produttiva2</li> </ul> | Inità Produttiva                               |  |  |  |
|                                                | 2                                                                                                    | itampa <u>C</u> hiudi                          |  |  |  |

A seconda delle opzioni di stampa selezionate, premendo su Stampa DVR Completo si attiva la form Opzioni di Composizione:

| Composizione   |                         |      |               | ×        |
|----------------|-------------------------|------|---------------|----------|
|                |                         | Ор   | zioni di Comp | osizione |
| Titolo         | DVR RISCHIO BIOLOGICO _ |      |               |          |
|                |                         |      |               |          |
|                |                         |      |               |          |
|                |                         |      |               |          |
| Intes          | stazione                |      |               | _        |
|                |                         |      |               |          |
| Piè d          | i Pagina                |      |               |          |
|                |                         |      |               |          |
|                |                         |      |               |          |
| Luogo          |                         | Data | 15/03/2010    | <b>~</b> |
|                |                         |      |               |          |
| <u>C</u> hiudi |                         |      |               | poni     |

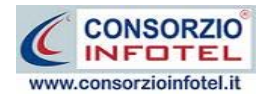

In tale form si potranno scegliere le modalità di stampa.

S'inserirà:

- *il titolo del documento da comporre (campo obbligatorio, per default compare la dicitura DVR\_Valutazione\_Esempio)*
- l'intestazione ed il piè pagina
- il luogo
- la data.

Dopo aver inserito i dati, premere il comando Componi, si avvia così la redazione automatica dell'elaborato:

| Composizione   |                       | Opzioni di Co   | Mposizione      |
|----------------|-----------------------|-----------------|-----------------|
| Titolo         | DVR RISCHIO BIOLOGICO | Esempio         | ✓               |
|                |                       |                 |                 |
|                |                       |                 |                 |
| Intes          | stazione              |                 |                 |
| Piè d          | i Pagina              |                 |                 |
| piepa          | igina                 |                 |                 |
|                |                       |                 |                 |
| Luogo          | Milano                | Data 15/03/2010 | <b>~</b>        |
| <u>C</u> hiudi |                       |                 | <u>C</u> omponi |

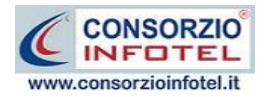

Per visualizzare il documento selezionare il comando Visualizza, l'elaborato finale sarà così aperto a video:

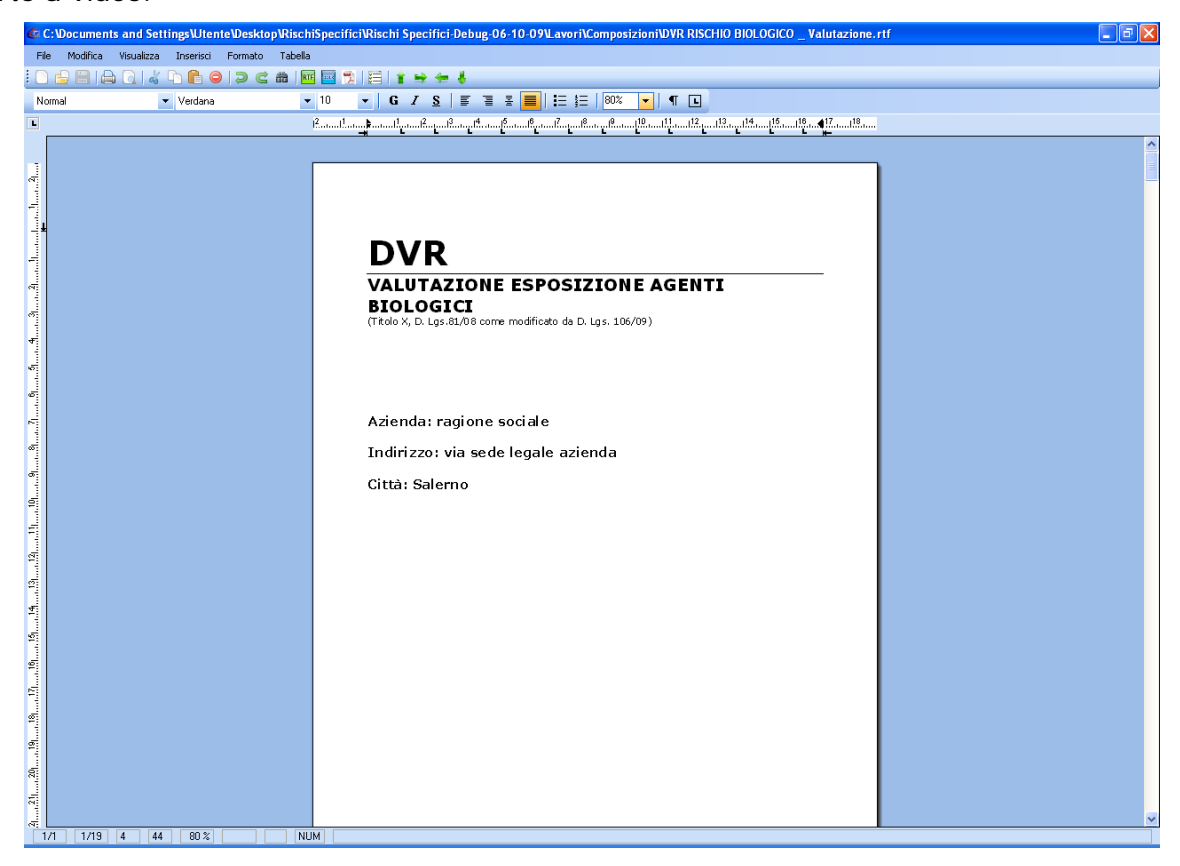

Il documento prodotto con *NETRISK* viene visualizzato con InfoWORD, un text editor interno, che permette tutte le funzionalità di qualsiasi altro editor di testo, l'utente avrà la possibilità di modificare e personalizzare il documento prima della stampa finale.

Per salvare l'elaborato, selezionare il comando Salva 🛃 dalla Barra degli Strumenti (o la voce Salva nel Menù File). Il documento sarà archiviato nella cartella Composizioni del software.

Sarà anche possibile esportare il documento in formato pdf Selezionando i rispettivi comandi

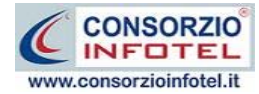

# Capitolo 10 GESTIONE ARCHIVI DI BASE

**NETRISK** offre la possibilità di utilizzare archivi di base già completi ulteriormente ampliabili dall'utente.

## 10.1 Responsabili e Tecnici

In questo capitolo sarà descritta la banca dati dei responsabili e tecnici.

Selezionando la voce Archivi e poi di seguito Responsabili e Tecnici, si apre la seguente schermata:

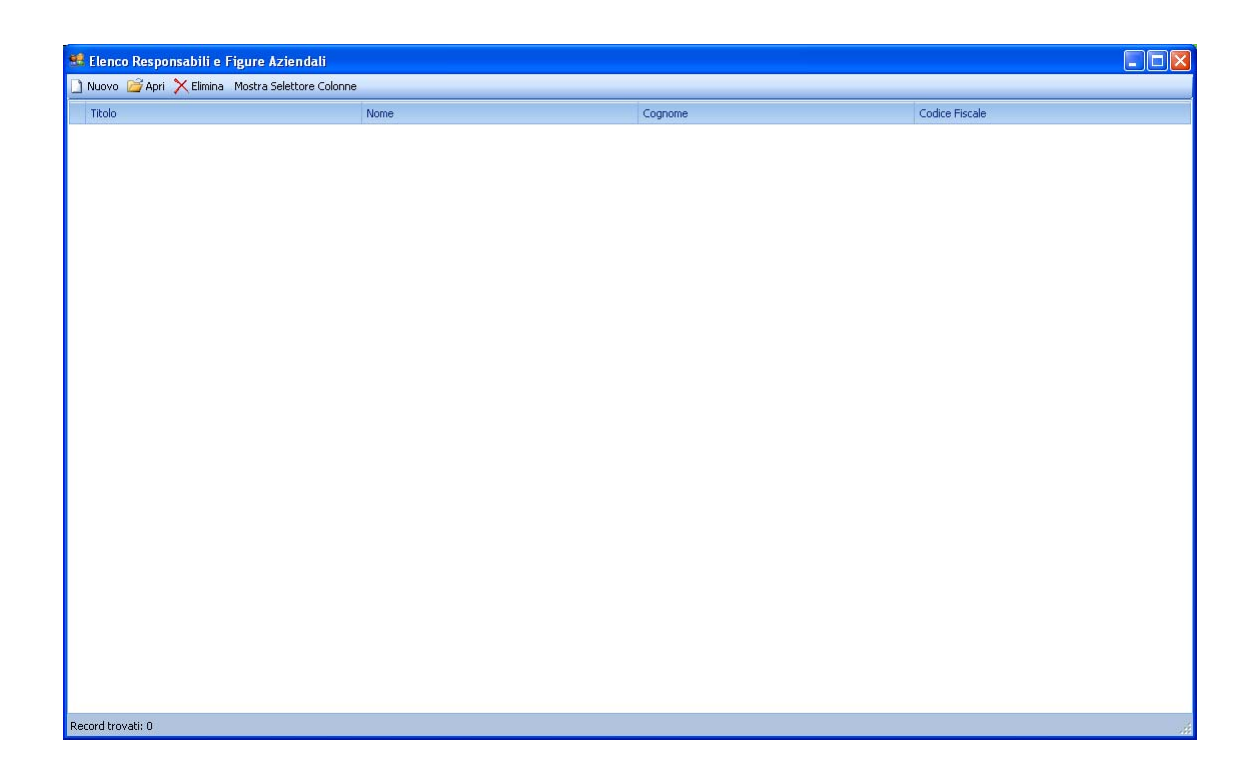

Qui sarà possibile inserire i vari responsabili/figure aziendali.

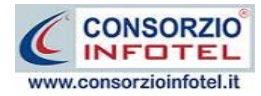

Per inserire una nuova figura selezionare il comando Nuovo in alto a sinistra, si apre la form per l'inserimento dei dati anagrafici:

| 😫 Nuova persona fisio | ca                                         |  |
|-----------------------|--------------------------------------------|--|
|                       | Titolo     Arch.     Architetto       Nome |  |
| Dati Generali Indi    | rizzo                                      |  |
| Sesso                 | M V Data di Nascita 15/03/2010 V           |  |
| Citta Nastita         | Prov.                                      |  |
| Cpdice Fiscale        |                                            |  |
| Recapiti              |                                            |  |
| Telefono              | Cellulare                                  |  |
| Fax                   | e-mail                                     |  |
| Url                   |                                            |  |
|                       | Salva Chiudi                               |  |

Nella parte alta s'inserirà il titolo, il cognome ed il nome, con la possibilità di allegare una foto selezionando il comando 📴 Importa Foto.

Nella parte inferiore della finestra s'inseriranno i dati anagrafici ed i recapiti mentre selezionando il tab Indirizzo si potrà inserire l'indirizzo. I dati inseriti saranno confermati e salvati con il comando Salva, il comando Chiudi serve per chiudere la form.

La figura così salvata sarà inserita nella tabella, per modificarne i dati selezionare il comando

🎽 Apri mentre per eliminare una o più figure selezionare il comando Elimina 🔀 Elimina .

Il comando Mostra selettore colonne da la possibilità di visionare nella tabella altre colonne non visibili. Selezionando tale comando si attiva in basso a destra l'elenco delle altre colonne, spostarle con il drug&drop sulla tabella per renderne visibili i dettagli.

Si possono utilizzare filtri avanzati, a tale scopo posizionarsi su una colonna della tabella e cliccare sull'immagine del filtro.

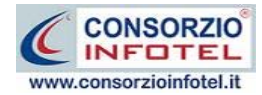

## 10.2 Archivi di Base

Per visualizzare tale menù selezionare nella Barra degli Strumenti la voce Archivi e di seguito Archivi di Base.

Gli elementi presenti negli archivi di base sono:

- Categorie ISTA-ATECO2007
- Addestramento
- Agenti biologici
- Agenti Cancerogeni/mutageni
- Misure tecniche, organizzative, procedurali
- DPI

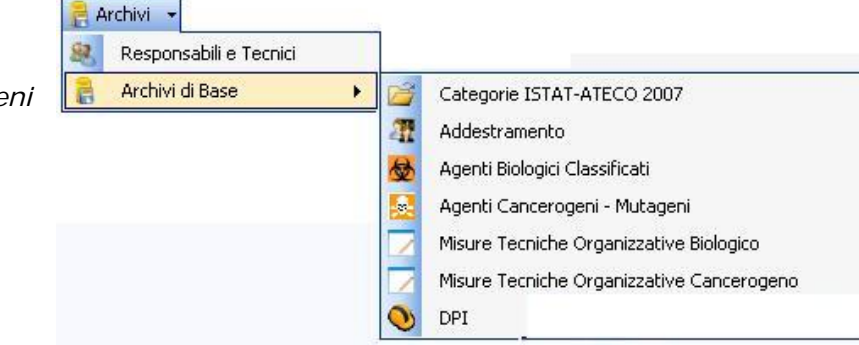

Gli elementi presenti in archivio sono utilizzati per effettuare le valutazioni dei rischi.

#### 10.2.1 Categorie ISTAT-ATECO 2007

Selezionando la voce Categorie ISTA-ATECO 2007 negli Archivi di Base, si attiva la seguente form:

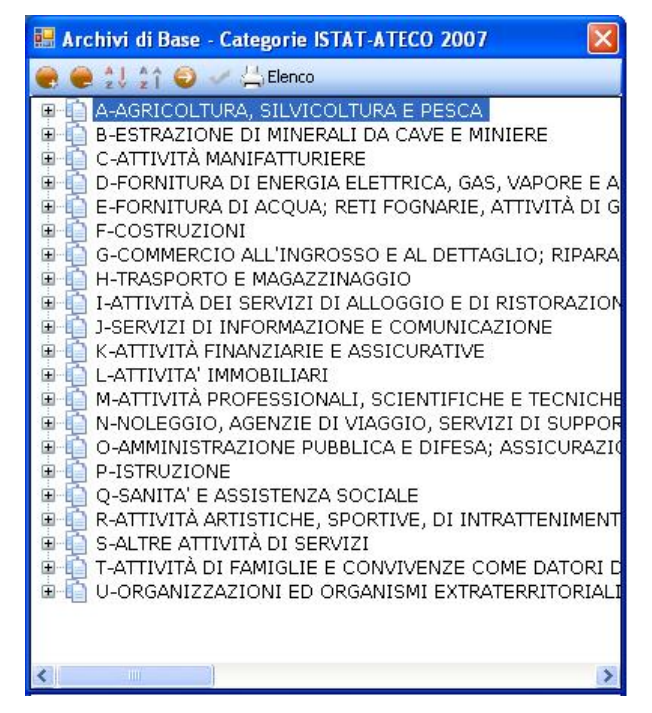

In questa form è riportata la classificazione delle attività economiche Atecofin 2007.

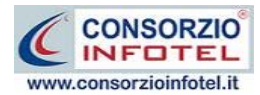

Selezionando il comando 🏴 Espandi posto accanto a ciascuna Sezione, si visualizzerà:

- Divisione
- Gruppi
- Classi
- Categorie
- Sottocategorie.

I comandi posti sulla form sono:

- Espandi tutto: apre l'albero rendendo visibili tutti i nodi presenti
- Comprimi tutto: chiude l'albero
- Ordina AZ: ordina l'elenco dalla A alla Z
- Ordina ZA: ordina l'elenco dalla Z alla A
- Apri/chiudi: apre/chiude la parte descrittiva della sezione selezionata
- Stampa: stampa l'elenco

Qualora nasca l'esigenza di creare una nuova sezione con tutte le suddivisioni, posizionarsi con il mouse nell'elenco e premere sul tasto destro, dal menù contestuale scegliere la voce Nuovo.

#### 10.2.2 Addestramento

Selezionando la voce Addestramento negli Archivi di Base, si attiva la seguente form riportante l'elenco dei corsi di formazione/addestramento presenti in archivio:

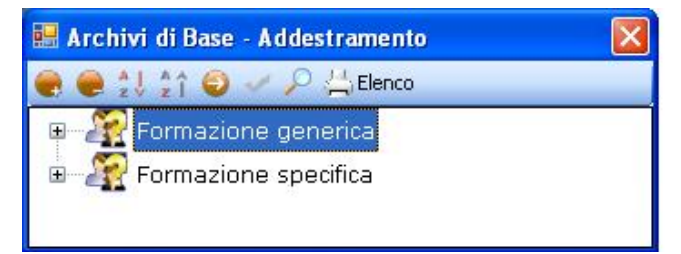

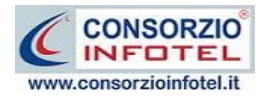

Per visualizzare i singoli corsi, premere il comando 🏴 Espandi posto accanto a ciascuna tipologia o il comando Espandi tutto 🔍:

| 🛢 Archivi di Base - Addestramento                                                                                                    |                                                                                                    |
|----------------------------------------------------------------------------------------------------|----------------------------------------------------------------------------------------------------|
| 曼 🥃 江 🏠 🤤 🛹 🔑 📇 Elenco                                                                                                    |                                                                                                    |
| Constant of the section of the section of the | Formazione specifica         Agenti cancerogeni         Durata(Ore)       Periodicità         0       ••••••••••••••••••••••••••••••••••••                                                                                           |
|                                                                                                    | Artt. 36-37 del D. Lgs. 81/08 così come modificato dal D. Lgs.<br>106/09<br>Art. 233 del D. Lgs. 81/08 così come modificato dal D. Lgs. 106/09<br>Allegati XLII - XLIII del D. Lgs. 81/08 così come modificato dal<br>D. Lgs. 106/09 |
| <                                                                                                    | Conferma                                                                                                    |

I comandi presenti sono:

- Espandi tutto: apre l'albero rendendo visibili i singoli corsi
- Comprimi tutto: chiude l'albero
- Ordina AZ: ordina l'elenco dei corsi di formazione/addestramento dalla A alla Z
- Ordina ZA: ordina l'elenco dei corsi di formazione/addestramento dalla Z alla A
- Apri/chiudi: apre/chiude la parte descrittiva dei corsi di formazione/addestramento selezionati
- Ricerca: attiva un filtro di ricerca
- Elenco Stampa: stampa l'elenco di tutti i corsi di formazione/addestramento.

Sarà possibile inserire una nuova tipologia di addestramento o inserire un nuovo elemento per una tipologia già esistente in archivio.

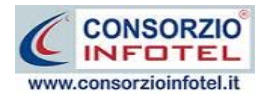

Per inserire una nuova tipologia, posizionarsi con il mouse in Elenco Addestramento e premere sul tasto destro, dal menù contestuale scegliere la voce Nuova Tipologia Addestramento:

| Archivi di Base - Addestramento                                                   |   |
|-----------------------------------------------------------------------------------|---|
| 🜏 🧶 💱 🛊 🕹 🛹 🔎 📇 Elenco                                                            |   |
| <ul> <li>₽ Arr Formazione generica</li> <li>₽ Arr Formazione specifica</li> </ul> |   |
| Nuova Tipologia Addestramento                                                     |   |
| Nuovo Addestramento<br>Modifica Tipologia Addestramento                           |   |
| Elimina Tipologia Addestramento                                                   | 1 |
|                                                                                   |   |

Si predispone il nodo Nuova Tipologia Addestramento:

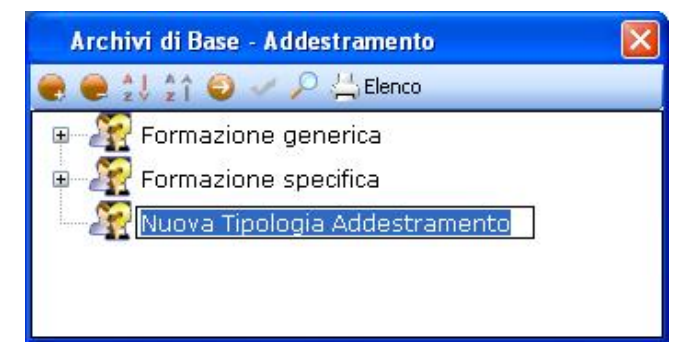

cancellare la dicitura riportata con il tasto Canc della tastiera e digitare il nome della tipologia da inserire confermare con il tasto invio della tastiera.

Per inserire un nuovo addestramento della nuova tipologia, selezionare con il mouse il nodo Nuova Tipologia Addestramento e premere il tasto destro:

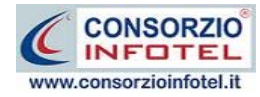

#### MANUALE D'USO – NETRI SK

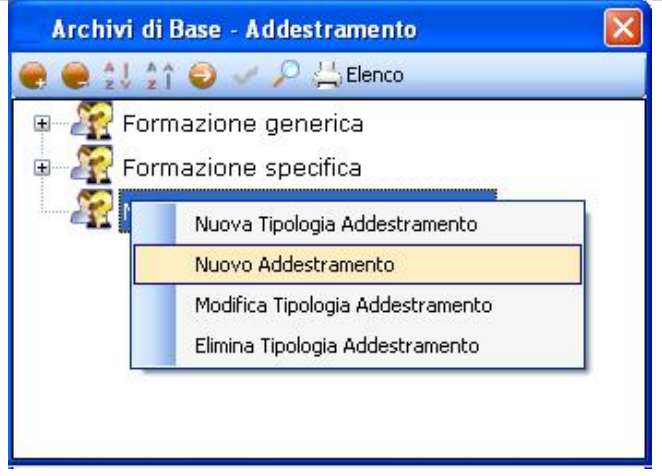

Dal menù contestuale scegliere la voce Nuovo Addestramento, si predispone nell'albero al di sotto del nodo Nuova Tipologia il nodo Nuovo Addestramento:

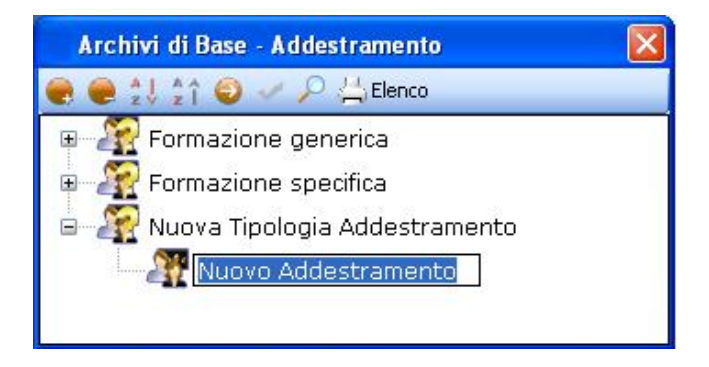

Cancellare la dicitura riportata con il tasto Canc della tastiera e digitare il nome del corso di addestramento da inserire confermare con il tasto invio della tastiera.

Analogamente si procederà per inserire nuovi addestramenti per tipologie già esistenti.

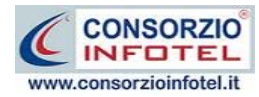

### 10.2.3 Inserimento Nuovo Agente Biologico

Per inserire un nuovo Agente Biologico negli Archivi di base, selezionare la voce Archivi, poi Archivi di Base e cliccare sulla voce Agenti Biologici, si attiva la seguente form:

| 🔜 Archivi di base - Agenti Biologici Classificati |                         |                 |
|---------------------------------------------------|-------------------------|-----------------|
| 🗑 🗑 🗸 🗋 🗙 🖨                                       |                         |                 |
| Tipologia 🔺                                       | Tipologia : Batteri e o | rganismi simili |
| Agenti Biologici                                  | Classificazione         | Rilievi         |
| 🕨 📴 Batteri e organismi simili (Num=151)          |                         |                 |
| 🛨 Funghi (Num=26)                                 |                         |                 |
| 🛨 Parassiti (Num=69)                              |                         |                 |
| 🛨 Virus (Num=128)                                 |                         |                 |
|                                                   |                         |                 |
|                                                   |                         |                 |
|                                                   |                         |                 |
|                                                   |                         |                 |
|                                                   |                         |                 |
|                                                   |                         |                 |
|                                                   | Chiudi                  | Salva Modifiche |

Gli Agenti Biologici Classificati sono suddivisi nelle seguenti tipologie:

- Batteri e organismi simili
- Funghi
- Parassiti
- Virus.

#### I comandi presenti sono:

- Espandi tutto: apre l'albero rendendo visibili le fonti presenti
- Comprimi tutto: chiude l'albero
- Nuovo: inserisce un nuovo elemento negli archivi
- Elimina: Elimina uno o più elementi selezionati
- Stampa: stampa l'elenco degli elementi presenti

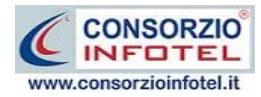

Per inserire un nuovo agente biologico, selezionare la tipologia e poi scegliere la voce Nuovo; si attiva un record vuoto in cui digitare direttamente il nome dell'agente, la classificazione e gli eventuali rilievi

|          | Ar                                                 | chivi di base - Agenti Biologici Classificati |              |                 | × |
|----------|----------------------------------------------------|-----------------------------------------------|--------------|-----------------|---|
| •        |                                                    | ) 🗸 🗋 🗙 🖨                                     |              |                 |   |
| C        | Tipologia 🔺 Tipologia : Batteri e organismi simili |                                               |              |                 | ^ |
|          | Ag                                                 | enti Biologici                                | Classificazi | Rilievi         |   |
|          |                                                    | Streptococcus spp                             | 2            |                 |   |
|          |                                                    | Streptococcus suis                            | 2            |                 |   |
|          |                                                    | Treponema carateum                            | 2            |                 |   |
|          |                                                    | Treponema pallidum                            | 2            |                 |   |
|          |                                                    | Treponema pertenue                            | 2            |                 |   |
|          |                                                    | Treponema spp                                 | 2            |                 |   |
|          |                                                    | Vibrio cholerae (incluso El Tor)              | 2            |                 |   |
|          |                                                    | Vibrio parahaemolyticus                       | 2            |                 |   |
|          |                                                    | Vibrio spp                                    | 2            |                 |   |
|          |                                                    | Yersinia enterocolitica                       | 2            |                 |   |
|          |                                                    | Yersinia pestis                               | 3            | ۷               |   |
|          |                                                    | Yersinia pseudotuberculosis                   | 2            |                 |   |
|          |                                                    | Yersinia spp                                  | 2            |                 |   |
| <i>0</i> |                                                    |                                               |              |                 |   |
|          | ÷                                                  | Funghi (Num=26)                               |              |                 |   |
|          | ÷                                                  | Parassiti (Num=69)                            |              |                 | = |
|          | ÷                                                  | Virus (Num=128)                               |              |                 | F |
|          |                                                    |                                               |              |                 |   |
|          |                                                    |                                               | Chiudi       | Salva Modifiche |   |

Confermare l'inserimento selezionando il comando Salva Modifiche.

Il comando Chiudi, chiude la form.

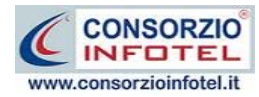

#### 10.2.4 Inserimento Nuovo Agente Cancerogeno/Mutageno

Per inserire un nuovo Agente Cancerogeno e/o Mutageno negli Archivi di base, selezionare la voce Archivi, poi Archivi di Base e cliccare sulla voce Agenti Cancerogeni/mutageni, si attiva la seguente form:

| ipologia 🔺                 | T   | ipologia : Agenti c | ancerogen |
|----------------------------|-----|---------------------|-----------|
| Agenti Biologici           | CAS | Cl. Europea         | IARC      |
| 土 Agenti mutageni (Num=10) |     |                     |           |

Gli Agenti sono suddivisi in Cancerogeni e Mutageni.

I comandi presenti sono:

- Espandi tutto: apre l'albero rendendo visibili le fonti presenti
- Comprimi tutto: chiude l'albero
- Nuovo: inserisce un nuovo elemento negli archivi
- Elimina: Elimina uno o più elementi selezionati
- Stampa: stampa l'elenco degli elementi presenti

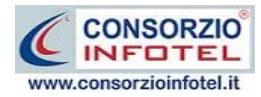

Per inserire un nuovo agente cancerogeno e/o mutageno, selezionare la tipologia e poi scegliere la voce Nuovo; si attiva un record vuoto in cui digitare direttamente il nome dell'agente, il numero CAS e la classificazione (europea e/o IARC):

| 🔡 Archivi di base - Agenti Biologici Classificati 📃 🗖 🔀 |   |                                        |            |        |              |
|---------------------------------------------------------|---|----------------------------------------|------------|--------|--------------|
| 👻 🖶 🗸 🗋 🗙 🚍                                             |   |                                        |            |        |              |
| Tipologia A Tipologia : Agenti cancerogeni              |   |                                        |            |        |              |
| Agenti Biologici CAS Cl. Europea IARC                   |   |                                        |            |        |              |
|                                                         | Ξ | Agenti cancerogeni (Num=11)            |            |        |              |
|                                                         |   | benzene                                | 71-43-2    | Cat. 1 | -            |
|                                                         |   | cadmio ossido                          | 1306-19-0  | Cat. 2 | 1            |
|                                                         |   | cloruro di vinile                      | 75-01-4    | Cat. 1 | 1            |
|                                                         |   | 1,2-DIBROMOETANO                       | 106-93-4   | Cat. 2 | 2A           |
|                                                         |   | 2,3-DINITROTOLUENE                     | 602-01-7   | Cat. 2 |              |
|                                                         |   | DIMETILSOLFATO                         | 77-78-1    | Cat.2  | 2A           |
|                                                         |   | FURANO                                 | 110-00-9   | Cat. 2 | 2B           |
|                                                         |   | GAS (PETROLIO), CARICA DI ALCHILAZIONE | 68606-27-9 | Cat. 2 |              |
|                                                         |   | IDROCARBURI, C1-4, ADDOLCITI           | 68514-36-3 | Cat. 2 |              |
|                                                         |   | LIGROINA                               | 8032-32-4  | Cat.2  |              |
| 2.                                                      |   |                                        |            |        |              |
|                                                         | + | Agenti mutageni (Num=10)               |            |        |              |
|                                                         |   |                                        |            |        |              |
|                                                         |   |                                        |            |        |              |
|                                                         |   |                                        |            |        |              |
|                                                         |   |                                        |            |        |              |
|                                                         |   |                                        | (          |        |              |
|                                                         |   |                                        | l          | Chiudi | va Modifiche |

Confermare l'inserimento selezionando il comando Salva Modifiche.

Il comando Chiudi, chiude la form.

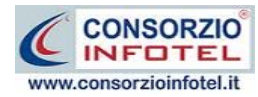

# 10.2.5 Nuove Misure (tecniche, di prevenzione, igieniche di emergenza)

Per inserire una nuova misura di prevenzione, protezione, di emergenza, ecc., selezionare la voce Archivi, poi Archivi di Base e cliccare sulla voce Misure Tecniche Organizzative. Tale misure sono suddivise per il rischio biologico e per il rischio cancerogeno. La metodologia di inserimento è del tutto simile.

| 💀 Archivi di base - Misure tecniche organizzative         |                 |
|-----------------------------------------------------------|-----------------|
| 👻 👻 🖓 🗙 🗃                                                 |                 |
| Valutazione - Tipologia : Misure Tecniche, Procedurali ed | d organizzative |
| Misure Tecniche, Procedurali ed organizzative (Num=11)    |                 |
| 🕙 🕙 Misure Igieniche e di emergenza (Num=5)               |                 |
| Misure di contenimento (Num=34)                           |                 |
|                                                           |                 |
|                                                           |                 |
|                                                           |                 |
|                                                           |                 |
| Chiudi                                                    | Salva Modifiche |
| Chiudi                                                    | Salva Modifiche |

Le misure per il rischio biologico sono state suddivise in:

- Misure tecniche, organizzative e procedurali
- Misure igieniche e di emergenza
- Misure di Contenimento.

Mentre per il rischio cancerogeno/mutageno saranno presenti negli archivi:

- Misure tecniche, organizzative e procedurali
- Misure di prevenzione/protezione.

I comandi presenti sono:

- Espandi tutto: apre l'albero rendendo visibili le fonti presenti
- Comprimi tutto: chiude l'albero
- Nuovo: inserisce un nuovo elemento negli archivi
- Elimina: Elimina uno o più elementi selezionati
- Stampa: stampa l'elenco degli elementi presenti

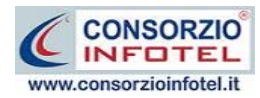

Per inserire una nuova misura, selezionare la tipologia e scegliere il comando Nuovo; si attiva un record vuoto in cui digitare direttamente il testo:

| Val | lutazione • Tipologia : Misure Tecniche, Procedurali ed organizzative                                                                                                    |
|-----|----------------------------------------------------------------------------------------------------|
| C   | ∃ Misure Tecniche, Procedurali ed organizzative (Num=14)                                                                                                    |
|     |                                                                                                    |
|     | Su conforme parere del medico competente, predisporre misure protettive particolari<br>con quelle categorie di lavoratori per i quali l'esposizione a taluni agenti cancerogeni o<br>mutageni presenta rischi particolarmente elevati                                        |
|     | La raccolta e l'immagazzinamento, ai fini dello smaltimento degli scarti e dei residui<br>delle lavorazioni contenenti agenti cancerogeni, devono essere svolte in sicurezza, in<br>particolare utilizzando contenitori ermetici etichettati in modo chiaro, netto, visibile |
|     | Gli agenti cancerogeni o mutageni sono conservati, manipolati, trasportati in condizioni<br>di sicurezza                                                                                                    |
|     | Elaborare procedure per i casi di emergenza che possono comportare esposizioni<br>elevate                                                                                                    |
| 1   | Effettuare la regolare e sistematica pulizia dei locali, delle attrezzature e degli impianti                                                                                                    |
|     | Effettuare la misurazione di agenti cancerogeni o mutageni per verificare l'efficacia<br>delle misure adottate e per individuare precocemente le esposizioni anomale causate<br>da un evento non prevedibile o da un incidente                                               |
|     | L'eliminazione degli agenti cancerogeni o mutageni deve avvenire il più vicino possibile<br>al punto di emissione mediante aspirazione localizzata. L'ambiente di lavoro deve<br>comunque essere dotato di un adeguato sistema di ventilazione generale                      |
|     | Progettare, programmare e sorvegliare le lavorazioni in modo che non vi é emissione<br>di agenti cancerogeni o mutageni nell'aria                                                                                                    |
|     | Le zone isolate sono accessibili solo ai lavoratori che debbono recarvisi per motivi<br>connessi con la loro mansione o con la loro funzione. In dette aree é fatto divieto di<br>connessi con la loro mansione o con la loro funzione.                                      |

Confermare l'inserimento selezionando il comando Salva Modifiche.

Il comando Chiudi, chiude la form.

Si procederà analogamente per le altre tipologie di misure, sia per il rischio biologico che cancerogeno/mutageno.

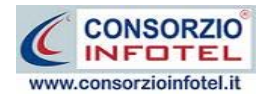

#### 10.2.6 Nuovo DPI

Per inserire una nuovo DPI negli Archivi di base, selezionare la voce Archivi, poi Archivi di Base e cliccare sulla voce DPI, si attiva la seguente form:

| • | Archivi di base - DPI - Altre valutazioni       |                                                   |
|---|-------------------------------------------------|---------------------------------------------------|
|   | ) 🖷 🗸 🗋 🗙 🚭                                     |                                                   |
| 0 | Tipologia DPI 🔺                                 | Tipologia DPI : Protezione degli occhi e del viso |
|   | MarcaModello                                    |                                                   |
| Þ | 📧 Protezione degli occhi e del viso (Num=3)     |                                                   |
|   | 🛨 Protezione dell' intero corpo (Num=1)         |                                                   |
|   | 🛨 Protezione della testa (Num=2)                |                                                   |
|   | 🛨 Protezione delle mani e delle braccia (Num=1) |                                                   |
|   | 🕑 Protezione delle vie respiratorie (Num=1)     |                                                   |
|   |                                                 |                                                   |
|   |                                                 |                                                   |
|   |                                                 |                                                   |
|   |                                                 |                                                   |
|   |                                                 |                                                   |
| - |                                                 |                                                   |
|   |                                                 | Chiudi Salva Modifiche                            |

I comandi presenti sono:

- Espandi tutto: apre l'albero rendendo visibili le fonti presenti
- Comprimi tutto: chiude l'albero
- Nuovo: inserisce un nuovo elemento negli archivi
- Elimina: Elimina uno o più elementi selezionati
- Stampa: stampa l'elenco degli elementi presenti

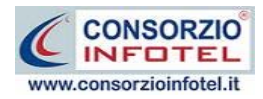

Per inserire un nuovo DPI, selezionare la tipologia e scegliere il comando Nuovo; si attiva un record vuoto in cui digitare il nome del dispositivo

Confermare l'inserimento selezionando il comando Salva Modifiche.

Il comando Chiudi, chiude la form.

Per gli altri DPI, inserire soltanto la dicitura.

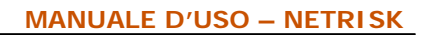

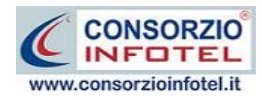

# SOMMARIO

| Capitol | o 1    |                               | 3  |
|---------|--------|-------------------------------|----|
| 1.1     | Cara   | itteristiche Principali       | 3  |
| Capitol | o 2    | INSTALLAZIONE ED ATTIVAZIONE  | 4  |
| 2.1     | Requ   | uisiti minimi di sistema      | 4  |
| 2.2     | Insta  | allazione del software        | 5  |
| 2.3     | Attiv  | vazione del programma1        | 2  |
| Capitol | о З    | ELEMENTI DEL PROGRAMMA 1      | 3  |
| 3.1     | La F   | inestra di Avvio1             | 3  |
| 3.2     | La P   | agina Iniziale1               | 4  |
| 3.3     | La B   | arra dei Menù1                | 5  |
| 3.3     | .1     | II Menù File1                 | 5  |
| 3       | .3.1.  | 1 Crea Nuovo Lavoro 1         | 6  |
| 3       | .3.1.2 | 2 Apri Lavoro Selezionato 1   | 7  |
| 3.3     | .2     | II Menù Modifica 1            | 7  |
| 3.3     | .3     | II Menù Visualizza1           | 7  |
| 3.3     | .4     | II menù Strumenti 1           | 8  |
| 3       | .3.4.  | 1 Backup e ripristino1        | 8  |
| 3       | .3.4.2 | 2 Settaggio percorsi di rete2 | 1  |
| 3.3     | .5     | II Menù Finestre              | 3  |
| 3.3     | .6     | II Menù ?2                    | 3  |
| 3.4     | La B   | arra degli Strumenti2         | 3  |
| 3.5     | La B   | arra Laterale Elenco Lavori2  | 4  |
| Capitol | o 4    | INSERIMENTO NUOVA AZIENDA 2   | 6  |
| 4.1     | Nuo    | vo Lavoro2                    | 6  |
| 4.1     | .1     | Attività2                     | 27 |
| 4.1     | .2     | Sede Legale2                  | 29 |
| 4.1     | .3     | Rappresentante Legale 3       | 0  |
| 4.1     | .4     | Dipendenti                    | 1  |
| 4.1     | .5     | Figure Aziendali              | 4  |
| 4       | .1.5.  | 1 Squadre Aziendali           | 5  |

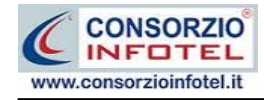

|    | 4.1.        | 6          | Attività Lavorative                                             |    |
|----|-------------|------------|-----------------------------------------------------------------|----|
|    | 4.1.        | 7          | Processo Produttivo                                             |    |
|    | 4.1.        | 8          | Descrizione Azienda                                             |    |
|    | 4.1.        | 9          | Inserimento Unità Produttive                                    | 40 |
|    | 4.1.        | 10         | Luoghi di lavoro                                                |    |
| Z  | 1.2         | Sal∖       | /a Lavoro                                                       |    |
| Ca | pitolo      | o 5        | LAVORARE CON NETRISK                                            | 45 |
| 5  | 5.1         | Con        | ne creare una Valutazione in NETRISK                            | 45 |
| Са | pitolo      | o 6        | VALUTAZIONE RISCHIO BIOLOGICO                                   | 49 |
| 6  | 5.1         | Con        | ne effettuare la valutazione                                    | 51 |
| 6  | <b>b</b> .2 | Star       | mpa Valutazione Rischio Biologico                               |    |
| 6  | 5.3         | Reg        | istro degli esposti e degli eventi accidentali                  | 57 |
| 6  | 5.4         | Star       | mpa Registro degli esposti e degli eventi accidentali           | 60 |
| Са | pitolo      | o 7        | VALUTAZIONE RISCHIO CANCEROGENO/MUTAGENO                        | 62 |
| 7  | 7.1         | Con        | ne effettuare la valutazione                                    | 64 |
| 7  | 7.2         | Star       | mpa Valutazione Rischio Cancerogeno/Mutageno                    | 69 |
| 7  | 7.3         | Reg        | istro degli esposti e Monitoraggio Biologico                    | 71 |
| 7  | 7.4         | Star       | mpa Registro degli esposti                                      | 74 |
| Ca | pitolo      | <b>8</b> c | FORMAZIONE DIPENDENTI                                           | 76 |
| 8  | 3.1         | Forr       | mazione dipendenti                                              | 76 |
| Са | pitolo      | 9 0        | GESTIONE STAMPE                                                 | 80 |
| ç  | 9.1         | Star       | mpa DVR                                                         | 80 |
| Са | pitolo      | o 10       | GESTIONE ARCHIVI DI BASE                                        | 84 |
| 1  | 0.1         | Res        | ponsabili e Tecnici                                             |    |
| 1  | 0.2         | Arcł       | nivi di Base                                                    |    |
|    | 10.2        | 2.1        | Categorie ISTAT-ATECO 2007                                      |    |
|    | 10.2        | 2.2        | Addestramento                                                   |    |
|    | 10.2        | 2.3        | Inserimento Nuovo Agente Biologico                              | 91 |
|    | 10.2        | 2.4        | Inserimento Nuovo Agente Cancerogeno/Mutageno                   |    |
|    | 10.2        | 2.5        | Nuove Misure (tecniche, di prevenzione, igieniche di emergenza) |    |
|    | 10.2        | 2.6        | Nuovo DPI                                                       |    |

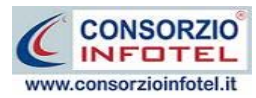

| SOMMARIO           | <br>99 |
|--------------------|--------|
| INDICE DELLE NOTE. | <br>01 |

## **INDICE DELLE NOTE**

| Nota 1: Prima di procedere all'installazione accertarsi | 5 |
|---------------------------------------------------------|---|
| Nota 2: Nel corso dell'installazione                    | 5 |